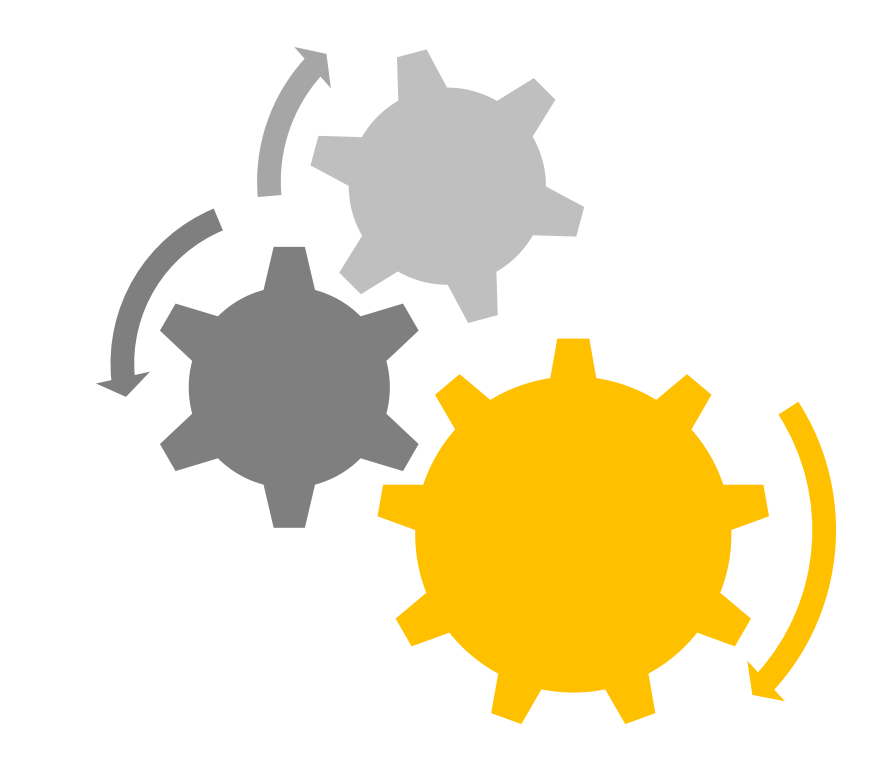

# 關鍵字廣告 操作教學

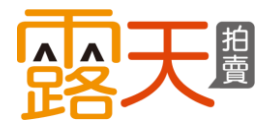

露天市集國際資訊股份有限公司

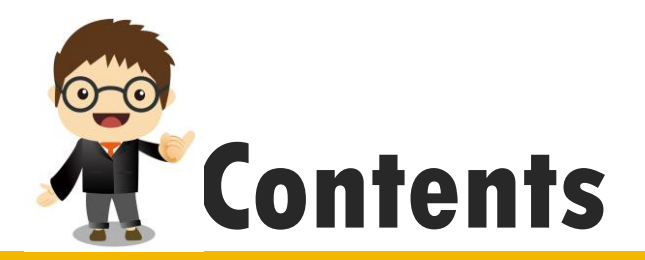

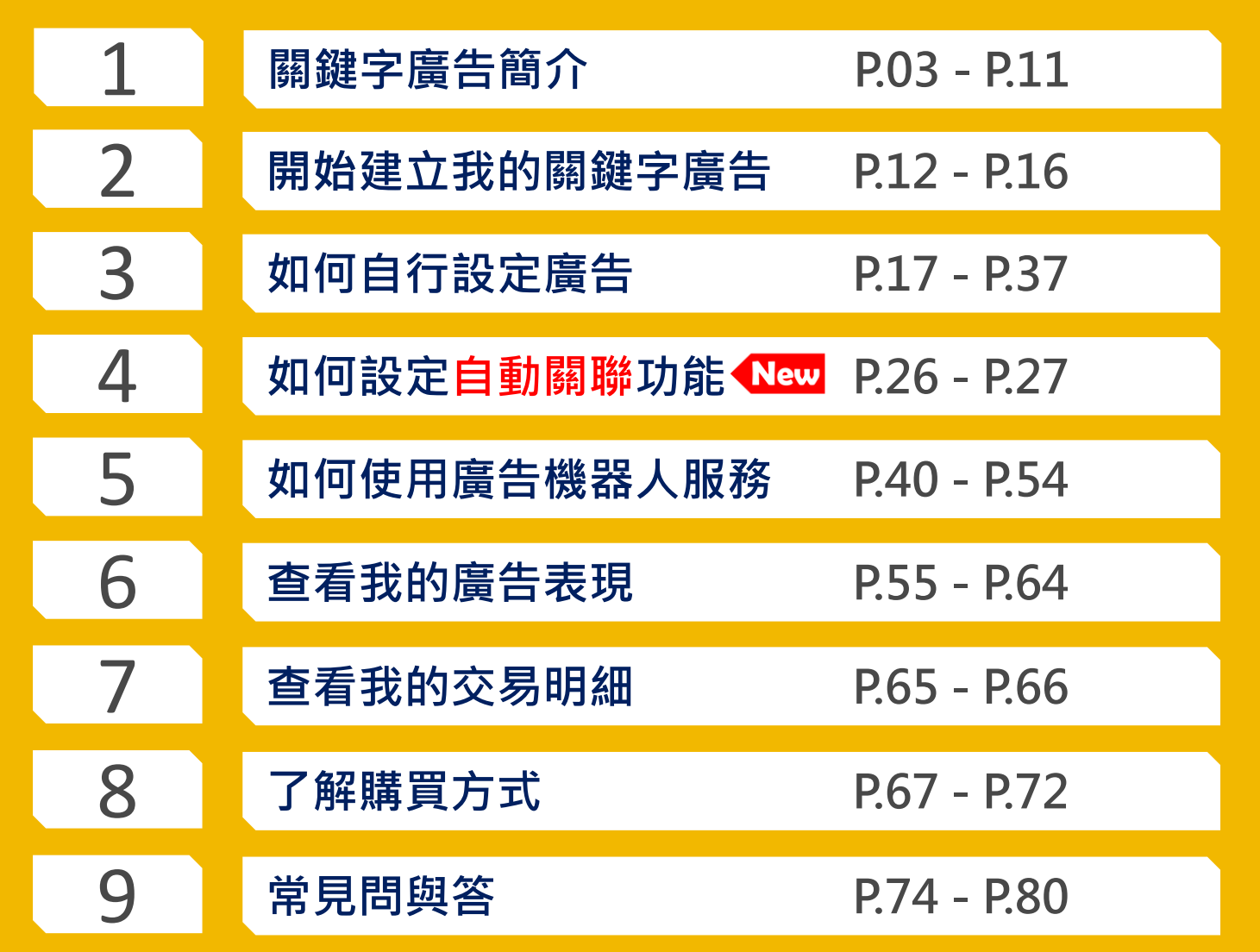

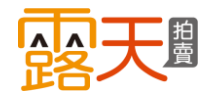

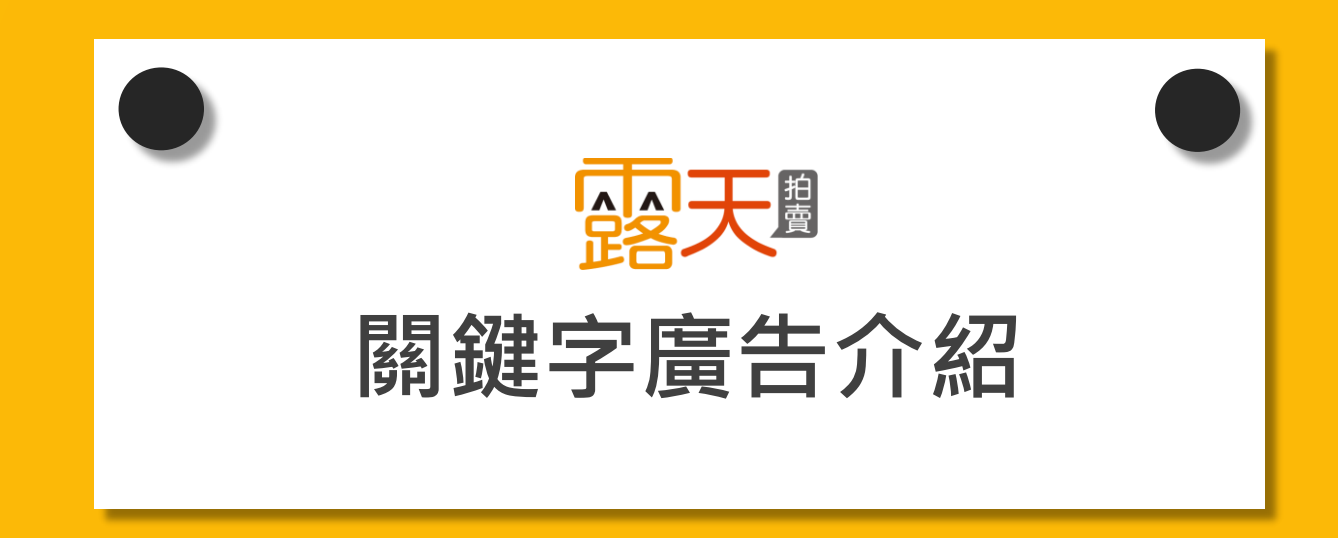

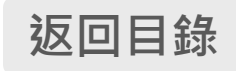

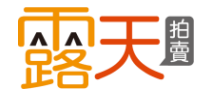

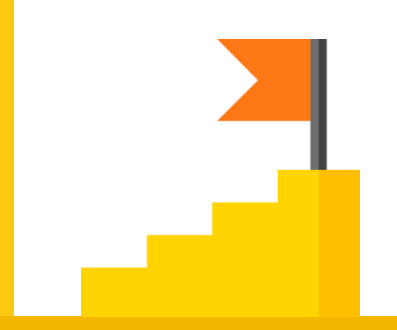

# 80%的買家 在搜尋後的第一頁就選定商品下單

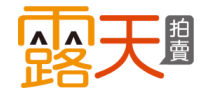

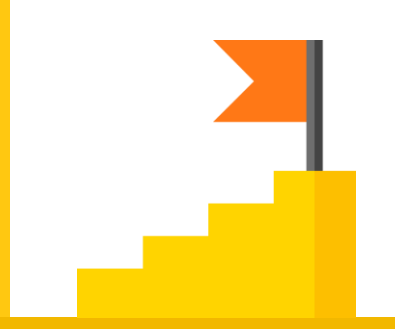

# 掌握搜尋結果第一頁 就是贏在起跑點

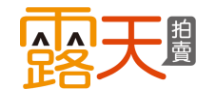

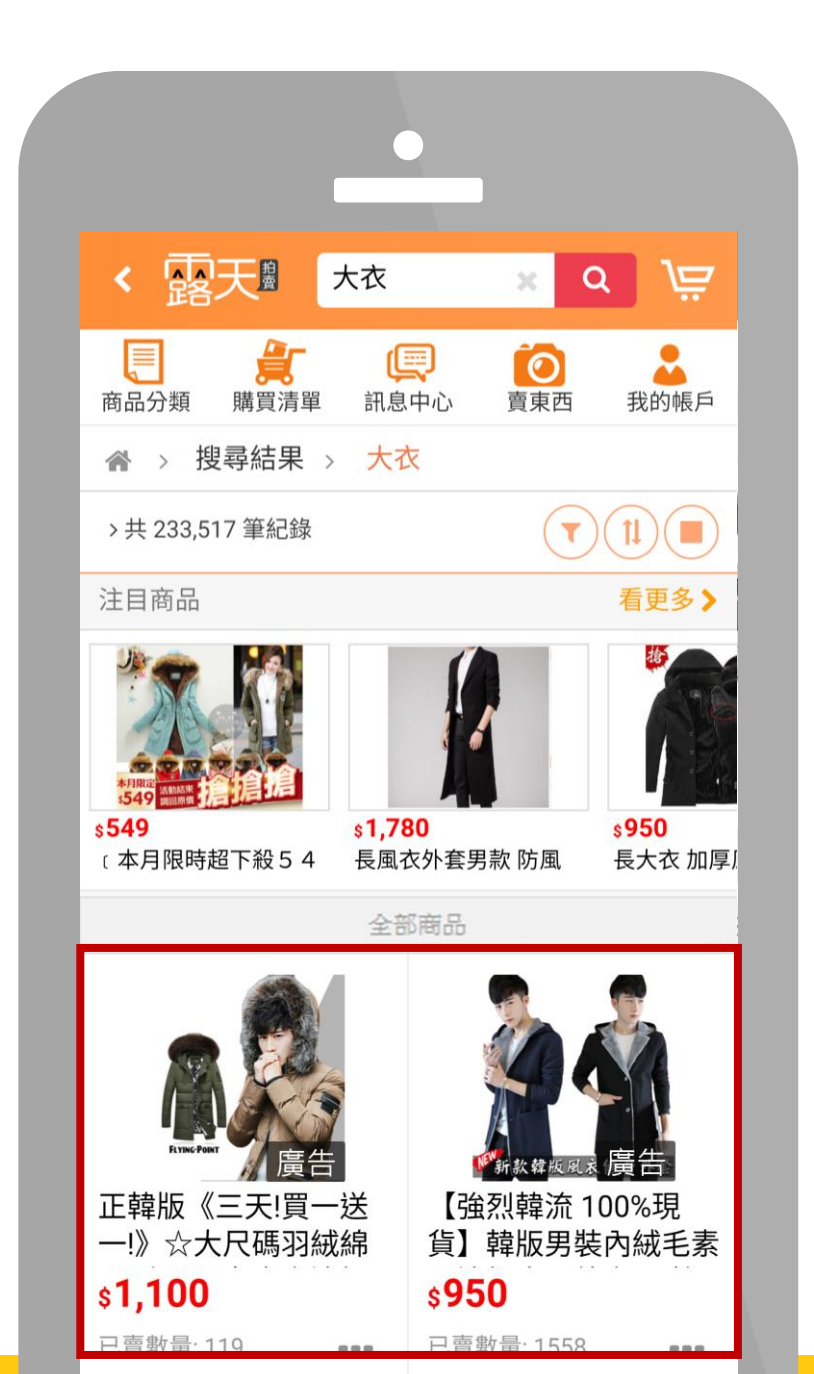

關鍵字廣告就是 當買家使用您購買的關鍵字進行搜尋時, 您的廣告商品就會同步曝光在搜尋結果頁 最佳的排序位置。

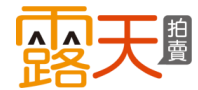

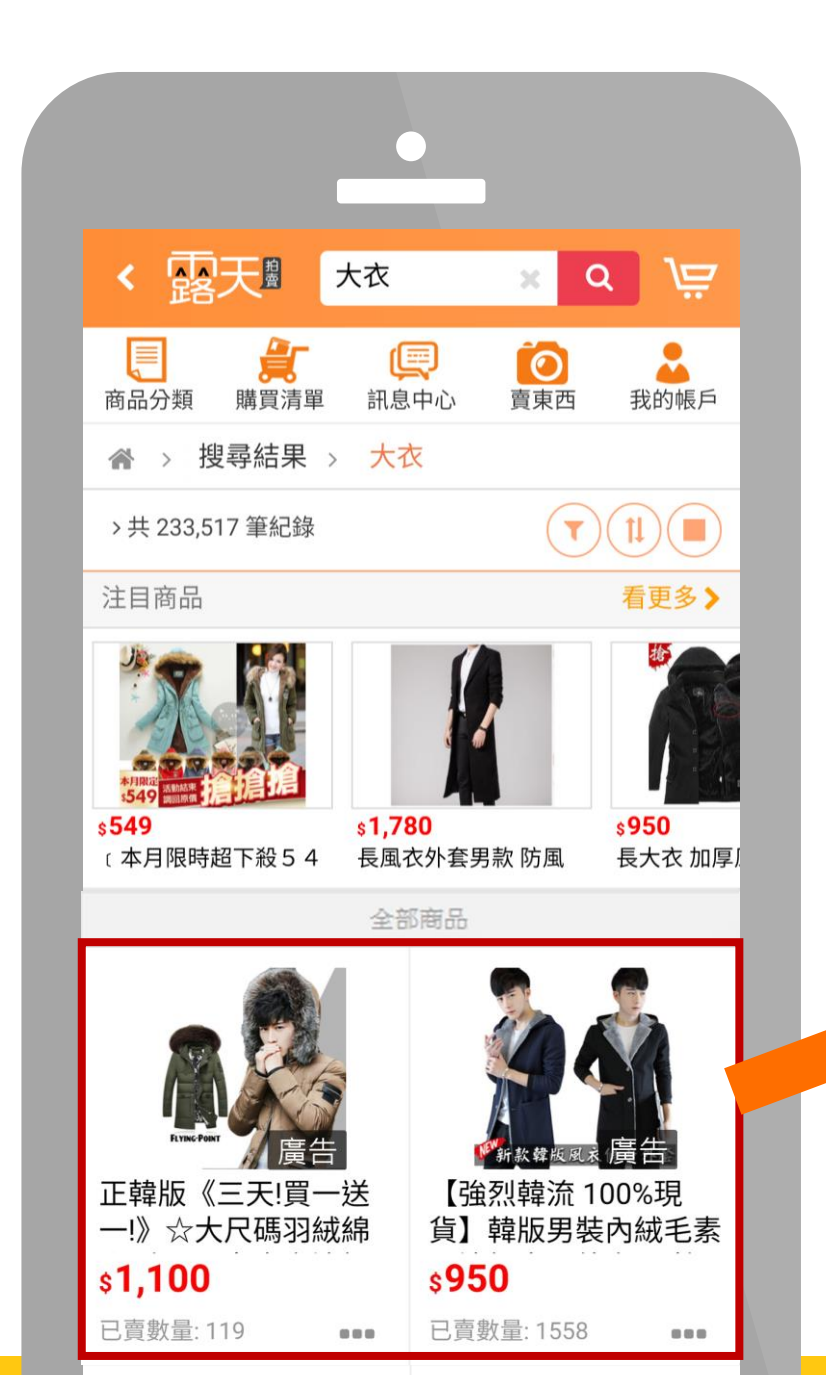

## 你可以為你的廣告商品 設定多組相關的關鍵字。

全部商品
(例4)
(の4)
(の4)
(の4)
(の4)
(の4)
(の4)
(の4)
(の4)
(の4)
(の4)
(の4)
(の4)
(の4)
(の4)
(の4)
(の4)
(の4)
(の4)
(の4)
(の4)
(の4)
(の4)
(の4)
(の4)
(の4)
(の4)
(の4)
(の4)
(の4)
(の4)
(の4)
(の4)
(の4)
(の4)
(の4)
(の4)
(の4)
(の4)
(の4)
(の4)
(の4)
(の4)
(の4)
(の4)
(の4)
(の4)
(の4)
(の4)
(の4)
(の4)
(の4)
(の4)
(の4)
(の4)
(の4)
(の4)
(の4)
(の4)
(の4)
(の4)
(の4)
(の4)
(の4)
(の4)
(の4)
(の4)
(の4)
(の4)
(の4)
(の4)
(の4)
(の4)
(の4)
(の4)
(の4)
(の4)
(の4)
(の4)
(の4)
(の4)
(の4)
(の4)
(04)
(04)
(04)
(04)
(04)
(04)
(04)
(04)
(04)
(04)
(04)
(04)
(04)
(04)
(04)
(04)
(04)
(04)
(04)
(04)
(04)
(04)
(04)
(04)
(04)
(04)
(04)
(04)
(04)
(04)
(04)
(04)
(04)
(04)
(04)
(04)
(04)
(04)
(04)
(04)
(04)
(04)
(04)
(04)
(04)
(04)
(04)
(04)
(04)
(04)
(04)
(04)
(04)
(04)
(04)
(04)
(04)
(04)
(04)
(04)
(04)
(04)

(例如) ✓大衣 ✓外套 ✓羽絨外套 ✓羽絨大衣

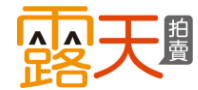

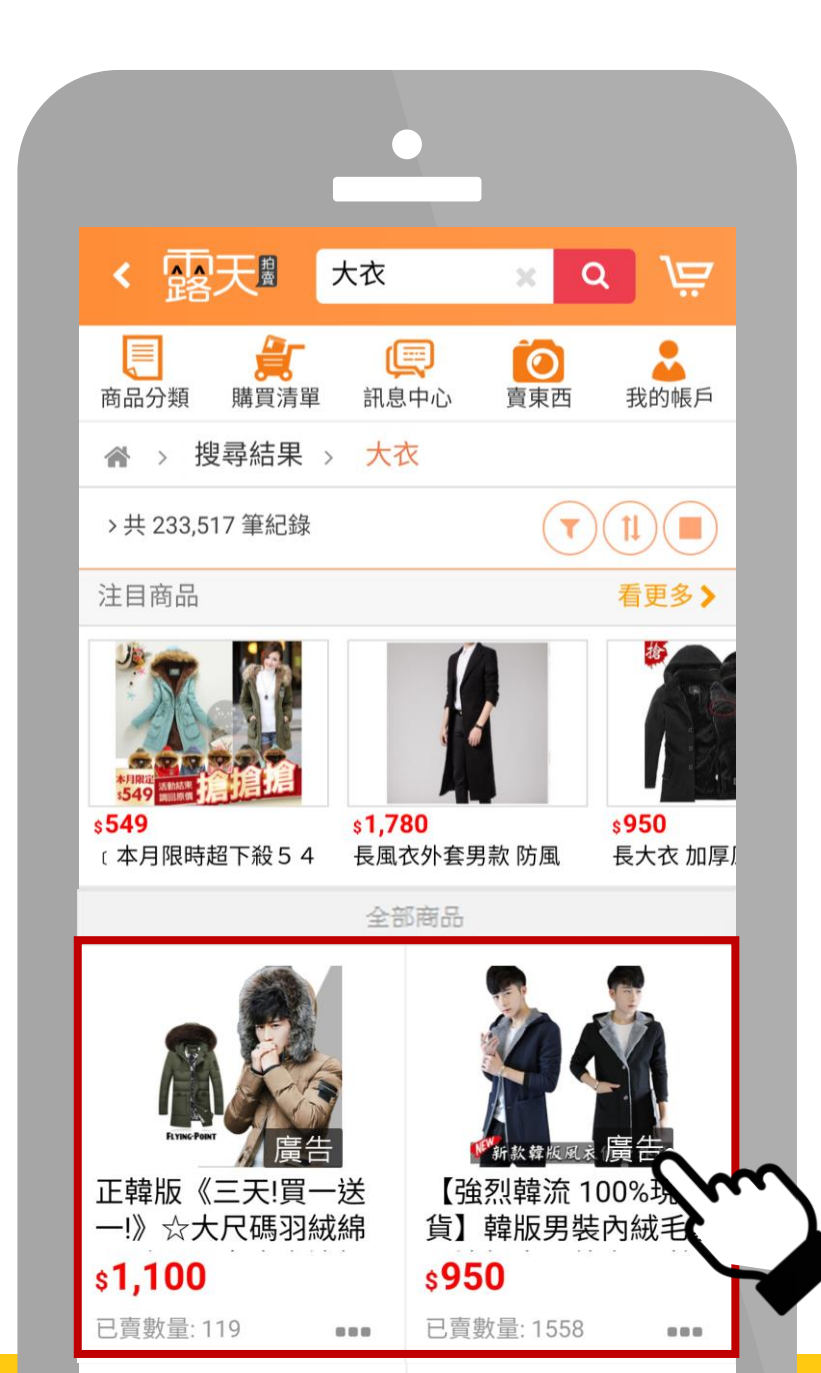

## 廣告曝光 Free 有點擊才付費

為維持較好的用戶搜尋體驗,2021/3/11起,針對廣告品質分數較低的廣告,將新增瀏覽費用。

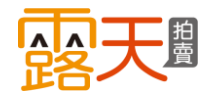

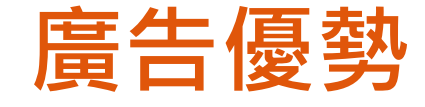

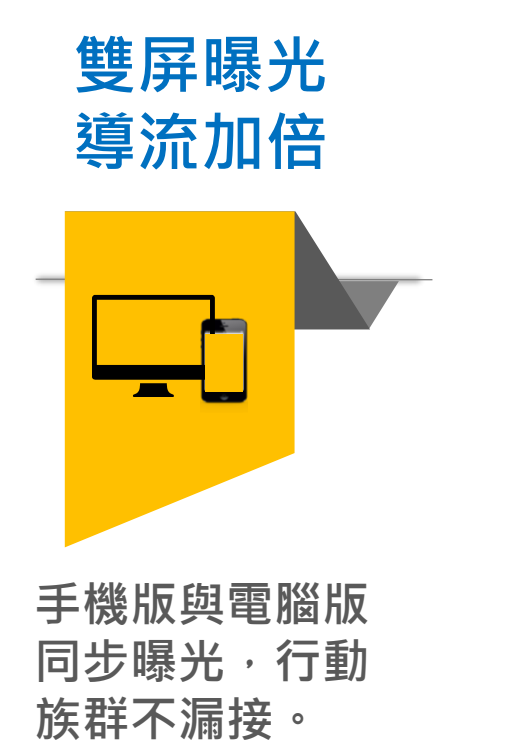

走期預算 彈性安排

自行設定廣告走 期與預算,輕鬆 管理廣告投放。

鎖定特定對象 加強曝光

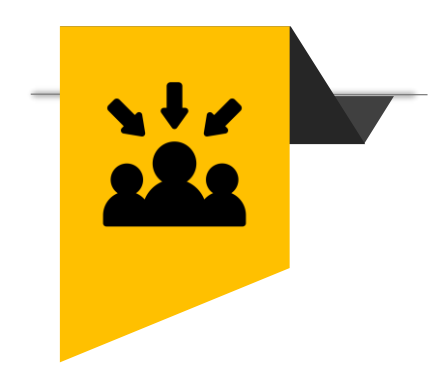

針對特定對象加 強廣告曝光,潛 在顧客源源不絕!

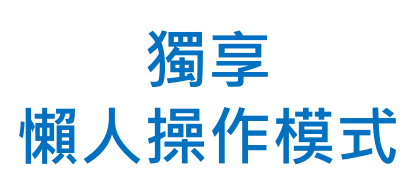

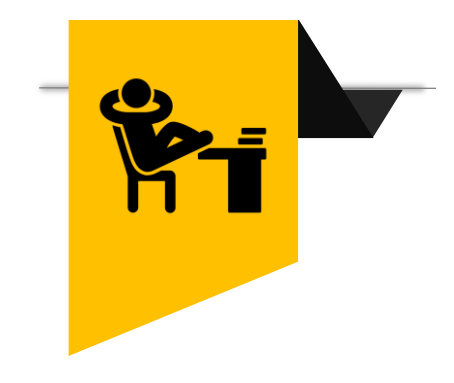

選擇廣告機器人 代操,幫您自動 設定並隨時優化 廣告。

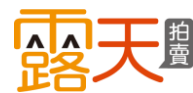

## 曝光位置

#### ▶ 電腦版-搜尋結果頁

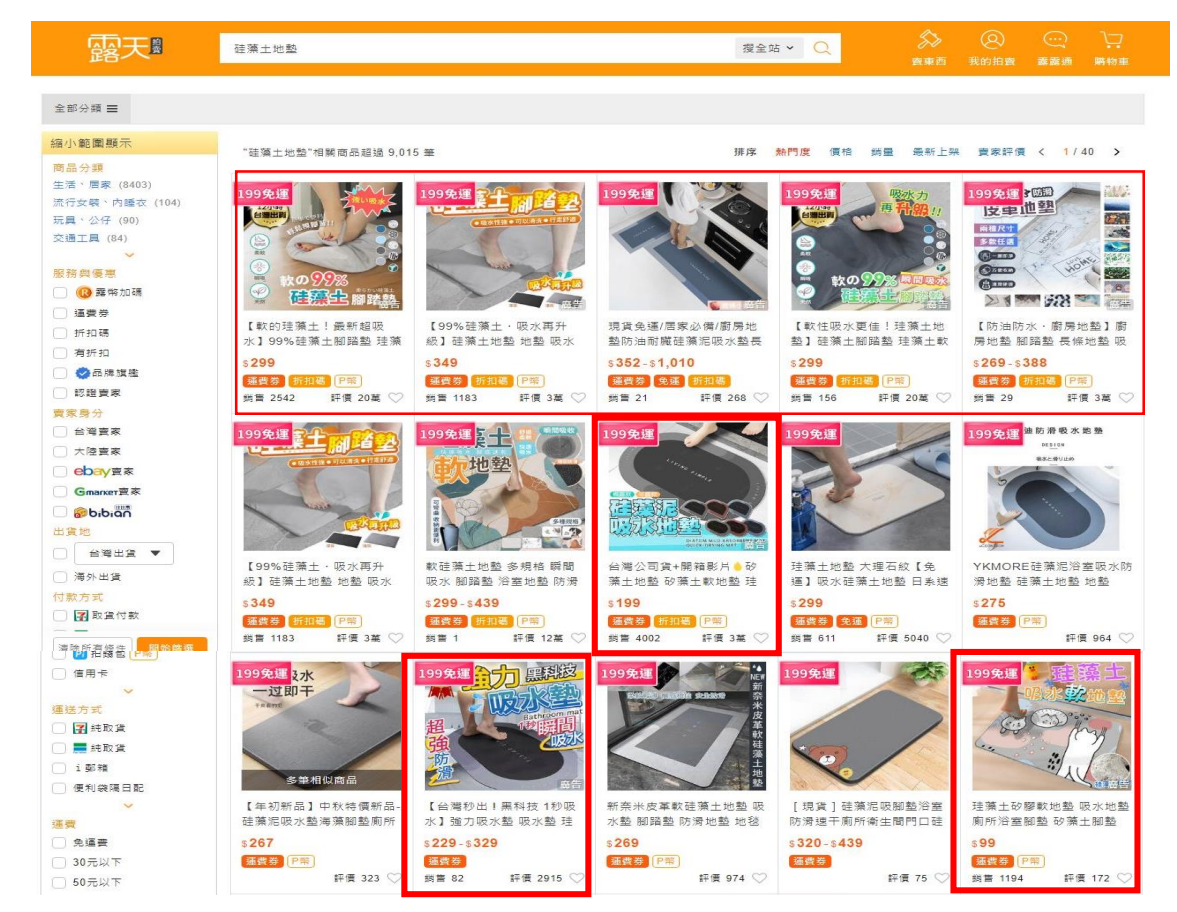

電腦版-搜尋結果頁、分類列表頁排列方式相同。 【曝光位置】: 第1列起連續展示5品,後續每隔2-3品穿插1品展 示。

#### ▶ 電腦版-分類列表頁

| 露天                                                                                                    | 在 室内拖鞋 中搜尋                                                                                                    |                                                                                                    | 授本罪                                                                                                    | I • Q                                                                                                    |                        |                                                                                  |                                             |
|----------------------------------------------------------------------------------------------------|----------------------------------------------------------------------------------------------------|----------------------------------------------------------------------------------------------------|----------------------------------------------------------------------------------------------------|----------------------------------------------------------------------------------------------------|------------------------|----------------------------------------------------------------------------------|---------------------------------------------|
|                                                                                                    |                                                                                                    |                                                                                                    |                                                                                                    |                                                                                                    |                        |                                                                                  |                                             |
| 全部分類 ☰ > 生活、居家                                                                                                    | > 生活難資 > 室內拖鞋                                                                                                    |                                                                                                    |                                                                                                    |                                                                                                    |                        |                                                                                  |                                             |
| 絨毛材質(6796)                                                                                                    | 皮材質(1298)                                                                                                    | 布材質(880)                                                                                                    | 其他材質(32239)                                                                                                    |                                                                                                    |                        |                                                                                  |                                             |
| 縮小範圍顯示                                                                                                    | 相關商品超過 40,770 筆                                                                                                    |                                                                                                    | 排序                                                                                                    | 熱門度 價格 銷量                                                                                                    | 最新上架                   | 賣家評價 く                                                                           | 1/40 >                                      |
| ● ● 費幣加碼<br>● ● 費幣加碼<br>● 運費券<br>● 折扣碼<br>● 有折扣<br>● ● ●品牌该些<br>● 防理要素<br>實案身分                                                                                                    | 1999年<br>(1999年<br>(1999年)<br>(1999年)<br>(1997                                                                                                    |                                                                                                    | 199先版<br>(199先版) (1995年)<br>(1997年) (1995年)<br>(1997年) (1997年)<br>(1997年) (1997年)<br>(1997年) (1997年)<br>(1997年) (1997年)<br>(1997年) (1997年)<br>(1997年) (1997年)<br>(1997年) (1997年)<br>(1997年) (1997年)<br>(1997年) (1997年)<br>(1997年) (1997年)<br>(1997年)<br>(1997年) (1997年)<br>(1997年)<br>(19975)<br>(19975)                                                                                                    | 199免運                                                                                                    |                        | 199免運<br>助水防滞 超四<br>厚底舒道                                                         |                                             |
| <ul> <li>台湾資家</li> <li>大陸資家</li> <li>ebay資家</li> <li>Gmarcer資家</li> <li>Gbubich</li> </ul>                                                                                                    | 【超厚底拖鞋-延展感】防水<br>防滑拖鞋 增產止滑拖鞋 增<br>\$69<br>至侯梦 [折阳] [P留]<br>評價 20萬 〇                                                                                                    | 【厚底防溃防水拖鞋】 居家<br>拖鞋 座内拖鞋 防水拖鞋 EV<br>\$159<br>餐费2 桥和硬 P電<br>頻畫 269 評價 2萬 ♡                                                                                                    | 【台灣現貨】居家絶畦 室內<br>抱畦 浴臺抱鞋 情侶抱鞋 防<br>\$42<br>餐費数 P票<br>頻告 630 評價 2474 ♡                                                                                                    | 現實 高品質家居拖載<br>浴室拖鞋 超彈力 超<br>\$86 600<br>[編撰等] [P答]<br>評價                                                                                                    | 韭防溃<br>荨底4c<br>161 ♡   | 超厚底防滑拍<br>室内抱鞋 EV<br>\$118-\$224<br>議費券 P需                                       | 8鞋厚底踩屎鞋<br>A抱鞋 室内抱<br>評價 60 ♡               |
| 出資地 当日本 当日本 清外出資 「清外出資 「日本 「日本 「日本 「日本 「日本 「日本 「日本 「日本 」「日本 」」「日本 」」「日本 」」「日本 」「日本 」」「日本 </th <th>1999年<br/>1999年<br/>1</th> <th>1999年18日<br/>第<br/>1999年19日<br/>1999年19日<br/>1999年1999年19月<br/>1999年19月<br/>1999年19</th> <th></th> <th>199免理<br/>(199免理)<br/>(199免理)<br/>(199<br/>(199<br/>(199<br/>(199)<br/>(199<br/>(199)<br/>(199)<br/>(19))<br/>(19))<br/>(</th> <th>水拖鞋<br/>(1995-1944)</th> <th>199先運</th> <th>· · · · · · · · · · · · · · · · · · ·</th> | 1999年<br>1999年<br>1 | 1999年18日<br>第<br>1999年19日<br>1999年19日<br>1999年1999年19月<br>1999年19月<br>1999年19 |                                                                                                    | 199免理<br>(199免理)<br>(199免理)<br>(199<br>(199<br>(199<br>(199)<br>(199<br>(199)<br>(199)<br>(19))<br>(19))<br>( | 水拖鞋<br>(1995-1944)     | 199先運                                                                            | · · · · · · · · · · · · · · · · · · ·       |
| <ul> <li>▲ 信用卡</li> <li>▲</li> <li>運送方式</li> <li>■ 結取貨</li> <li>■ 結取な</li> </ul>                                                                                                    | 立照的房里內把鞋 百尾山員<br>開立發票 地板拖鞋 室內拖<br>\$89<br>適實務 新知識 P%<br>药嘗 250 評價 8506 ♡                                                                                                    | ★ EVA 里內把鞋 超<br>彈力防滑拖鞋 EVA 室內拖<br>\$28<br>(通貨券) P解<br>對曹 2582 評價 1萬 ♡                                                                                                    | 除成第7100年至1975年9月10日<br>鞋防水止涡拖鞋超柔軟鞋<br>\$164<br>通費数 P解<br>該書 2 評價 60 ♡                                                                                                    | ★ 159<br>接 269 評價<br>前曹 269 評價                                                                                                    | 8100小和<br>8鞋防<br>12萬♡  | <ul> <li>施鞋 室内拖留</li> <li>\$42</li> <li>適實券 P第</li> <li>药胃 630</li> </ul>        | 西尾猊貝 7 西森<br>鞋 浴室拖鞋 情<br>評價 2474 ♡          |
| <ul> <li>」 該 期</li> <li>使利義項目記</li> <li>使利義項目記</li> <li>テ</li> <li>完議要</li> <li>30元以下</li> <li>50元以下</li> </ul>                                                                                                    |                                                                                                    |                                                                                                    | 1999年<br>(1999年)<br>(1999年)<br>(19995)<br>(19995)<br>(19995)<br>(19995)<br>(19995)<br>(19995)<br>(19995)<br>(19995)<br>(19995)<br>(19995)<br>(19995)<br>(19995)<br>(19995)<br>(19995)<br>(19995) |                                                                                                    |                        | 199免運<br><i>3 9 9</i>                                                            | B                                           |
| ● 00元以下<br>●<br>■<br>■<br>■<br>■<br>■<br>■<br>■<br>■<br>■<br>■<br>■<br>■<br>■                                                                                                    | 陳建也室, 愛寶百貨,生活用品五金,百貨「台灣製,藍白           \$25           雪寶夢, P端           药胃 1247         評價 2篇 〇                                                                                                    | 【品牌設計 穴道按摩球 銀<br>離子抗菌臭】 舒壓拖鞋 居家<br>\$149<br>適實数 (P解)<br>期售 154 評價 1000 🛇                                                                                                    | 久穿不累 超柔軟 室内拖鞋<br>厚底拖鞋 厚底拖 增高拖鞋<br>\$48-\$54<br>建實第 P第<br>時書 33 評價 5萬 ♡                                                                                                    | 【品牌設計 穴道按周<br>離子抗菌與】 紓壓拖<br>\$149<br>随實發 [P號]<br>時間 154 評價                                                                                                    | ■球 銀<br>鞋 居家<br>1000 ♡ | ATTA足底均)<br>開拖鞋(8色)<br>\$ 270 <del>\$ 299</del><br><mark>總實發 P等</mark><br>時書 117 | 整 足弓簡約休<br>【333家居鞋<br>【<br>再拆扣】<br>評價 237 ♡ |

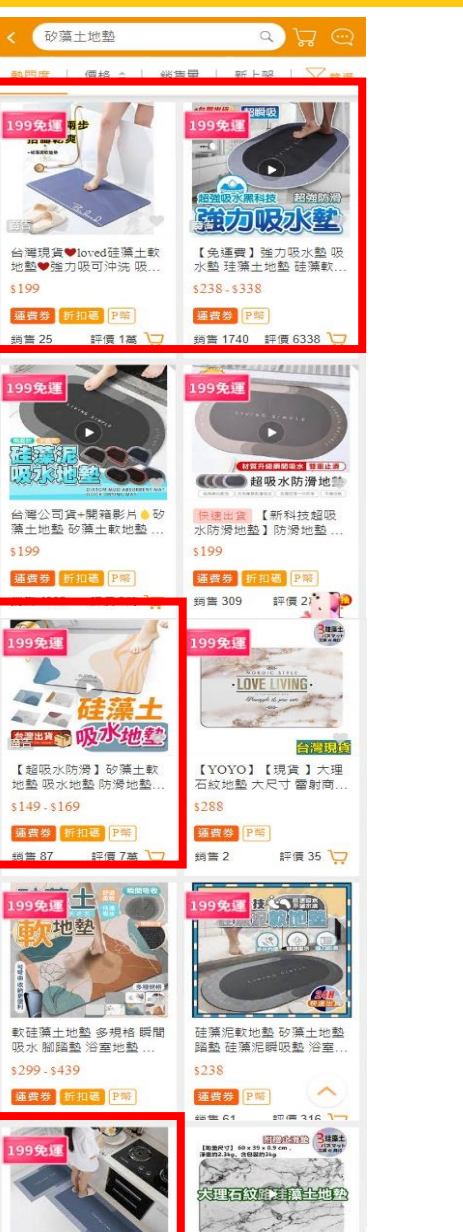

\$199

## 盟

曝光位置

#### ▶ 手機版-搜尋結果頁、分類列表頁

手機版-搜尋結果頁、分類列表頁排列方式相同。 【曝光位置】: 第1列起連續展示2品,後續每隔 2-3品穿插1品展示。

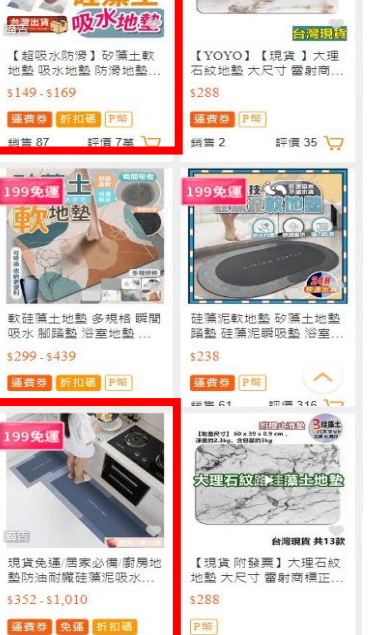

銷售 55

評價 3萬 过

銷售 21 評價 268 🗁

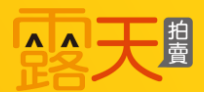

# 開始建立我的關鍵字廣告

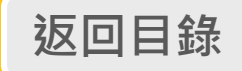

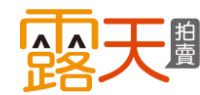

## 四大步驟,輕鬆使用露天關鍵字廣告!

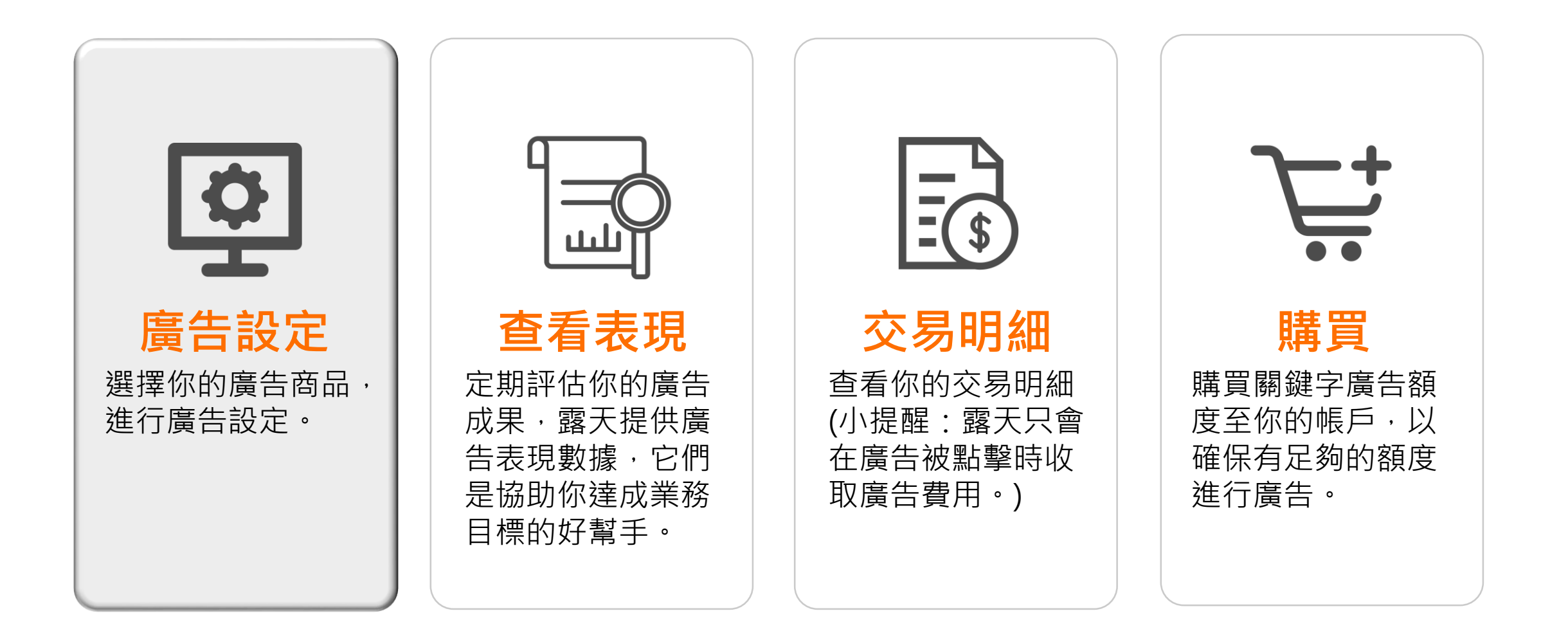

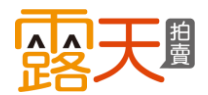

#### 自行操作 你可以自行設定廣告,並為關鍵字設定比對模式。

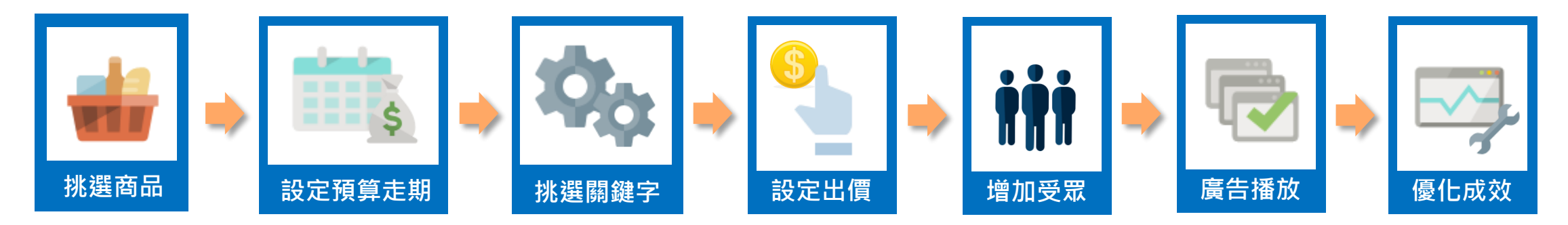

#### 廣告機器人如果你不太確定怎麼設定或是希望用最快速簡便的方式操作廣告,可啟用廣告機器人自動投放 代操 廣告,機器人會根據你的廣告商品選擇相關度較高的關鍵字來投放。

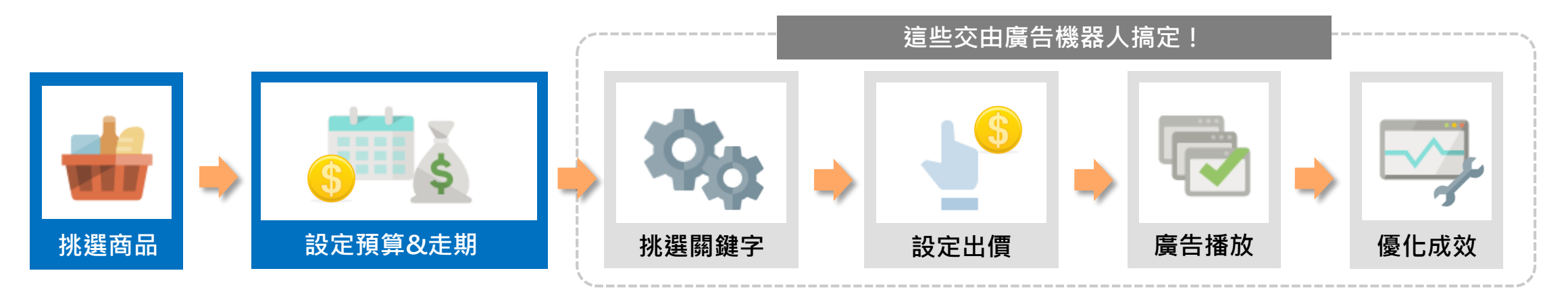

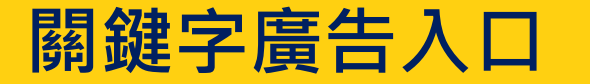

## 從以下幾個主要入口,前往設定【關鍵字廣告】

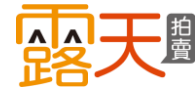

#### ▶ 我的拍賣頁-廣告中心

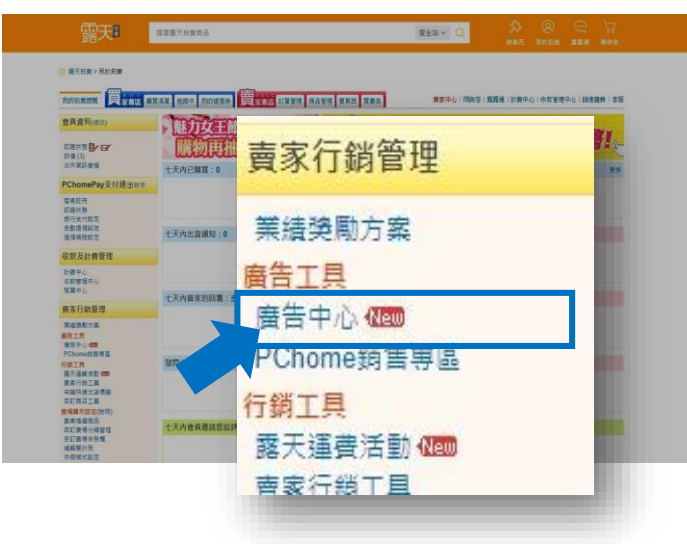

#### ▶ 進入廣告中心展開廣告選單-點選「關鑑字廣告」

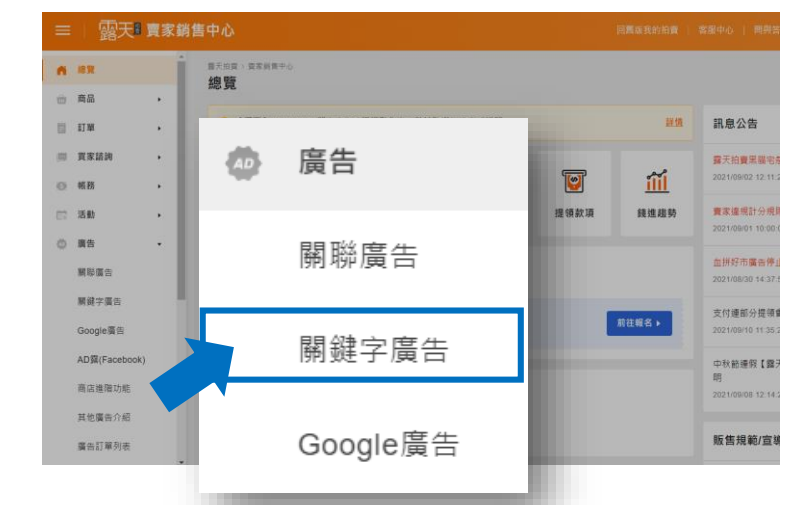

#### ▶ 商品管理頁

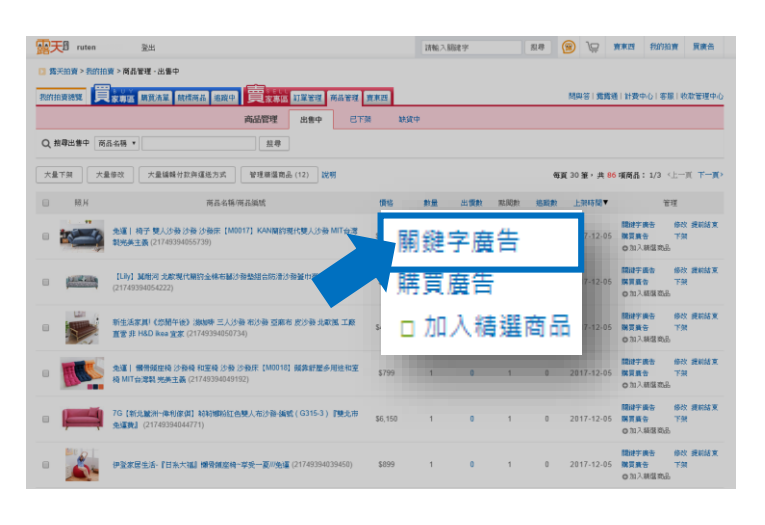

#### > 商品頁(賣家本人)

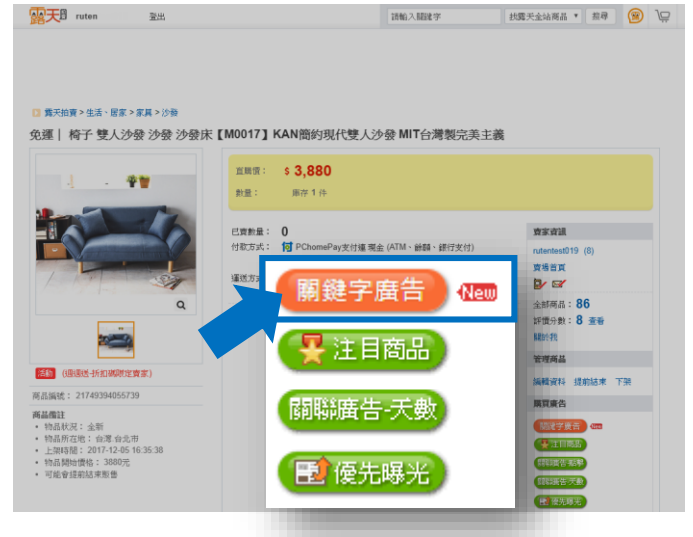

#### ▶ 上架/修改完成頁

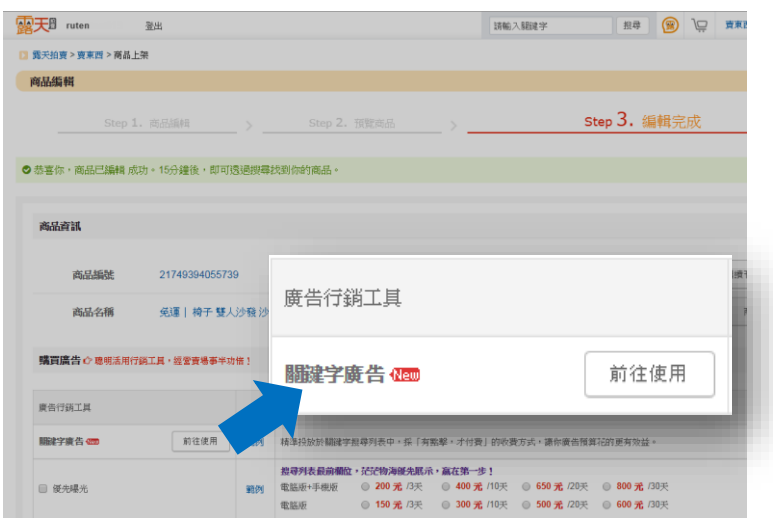

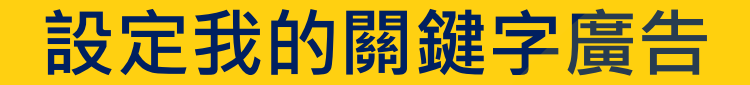

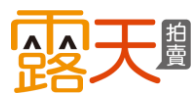

## 請依照您的操作方式, 點選下列選項,進入操作說明。

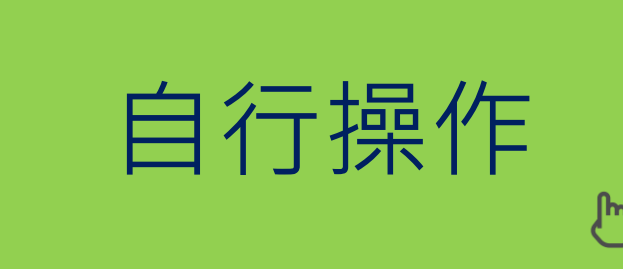

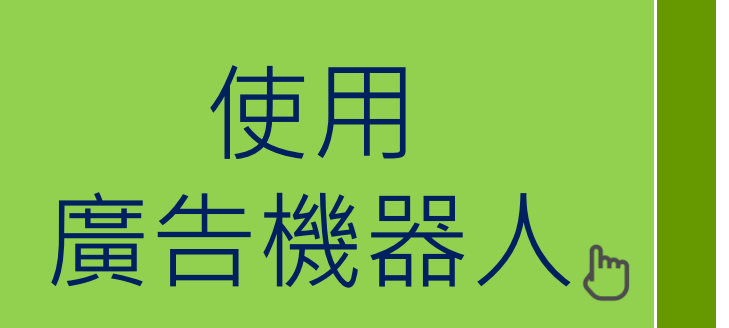

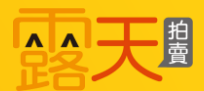

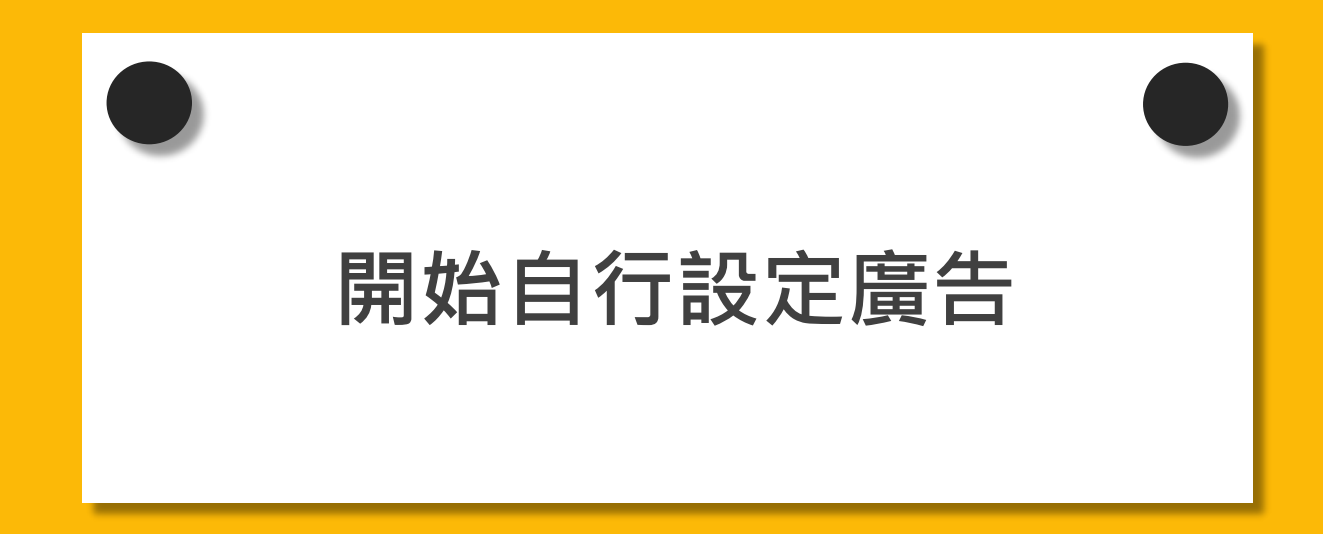

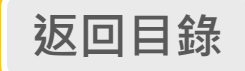

這裡是「廣告商品列表」,您 所設定過的關鍵字廣告商品皆 會顯示在這裡!

點選「新增關鍵字廣告」, 開始進行設定。

| 🚺 露天拍賣 > 我的拍賣 > 關鍵字廣台                                        | E                        |                                                                            |          |               |              |                   |                     |                      |             |       |                 |                           |                  |
|--------------------------------------------------------------|--------------------------|----------------------------------------------------------------------------|----------|---------------|--------------|-------------------|---------------------|----------------------|-------------|-------|-----------------|---------------------------|------------------|
| 關鍵字廣告 - 廣告商品列表                                               |                          |                                                                            |          |               |              |                   |                     |                      |             |       |                 |                           |                  |
| 剩餘額度<br>s 88,008.2<br>購買廣告額度                                 | 廣告商品列表<br>批次新增<br>加權設定狀態 | <ul> <li>✓ 【把握大促流量】別讓</li> <li>加權受眾</li> <li>應 ✓ 全部狀態 ✓ 今天 ✓</li> </ul>    | 對手來超     | <b>車,現在</b> 啟 | 用加權受知        | 段,指定回(<br>每頁 3    | 讀50%<br>80項,自<br>請輸 | ▼<br>1/5頁(共<br>入商品名稱 | : 128 J     | 夏商品   | ⑦新 ) <上- 搜尋     | 増開鍵<br>- 頁 下 -<br>) ( 匯出) | 字廣告<br>-頁、<br>資料 |
| 關鍵字廣告 <b>傦</b><br>廣生機器 ↓                                     |                          | 商品名稱 / 建立時間                                                                | 狀態▲      | 瀏覽數           | 點擊數          | 點擊花費              | 瀏覽<br>花費            | 點擊率                  | 訂<br>單<br>數 | 銷售數   | 銷售<br>金額        | 加權<br>⑦                   | 操<br>作<br>⑦      |
| 廣日城部八<br>Google廣告 <mark>▲xx₩/</mark><br>交易明細<br>自動績購設定(回饋3%) |                          | Nike Sportswear Air Force 1<br>時間: 2021/03/10 至<br>2021/03/12<br>預算: \$100 | ●<br>進行中 | 0             | 0            | \$ O<br>          | \$ O<br>            | 0.00%<br>            | 0           | 0     | \$ O<br>        | 未設定                       | 管理               |
| 報表下載區<br>懶人精準投放秘訣!《 <del>NSW?</del><br>關鍵字廣告介紹               |                          | 北歐風實木杯子收納架<br>時間:2021/03/09 至<br>2021/03/16<br>預算:\$3333                   | ●<br>進行中 | 839<br>-8.71% | 4<br>+33.33% | \$56.2<br>+86.71% | \$ O<br>            | 0.48%<br>+45.45%     | 0           | 0     | \$0<br><b>`</b> | 已設<br>定                   | 管理               |
| 關鍵字廣告操作教學<br>Google廣告操作教學<br>入門技巧                            |                          | 小露露測試,請不要下標<br>時間:2021/03/09 至<br>2021/03/16<br>預算:不限                      | ●<br>進行中 | 79<br>+29.51% | 0            | \$ O<br>          | \$ O<br>            | 0.00%<br>            | 0           | 0     | \$ O<br>        | 未設定                       | 管理               |
|                                                              | - 🎽                      | Nike Sportswear Tech Flee<br>時間: 2021/03/09 至<br>2021/03/09<br>預算: \$100   | ●<br>已結束 | 0             | 0            | \$0<br>           | \$ O<br>            | 0.00%                | 0           | 0<br> | \$ O<br>        | 未設定                       | 普理               |

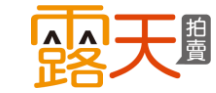

a 挑選您欲推廣的商品 使用搜尋欄位,讓你快速 找到想要推廣的商品!

b 確認商品後點擊「選擇 商品」

已設定過關鍵字廣告的商品,頁 面會直接引導至該商品的關鍵字 管理頁。

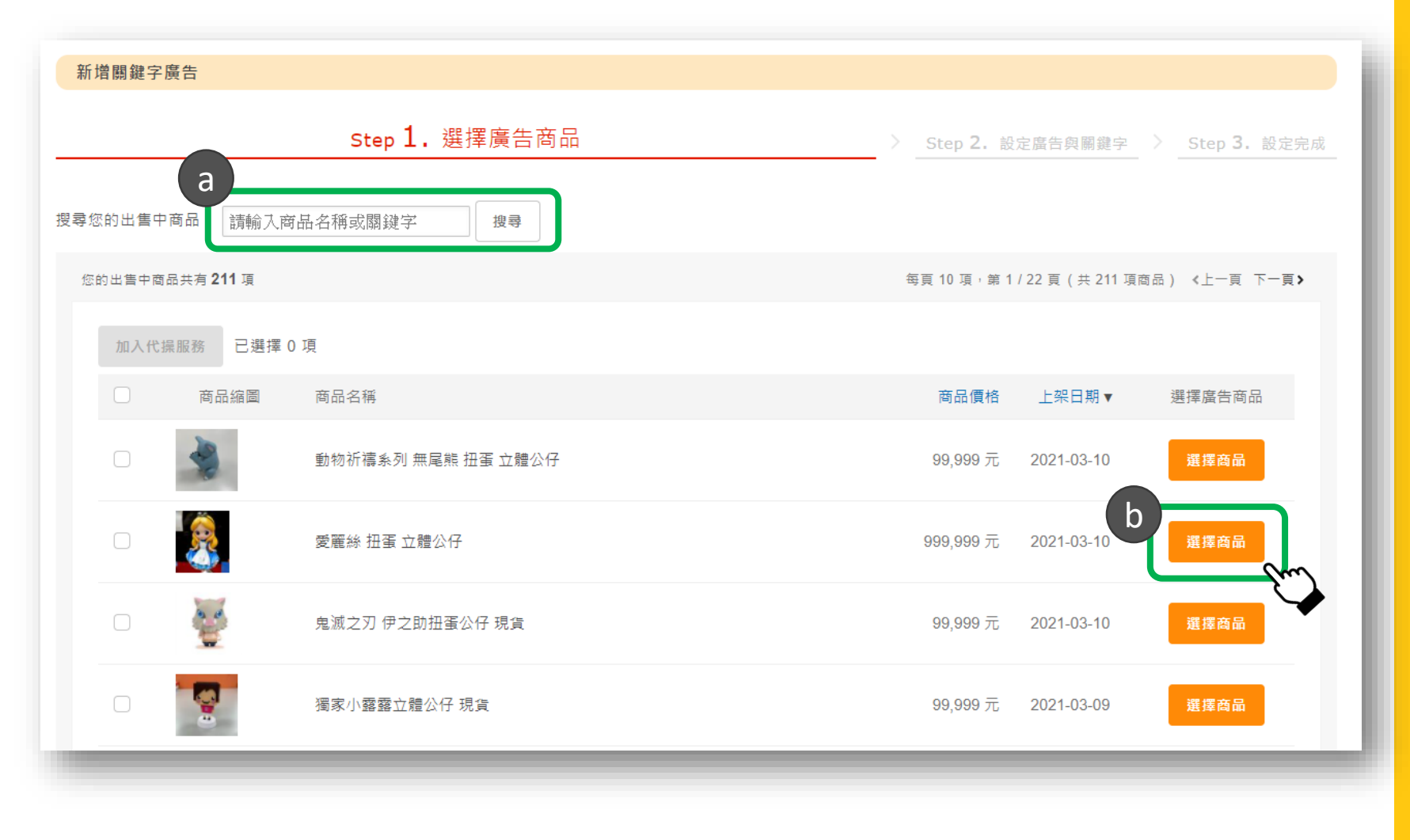

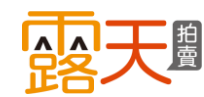

#### a 為您的廣告設定預算

請輸入你願意支付的廣告花費, 當花費達到你的預算門檻,廣 告即會停止播放;或是你可選 擇「不限預算」,持續讓廣告 有足夠的曝光。

## **b** 為您的廣告設定走期

你可自行輸入走期,當達到最後一日,廣告即停止播放,或 是你可選擇「不限期間」,讓 廣告持續維持曝光。

## 🖸 選擇「我要自己設定關鍵字」

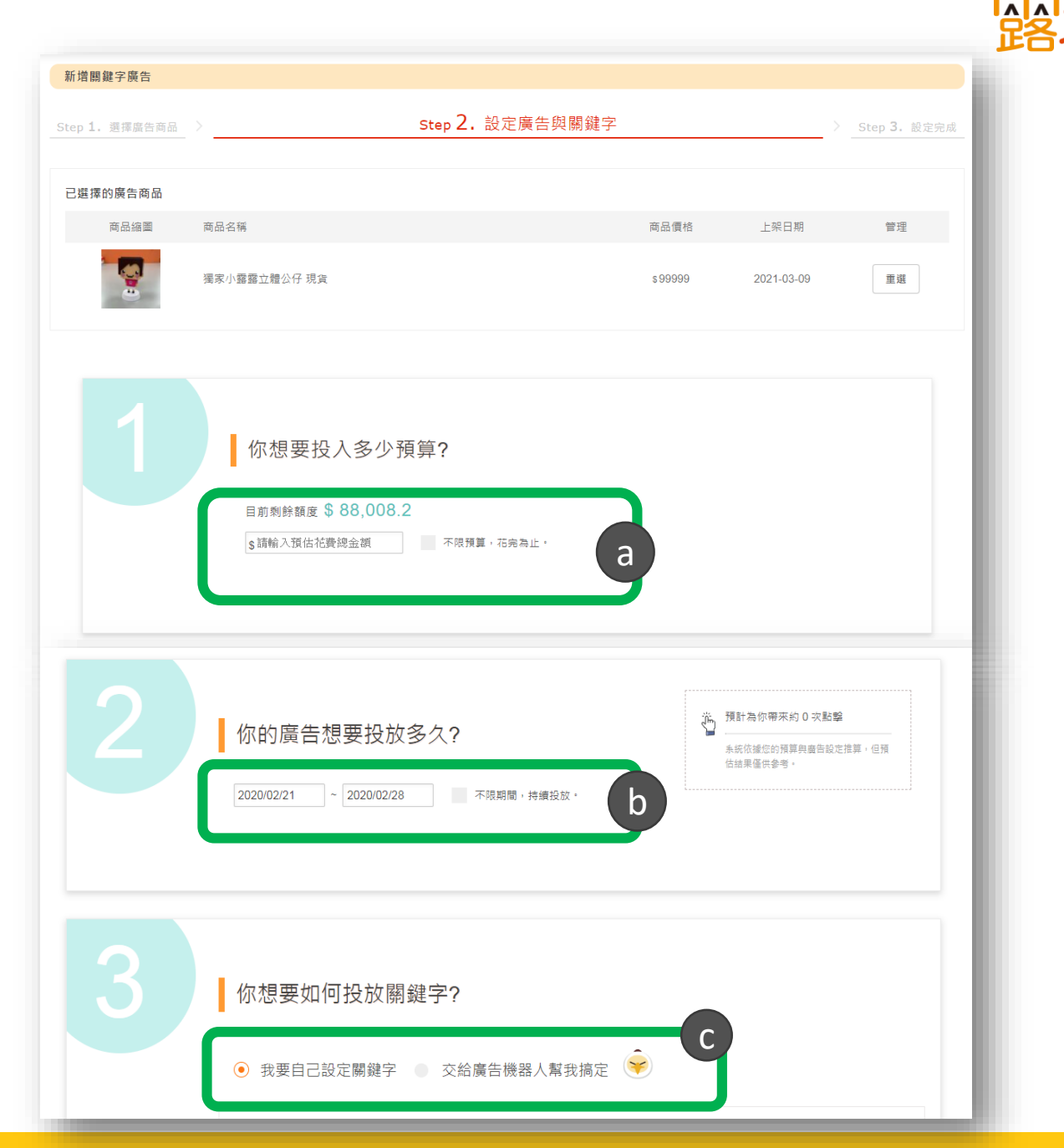

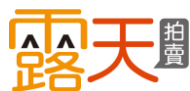

### ▶關鍵字

這是影響你的廣告表現的重要因素。 請設定跟您商品有高度相關的關鍵 字,這代表你的廣告商品越能符合 買家所需。

- a 點選「新增關鍵字」,來新增 關鍵字。
- 如果有您覺得不適合的關鍵字, 可點選「刪除」

#### √小秘訣:

系統會根據你的商品,推薦你關鍵字和 建議出價,可從中快速篩選,節省時間。

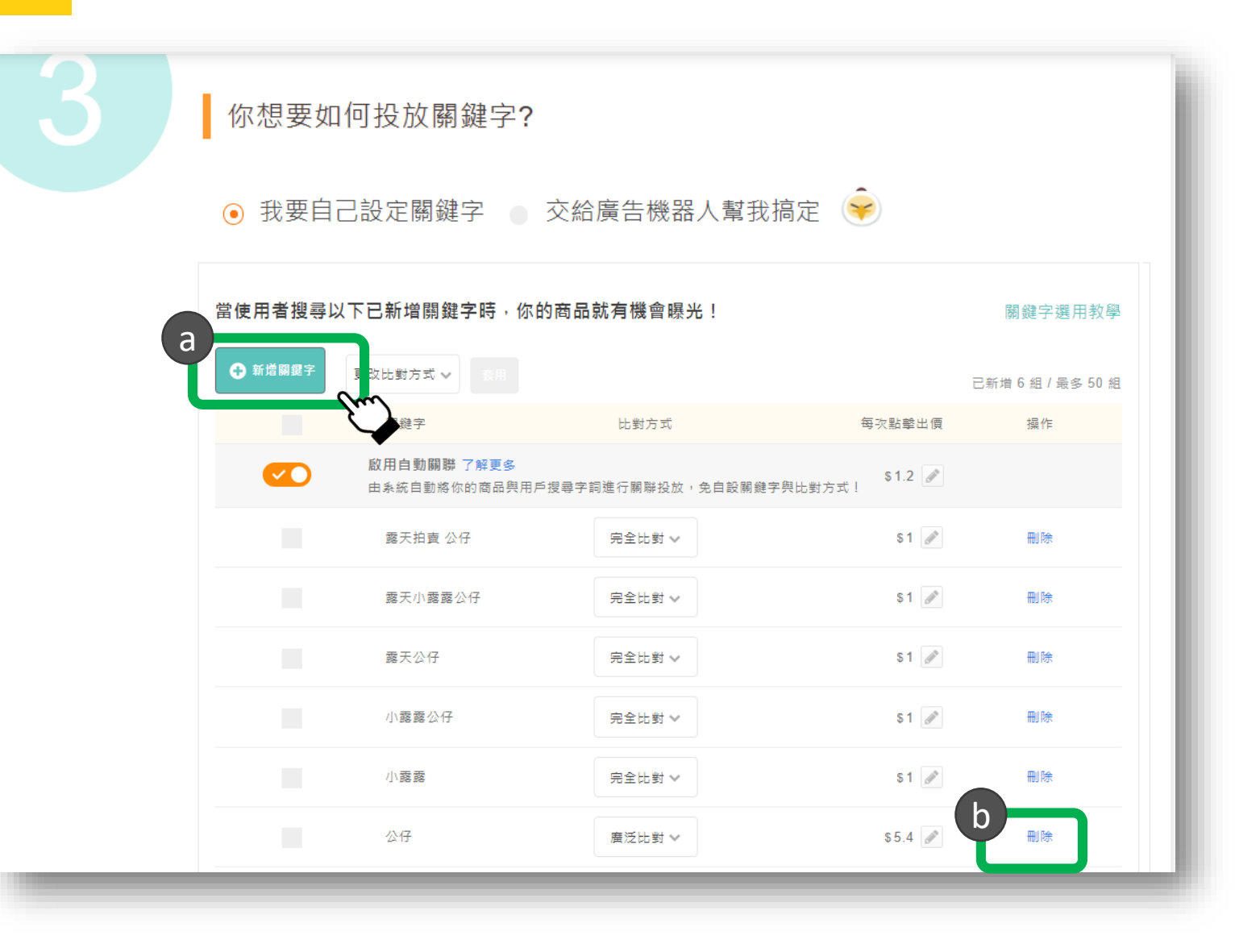

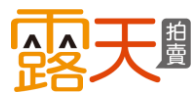

④ 使用搜尋欄位,輸入想要新增 的關鍵字,並按下「搜尋」。

**b** 按下操作鍵 + , 才算新增完成。

√小秘訣:

設定關鍵字時,除了挑選與商品相關的 字詞外,您可以參考:

**1. 每月搜尋量:**該關鍵字在過去**30**天 被搜尋的次數

2. 建議出價:你可參考建議出價,這是 指當廣告被播出時,可在搜尋結果獲得 較好的位置。

|   | 新增關鍵字   |           |        |         |       | ×      |  |
|---|---------|-----------|--------|---------|-------|--------|--|
| a | 露天拍賣 周邊 | 搜尋        |        |         |       |        |  |
|   | 操作      | 關鏈字       | 每月搜尋量  | 比對方式 切換 | 建護出價  |        |  |
|   | b 🖃     | 露天拍賣 周邊   | 11-100 | 廣泛比對    | \$1.2 | II 40+ |  |
|   | 已新增     | 小露露 周邊    | 0-10   | 廣泛比對    | \$1.2 | H #X   |  |
|   | 已新增     | 小露露 扭蛋    | 0-10   | 廣泛比對    | \$1.2 | ÷ 50   |  |
|   | 已新增     | 小露露 公仔    | 0-10   | 廣泛比對    | \$1.2 |        |  |
|   | 已新增     | 小露露       | 0-10   | 廣泛比對    | \$3.1 |        |  |
|   | +       | native 現貨 | 0-10   | 廣泛比對    | \$1.2 |        |  |
|   | 已新增     | pvc 公仔    | 0-10   | 廣泛比對    | \$1.2 |        |  |
|   | 已新增     | pvc公仔     | 0-10   | 廣泛比對    | \$1.2 |        |  |
|   | 已新增     | 公仔 熱門     | 0-10   | 廣泛比對    | \$5.1 |        |  |
|   | +       | 獨家授權 荷尖角  | 0-10   | 廣泛比對    | \$1.2 |        |  |
|   | 已新增     | 黏土人 現貨 熱門 | 0-10   | 廣泛比對    | \$3.1 |        |  |
|   |         |           |        |         |       |        |  |

返回

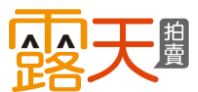

#### ▶關鍵字比對方式

「完全比對」-當買家搜尋關鍵字 完全相符時,才會出現您的廣告。 ※每次點擊出價最低為\$1.2

「廣泛比對」-買家搜尋字詞與您 所設定的關鍵字部分相符時,就會 出現您的廣告。

※每次點擊出價最低為\$1.4

✓小秘訣:
 如果短期內想獲得大量曝光,建議可使用「廣泛比對」,增加被買家搜尋到的可能性。
 看「比對方式」範例說明

| 你想要如    | 1何投放關鍵字?                           |                   |                           |                   |
|---------|------------------------------------|-------------------|---------------------------|-------------------|
| ● 我要自   | 己設定關鍵字 🍵                           | 交給廣告機器人幫我         | 搞定 훚                      |                   |
| 當使用者搜尋」 | 以下已新增關鍵字時,你                        | 的商品就有機會曝光!        |                           | 關鍵字選用教學           |
| ●新増關鍵字  | 更改比對方式 🗸 套用                        |                   |                           | 已新增 6 組 / 最多 50 組 |
|         | 關鍵字                                | 比對方式              | 每次點擊出價                    | 操作                |
|         | <b>啟用自動關聯 了解更多</b><br>由系統自動將你的商品與用 | 戶搜尋字詞進行關聯投放,免自設關鍵 | \$1.2 <b>》</b><br>字舆比對方式! |                   |
|         | 露天拍賣 公仔                            | 完全比對 🗸            | \$1                       | 刪除                |
|         | 露天小露露公仔                            | 完全比對 ∨            | \$1                       | 刪除                |
|         | 露天公仔                               | 完全比對 ∨            | \$1                       | 刪除                |
|         | 小露露公仔                              | 完全比對 ∨            | \$1                       | 刪除                |
|         | 小露露                                | 完全比對 ∨            | \$1                       | 刪除                |
|         | 公仔                                 | 廣泛比對 ❤            | \$5.4                     | 刪除                |

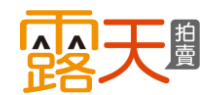

您可設定每一個關鍵字的比對方 式,系統預設為「廣泛比對」。

- a 當你在新增關鍵字時,點選 「切換」,即可一次變更所有 關鍵字的比對方式。
- **b** 在已新增的關鍵字清單裡,勾 選關鍵字後,可批次切換關鍵 字的比對方式,確認後點選 「套用」。
- C 您也可單獨調整每個關鍵字的 比對方式。

| 新增關鍵字   |                                   |        |          |              |                       |        |                    |
|---------|-----------------------------------|--------|----------|--------------|-----------------------|--------|--------------------|
| 露天拍賣 周邊 | 搜尋                                |        | a        |              |                       |        |                    |
| 操作      | 關鍵字                               | 每月搜尋量  | 比對方式 切換  | 建議出價         |                       |        |                    |
| +       | 露天拍賣 周邊                           | 11-100 | 廣泛比到     | \$1.2        |                       |        |                    |
| 已新增     | 小露露 周邊                            | 0-10   |          |              |                       |        |                    |
| 已新增     | 小露露 扭蛋                            | 0-10   | 當使用者搜尋   | 以下已新增關鍵字時,你  | 尔的商品就有機會曝光!           |        | 關鍵字潠田教學            |
| 已新增     | 小露露 公仔                            | 0-10   |          | h            |                       |        |                    |
| 已新增     | 小露露                               | 0-10   | ✤ 新增關鍵字  | 更改比對方式 🗸 套用  |                       |        | 已新博 6 组 / 是名 50 组  |
| +       | native 現貨                         | 0-10   |          |              |                       |        | 山制冶 0 起 / 取 3 50 粒 |
| 已新増     | pvc 公仔                            | 0-10   |          | 關鍵字          | 比對方式                  | 每次點擊出價 | 操作                 |
| 已新增     | pvc公仔                             | 0-10   |          | 啟用自動關聯 了解更多  |                       | \$1.2  |                    |
|         | 公仔 熱門                             | 0-10   |          | 田素統日勤將你的阎而兴月 | 用戶授尋子 (開聯投版) 史日設團鏈子與比 | 酊万式!   |                    |
| 己新增     | ·<br>濁家授權 何尖用<br>黏土人 現貨 <b>熱門</b> | 0-10   | <b>~</b> | 露天拍賣 公仔      | 完全比對 🗸                | \$1    | 刪除                 |
|         |                                   |        |          | 露天小露露公仔      | 完全比對 >>               | \$1    | 刪除                 |
|         |                                   | 返回     | <b>~</b> | 露天公仔         | 完全比對 🗸                | \$1    | 刪除                 |
| _       |                                   |        |          | 小露露公仔        | 完全比對 🗸                | \$1    | 刪除                 |
|         |                                   |        |          | 小露露          | 完全比對 🗸                | \$1    | 刪除                 |
|         |                                   |        |          | 公仔           | 廣泛比對 ❤                | \$5.4  | 刪除                 |

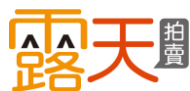

#### ▶每次點擊出價

這是代表您願意為每次廣告點擊支 付的最高金額,出價越高,廣告排 名越前面。

點選編輯鍵 ☑,可設定該關鍵字的 每次點擊出價,建議您使用系統建議 出價,讓商品獲得較佳的排名,完成 後按「確定修改」。

✓小秘訣: 影響廣告排名的兩大要素:廣告整體品質 分數以及單次點擊價格,選擇關聯度高的 關鍵字以及具競爭力的價格,較可能連帶 提升廣告的排名! 前往「廣告排名」說明

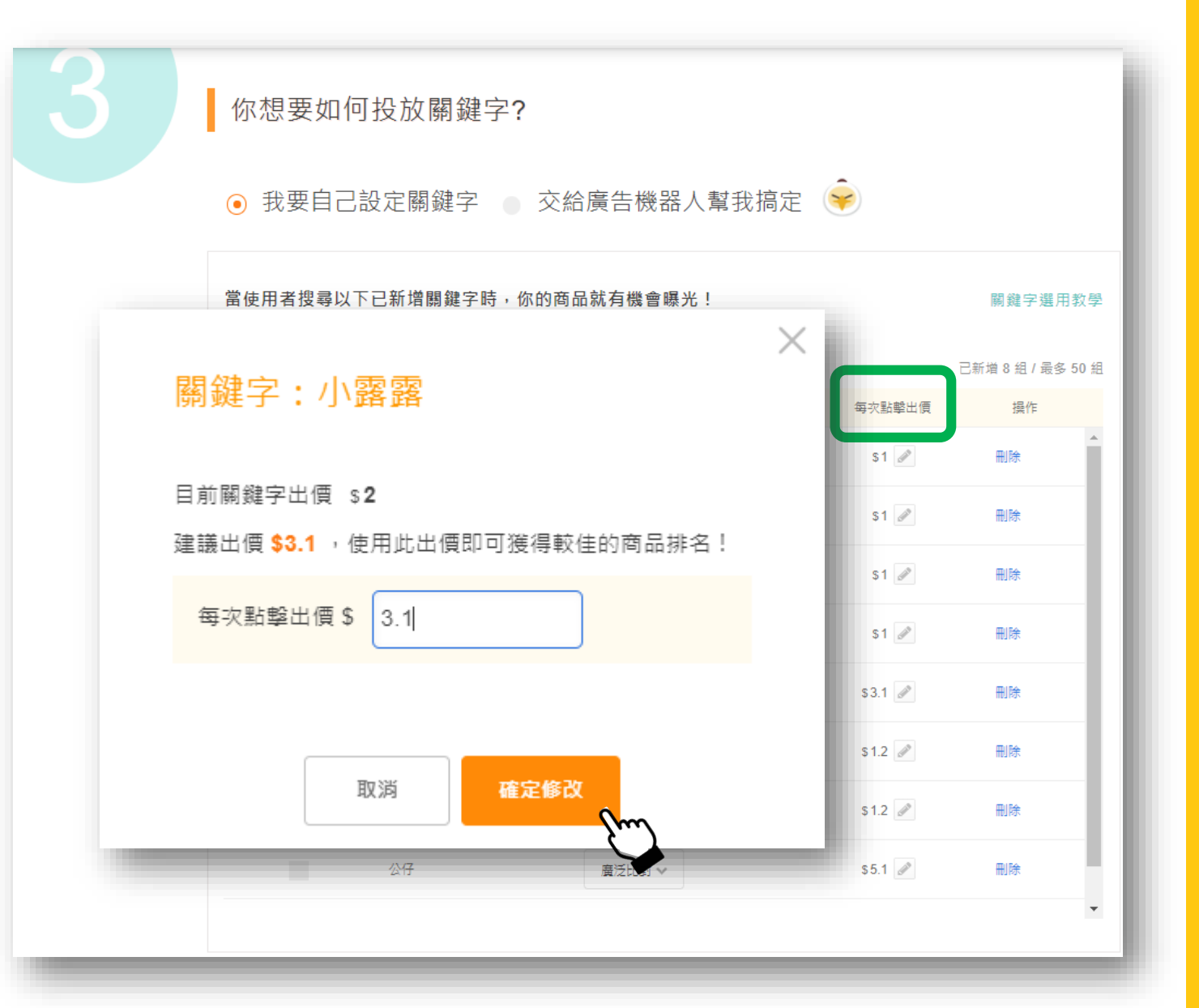

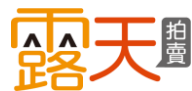

#### ▶啟用自動關聯功能

系統會根據買家搜尋字詞比對你的 廣告商品是否具高關聯度,當關聯 度較高時,即使搜尋字詞非廣告設 定的關鍵字,此功能也可以讓你的 廣告有機會被展示。

#### 範例1:

如設定的關鍵字只有「無線充電板」(完 全比對),但買家搜尋「手機充電盤」, 系統比對後認為具高關聯度,則自動關聯 功能將有機會展示你的廣告。

#### 範例2:

如廣告設定的關鍵字只有「行車"紀"錄器」(完全比對),但買家搜尋「行車"記"錄器」,系統比對後認為具高關聯度,則 自動關聯功能將有機會展示你的廣告。

| 你想要如    | 回投放關鍵字?                                       |                    |                 |    |  |  |  |  |  |  |  |  |
|---------|-----------------------------------------------|--------------------|-----------------|----|--|--|--|--|--|--|--|--|
| ● 我要自   | ● 我要自己設定關鍵字 ● 交給廣告機器人幫我搞定 훚                   |                    |                 |    |  |  |  |  |  |  |  |  |
| 當使用者搜尋以 | 當使用者搜尋以下已新增關鍵字時,你的商品就有機會曝光! 關鍵字選用教學           |                    |                 |    |  |  |  |  |  |  |  |  |
| ● 新増關鍵字 | <ul> <li>●新增關鍵字</li> <li>更改比對方式 マ </li> </ul> |                    |                 |    |  |  |  |  |  |  |  |  |
|         | 關鍵字                                           | 比對方式               | 每次點擊出價          | 操作 |  |  |  |  |  |  |  |  |
|         | 啟用自動關聯 了解更多<br>由系統自動將你的商品與用                   | 戶搜尋字詞進行關聯投放,免自設關鍵字 | ₽與比對方式! \$1.2 ₽ |    |  |  |  |  |  |  |  |  |
|         | 露天拍賣 公仔                                       | 完全比對 ∨             | \$1             | 刪除 |  |  |  |  |  |  |  |  |
|         | 露天小露露公仔                                       | 完全比對 🗸             | \$1             | 刪除 |  |  |  |  |  |  |  |  |
|         | 露天公仔                                          | 完全比對 ~             | \$1             | 刪除 |  |  |  |  |  |  |  |  |
|         | 小露露公仔                                         | 完全比對 ~             | \$1             | 刪除 |  |  |  |  |  |  |  |  |
|         | 小露露                                           | 完全比對 ∨             | \$1             | 刪除 |  |  |  |  |  |  |  |  |
|         | 公仔                                            | 廣泛比對 ❤             | \$5.4           | 刪除 |  |  |  |  |  |  |  |  |

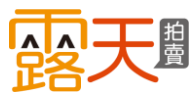

如啟用自動關聯功能 可點選編輯鍵 
,設定自動關聯的出 價,建議您使用系統建議出價,讓商 品獲得較佳的曝光機會,完成後按 「確定修改」。

| ✓小 | 秘訣 | •  |     |     |     |     |   |   |
|----|----|----|-----|-----|-----|-----|---|---|
| 啟用 | 自動 | 關聯 | 功能  | , 🗖 | 「避免 | ,關銀 | 字 | 未 |
| 設定 | 或設 | 定不 | 足而舒 | 错失  | 曝光  | ;機會 | 的 | 情 |
| 況。 |    |    |     |     |     |     |   |   |

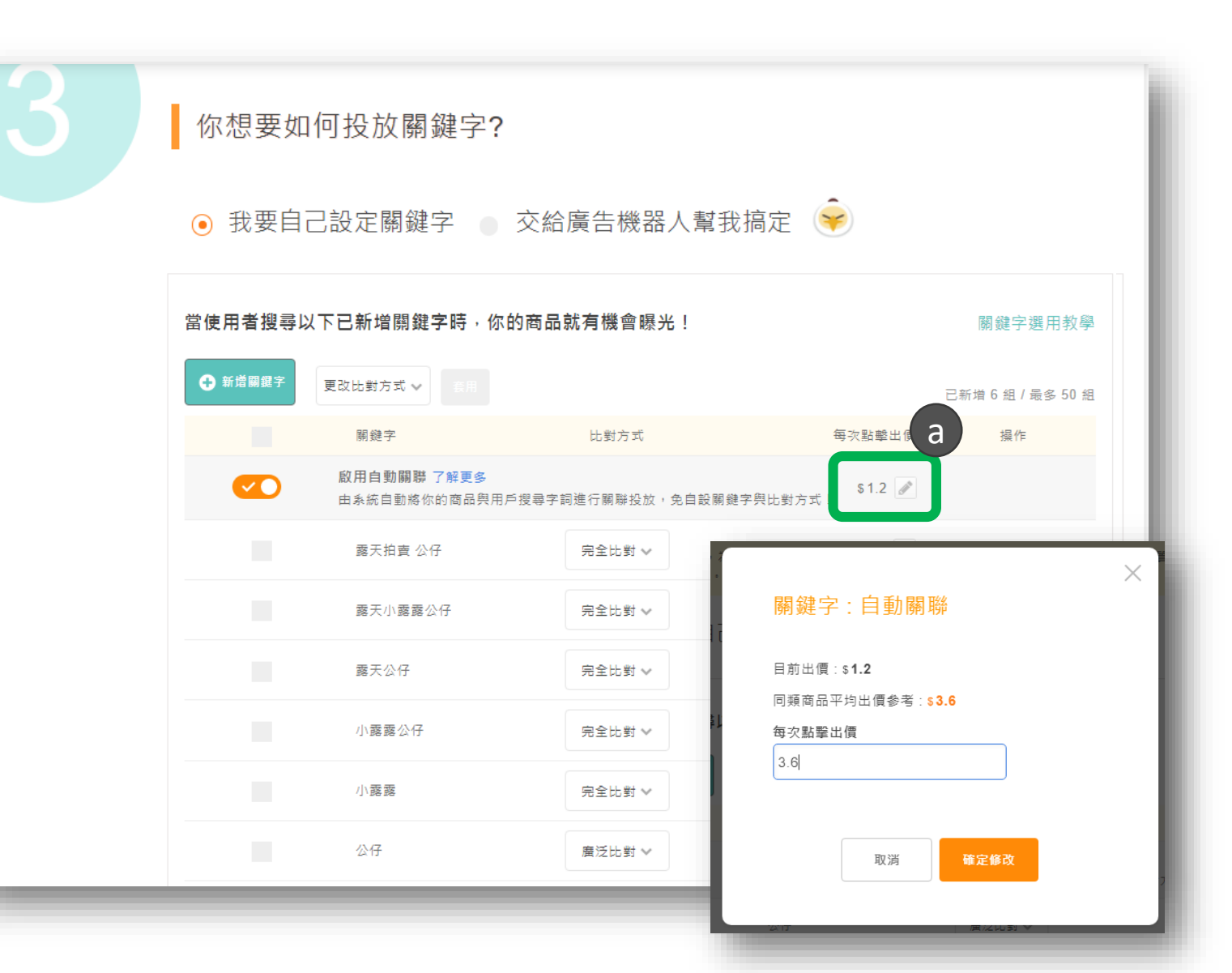

#### ▶設定「廣告受眾」

你可以透過加權出價,將廣告加強曝光 給特定對象,也就是對你商品具有較高 購買意願的人。當這些人搜尋你購買的 關鍵字時,你的廣告可**曝光在更優的位** 置,獲得較好的瀏覽量。

## a 什麼是「加權%」?

指的是你願意針對你原本的關鍵字出價, 再增加多少百分比,來加強曝光給你想 要的廣告受眾。

也就是你可以用更有競爭力的出價,獲 得更好的廣告排名。

加權%越高,你的商品越容易被該受眾 看見。

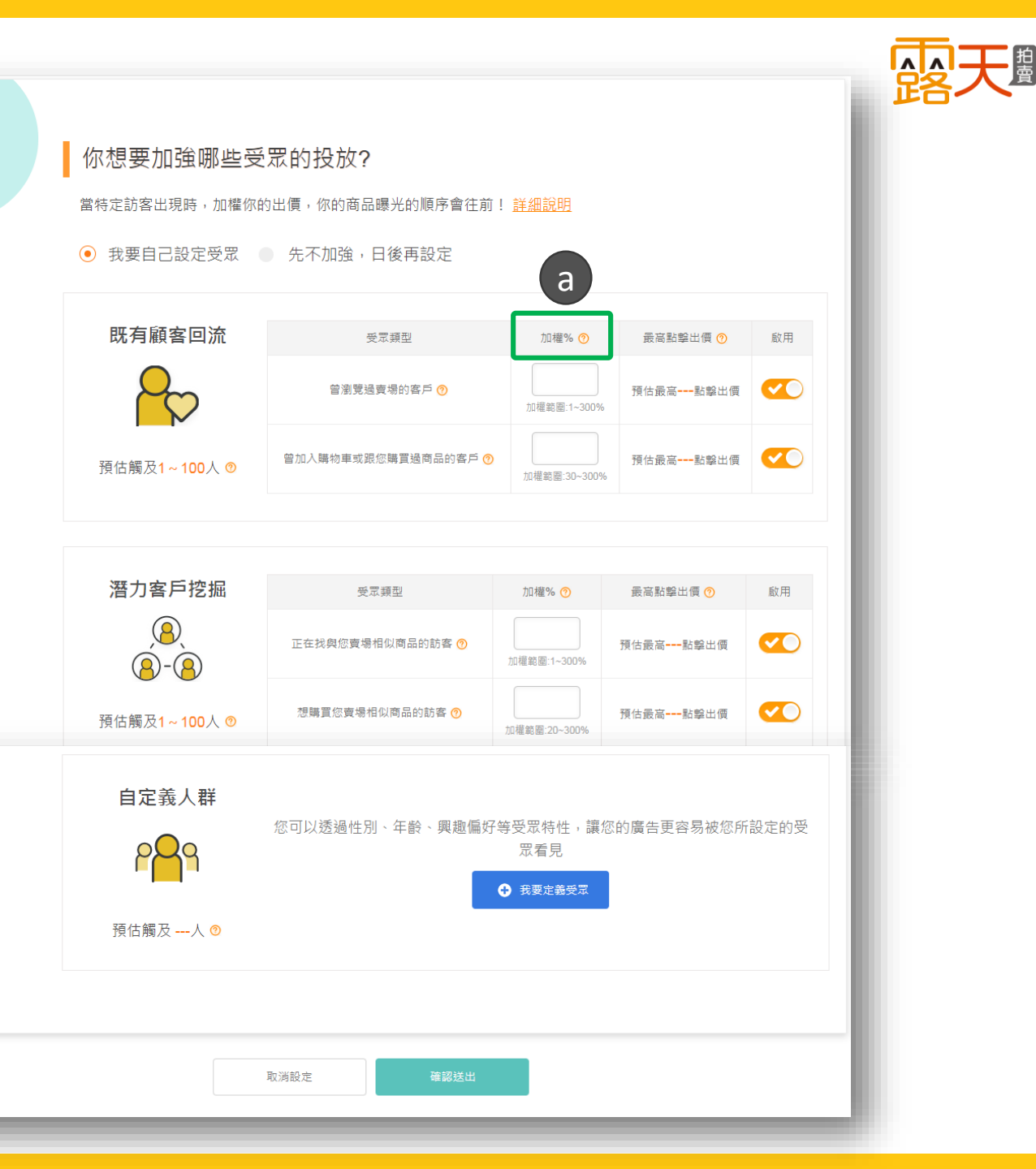

## **b** 最高點擊出價

系統會依你目前設定關鍵字的最高出價,為你 估算加權後的金額。

#### 計算方式: 最高點擊出價=關鍵字點擊出價上限x(1+加權%)

#### 範例:

假設小露露設定某商品3個關鍵字A/B/C, 關鍵字的出價金額分別為3元/5元/10元, 又再設定加權50%,則關鍵字A/B/C的最高出價分別 為4.5元/7.5元/15元。 則系統會抓取最高點擊出價金額15元顯示。

 將你要加強曝光的受眾類型點 選啟用,並輸入加權%。

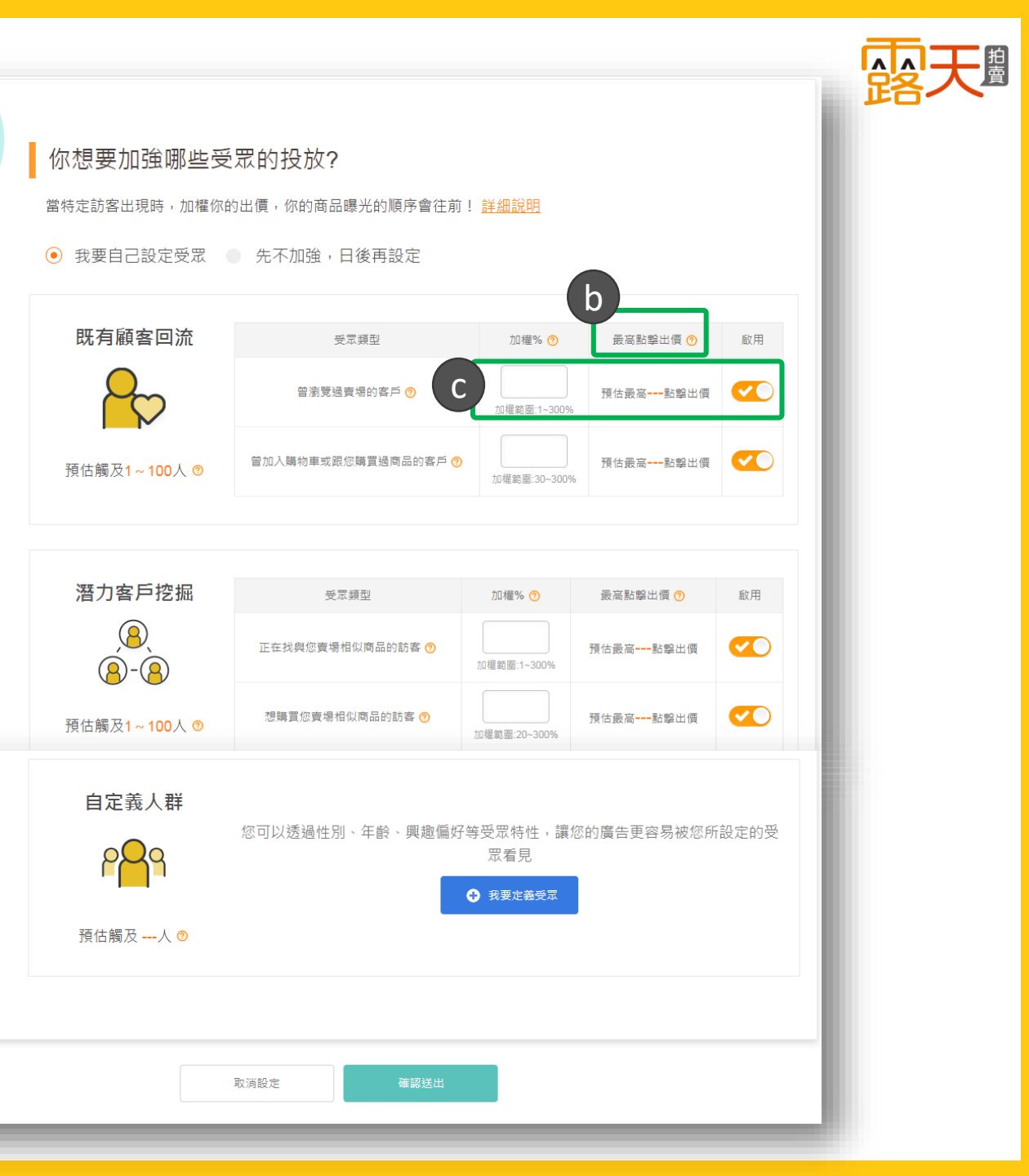

## 受眾類型說明

#### ▶受眾類型-既有顧客回流

- a 曾瀏覽過賣場的客戶: 這是指近期曾瀏覽過您賣場商品訪 客,當你設定加權%,廣告越容易 被這些人看見。
- **b** 曾加入購物車或曾跟你買過商品的客 戶:

這是指近期曾將你賣場商品加入追蹤、 加入購物車或曾跟你買過商品的訪客, 這些人對你的商品具有較高的購買意 願,你可以設定加權%,來增加成交 機會。

## ✓小秘訣:

你可以針對想加強曝光的受眾,提供賣場或商品 的優惠活動,將優惠訊息置入在商品圖片及商品 說明裡,更容易喚起認識或信任你品牌的買家。

|                          | 先不加強,日後再設定                                 | u • <u>8⊤⊅₩₽/∿₩Ω</u>                             |                                  |                  |
|--------------------------|--------------------------------------------|--------------------------------------------------|----------------------------------|------------------|
| 既有顧客回流                   | 受眾類型<br>曾瀏覽過賣場的客戶 ⑦<br>曾加入購物車或跟您購買過商品的客戶 ⑦ | 加種% ⑦     加種% ⑦     加種能圖:1~300%     加種範圖:30~300% | 最高點擊出價 ⑦<br>預估最高點擊出價<br>預估最高點擊出價 | 啟用<br>✓ ●        |
| 潛力客戶挖掘<br>(8)<br>(8)-(8) | 受眾類型<br>正在找與您實場相似商品的訪客 📀                   | 加權% 🧿<br>加權範圍:1~300%                             | 最高點擊出價 ⑦<br>預估最高點擊出價             | 啟用<br><b>(人)</b> |
| 預估觸及1~100人 <sup>⑨</sup>  | 想購買您賣場相似商品的訪客 🕜                            | 加權範圍:20~300%                                     | 預估最高點擊出價                         |                  |
| 自定義人群                    | 您可以透過性別、年齡、興趣偏好                            | 子等受眾特性,讓您<br>眾看見<br>◆ 我要定養受眾                     | <sup>然</sup> 的廣告更容易被您所           | 設定的受             |

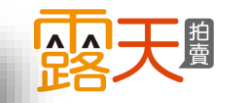

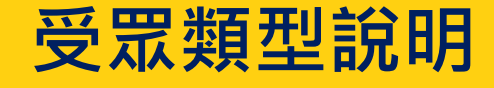

#### ▶受眾類型-潛力客戶挖掘

- a 正在找與您賣場相似商品的訪客: 系統會依據你的賣場屬性與商品類型,挑選曾瀏覽過類似商品的訪客, 當你設定加權%,廣告越容易被這些人看見。
- b 想購買您賣場相似商品的訪客: 系統會依據你的賣場屬性與商品類型, 挑選曾加入追蹤、加入購物車或曾買 過類似商品的訪客,為你挖掘更多精 準潛力客戶。

✓小秘訣:
開啟所有的受眾類型,可大幅提升你的廣告曝光度!

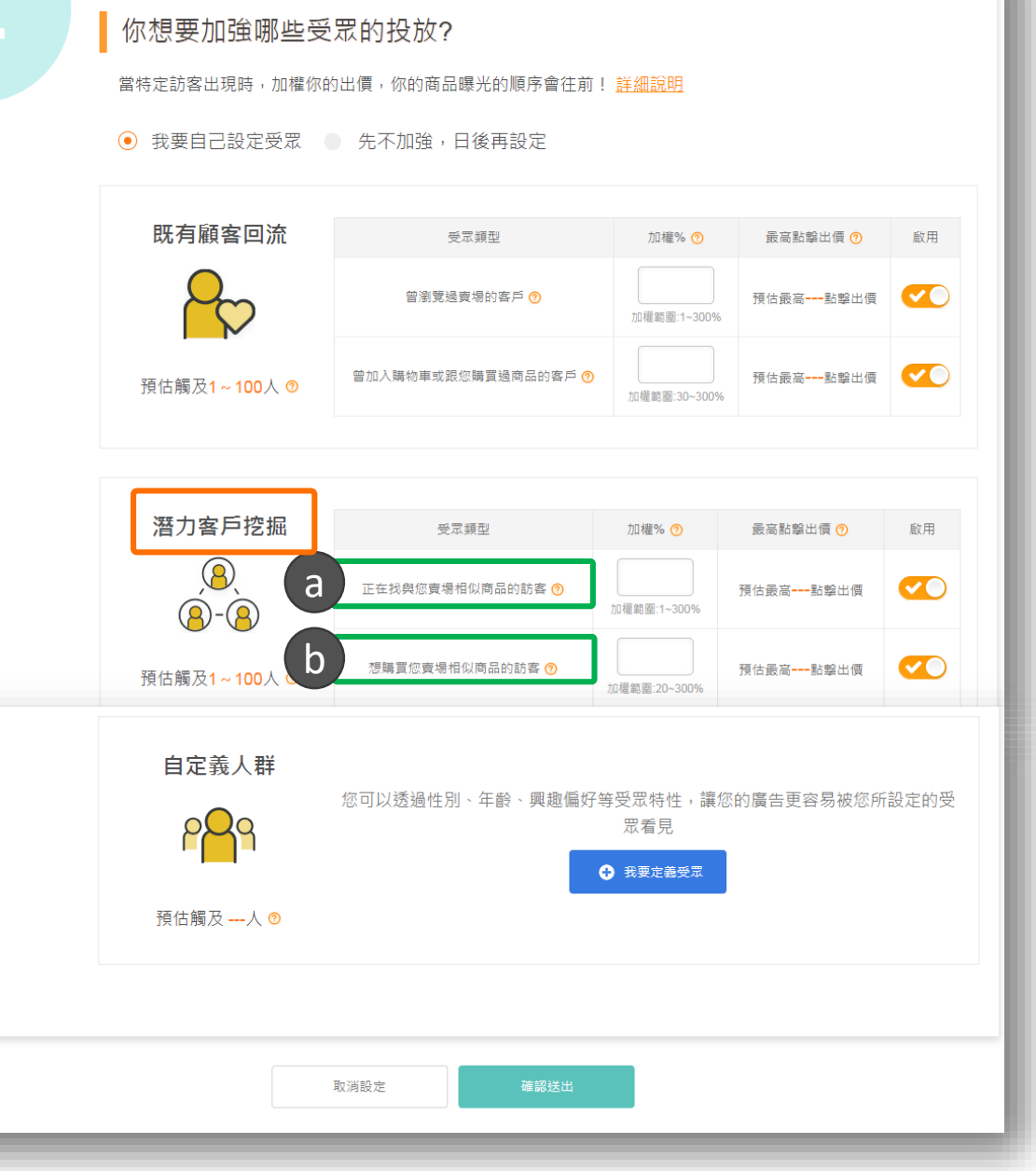

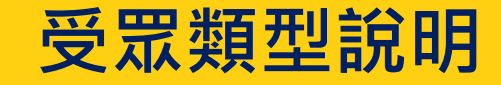

#### ▶受眾類型-自定義人群

- a 你可以彈性設定性別、年齡、興趣 偏好等受眾特性,來建立一個更大 的受眾名單,為賣場拓展新客源!
- b 點選「我要定義受眾」,建立廣告 受眾。

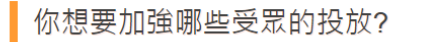

當特定訪客出現時,加權你的出價,你的商品曝光的順序會往前! 詳細說明

● 我要自己設定受眾 ● 先不加強,日後再設定

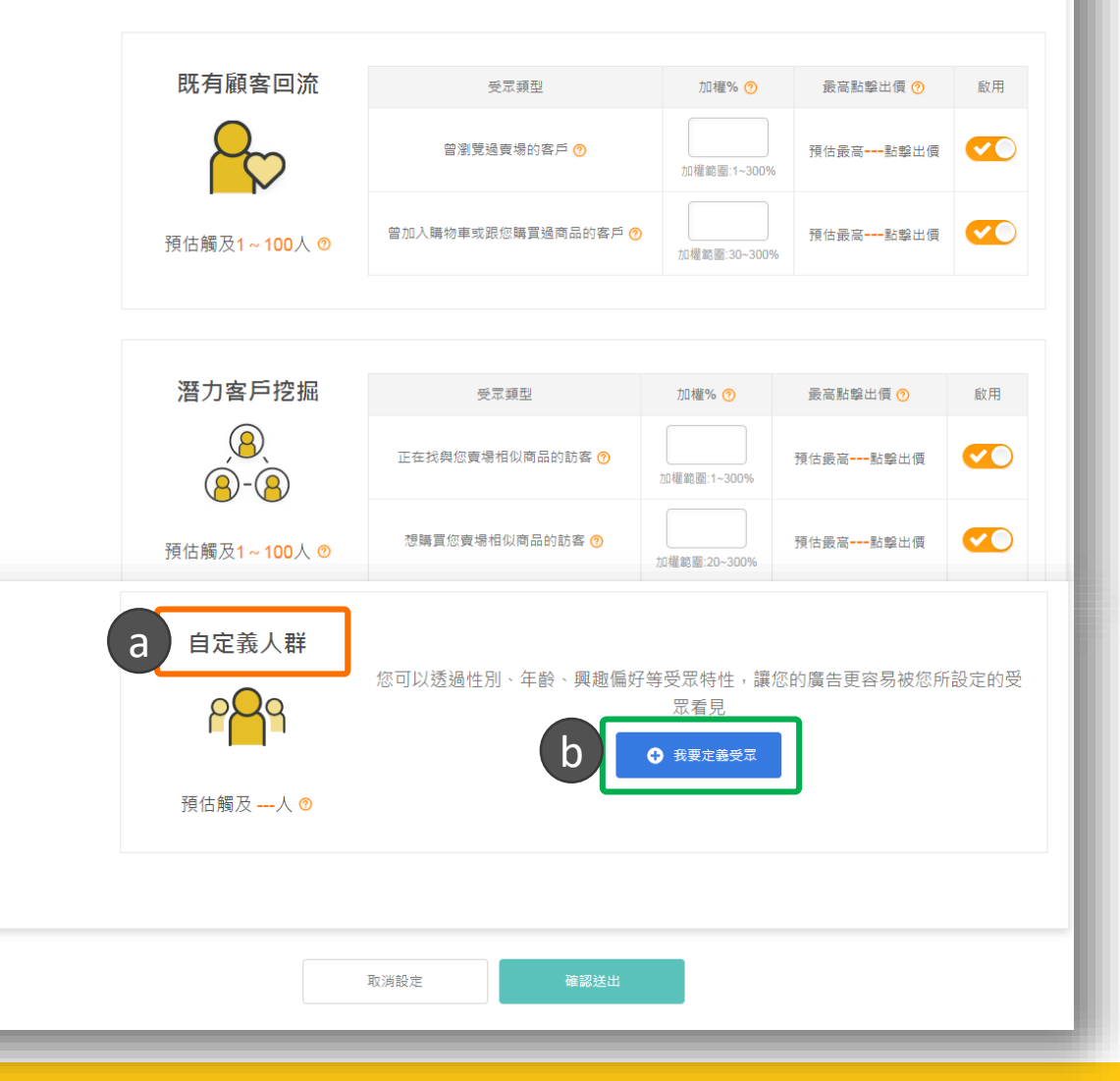

## 受眾類型說明

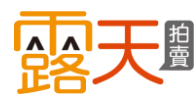

- a 選擇受眾的<mark>性別</mark>,或也可選擇不限 制。
- b 選擇受眾的年齡區間,或也可選擇 不限制。
- C 選擇受眾的<mark>興趣偏好</mark>,最多可選擇 5個類別,或也可選擇不限制。

如性別、年齡、興趣偏好皆設定不限制,將無法精準觸及目標對象。

d 為你定義的受眾設定加權%。
 e 按下確定,即建立完成。

✓小秘訣: 您可選擇與商品較相關的興趣偏好,有效觸及對你商品 較有興趣的買家。

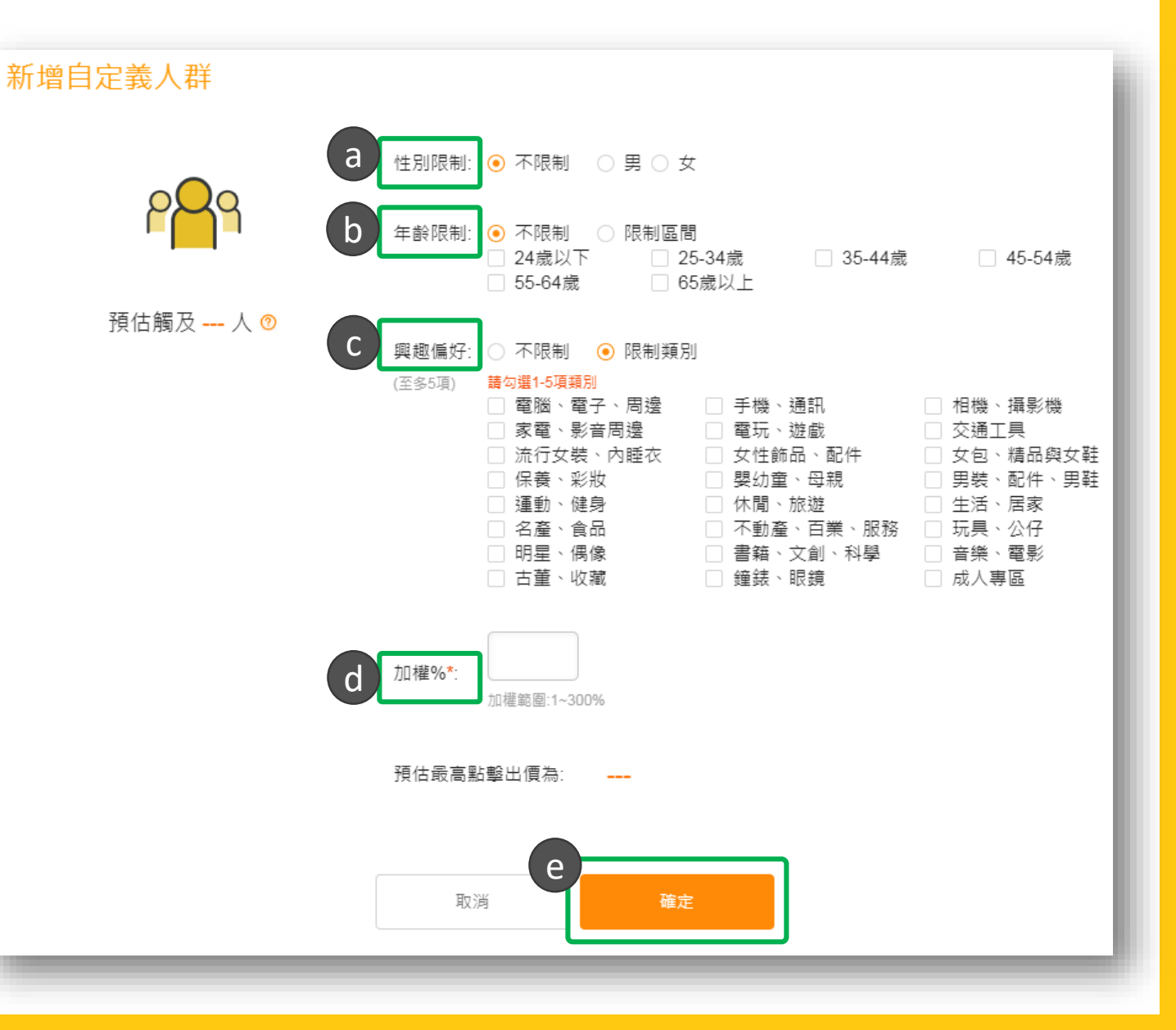

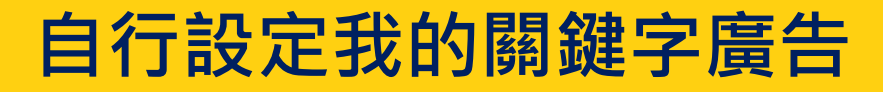

最後點選「<mark>確認送出」</mark> 恭喜你! 已成功設定關鍵字廣告了!

| 8<br>8-8           | 正在找與您賣場相似商品的訪客 ፇ | 加權範圍:1~300%     | 預估最高點擊出價   |                                                                                                    |
|--------------------|------------------|-----------------|------------|----------------------------------------------------------------------------------------------------|
| 預估觸及1~100人 ⑦       | 想購買您賣場相似商品的訪客 🥜  | 加權範圍:20~300%    | 預估最高點擊出價   |                                                                                                    |
|                    |                  |                 |            |                                                                                                    |
| 自定義人群              | 您可以透過性別、年齡、興趣偏如  | 好等受眾特性,讓        | 您的廣告更容易被您所 | 很定的受     日本     日本 |
| P <mark>P</mark> 9 |                  | 眾看見<br>→ 我要定義受眾 |            |                                                                                                    |
| 預估觸及人 💿            |                  |                 |            |                                                                                                    |
|                    |                  |                 |            |                                                                                                    |
|                    | 取消設定確認送出         |                 |            |                                                                                                    |
|                    |                  | En              |            |                                                                                                    |
|                    |                  | _               |            | _                                                                                                    |

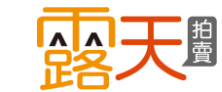

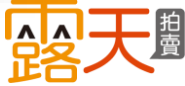

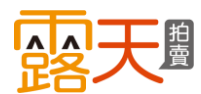

## 管理自訂的關鍵字廣告

a 這裡是「廣告商品列表」,您 所購買過的關鍵字廣告皆會顯 示在這裡!

b 點選「管理」可以看該檔廣告 細節以及調整廣告內容。

> 操作欄位顯示「管理」,代表 該廣告是您自行設定的; 如顯示「查看」,代表該廣告 正在使用代操機器人。

| 關鍵字廣告 - 廣告商品列表                                  |     |         |                                                                            |          |                  |              |                    |          |                  |             |             |                |         |             |
|-------------------------------------------------|-----|---------|----------------------------------------------------------------------------|----------|------------------|--------------|--------------------|----------|------------------|-------------|-------------|----------------|---------|-------------|
| 剩餘額度                                            | 廣告商 | 品列表     | <b>♀┤【</b> 把握大促流量】別讓                                                       | 對手來超     | 車,現在啟            | 用加權受知        | <b>쮡,指定回</b> 饋     | §50%¤    | r                |             |             | 🕀 新            | 増關鍵     | 字廣告         |
| s87,996.8<br>購買應告類度                             | 批   | 上次新增加   | 權受眾                                                                        |          |                  |              | 每頁 30              | 項,第      | 1/5頁(共           | 129 項       | 〔商品〕        | ) < <u>+</u> - | -頁 下·   | 一頁 >        |
| RY ELIX H DAIR                                  | 加林  | 權設定狀態   | <ul> <li>✓ 全部狀態 ✓ 今天 ✓</li> </ul>                                          |          |                  |              |                    | 請輸       | 入商品名稱            |             |             | 搜尋             | 匯出      | b           |
| 開鍵字廣告番                                          |     |         | 商品名稱 / 建立時間                                                                | 狀態▲      | 瀏覽數              | 點擊數          | 點擊花費               | 瀏覽<br>花費 | 點擊率              | 訂<br>單<br>數 | 銷<br>售<br>數 | 鋿售<br>金額       | 加權<br>⑦ | 操<br>作<br>⑦ |
| 廣吉(成部八<br>Google廣告 <mark>▲X311/7</mark><br>交易明細 |     |         | <b>獨家小露露立體公仔 現貨</b><br>時間: 2021/03/10 至 不限<br>預算: \$1000                   | ●<br>進行中 | 0                | 0            | \$ O<br>           | \$ O<br> | 0.00%            | 0           | 0           | \$0<br>        | 已設<br>定 | 管理          |
| 目動旗購設定(回讀3%)<br>報表下載區<br>懶人精準投放秘訣!              |     | a de la | 北歐風實木杯子收納架<br>時間:2021/03/09 至<br>2021/03/16<br>預算:\$3333                   | ●<br>進行中 | 1,030<br>+12.08% | 5<br>+66.67% | \$67.6<br>+124.58% | \$0<br>  | 0.49%<br>+48.48% | 0           | 0           | \$0<br>~       | 已設定     | 管理          |
| 關鍵字廣告介紹<br>關鍵字廣告操作教學<br>Google廣告操作教學<br>入門技巧    |     | 1       | Nike Sportswear Air Force 1<br>時間: 2021/03/10 至<br>2021/03/12<br>預算: \$100 | ●<br>進行中 | 0                | 0            | \$ 0               | \$ O<br> | 0.00%            | 0           | 0<br>       | \$ O<br>       | 未設定     | 管理          |
|                                                 |     |         | 小露露測試,請不要下標<br>時間: 2021/03/09 至<br>2021/03/16<br>預算:不限                     | ●<br>進行中 | 88<br>+44.26%    | 0            | \$ O<br>           | \$ O<br> | 0.00%            | 0           | 0           | \$ O<br>       | 未設定     | 管理          |

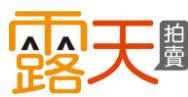

在廣告商品的「關鍵字管理」頁面, 您可檢視這一檔廣告的成果並進行 調整。

- a 點選狀態選單可調整廣告狀態。
- b 點選 Z 可調整該檔廣告預算。
- C點選 ☑ 可調整該檔廣告走期。
- d 此操作欄位可立即使用或停止廣告代操服務。

★小提醒: 如您暫停廣告·別忘記可隨時恢復廣告播 放喔。

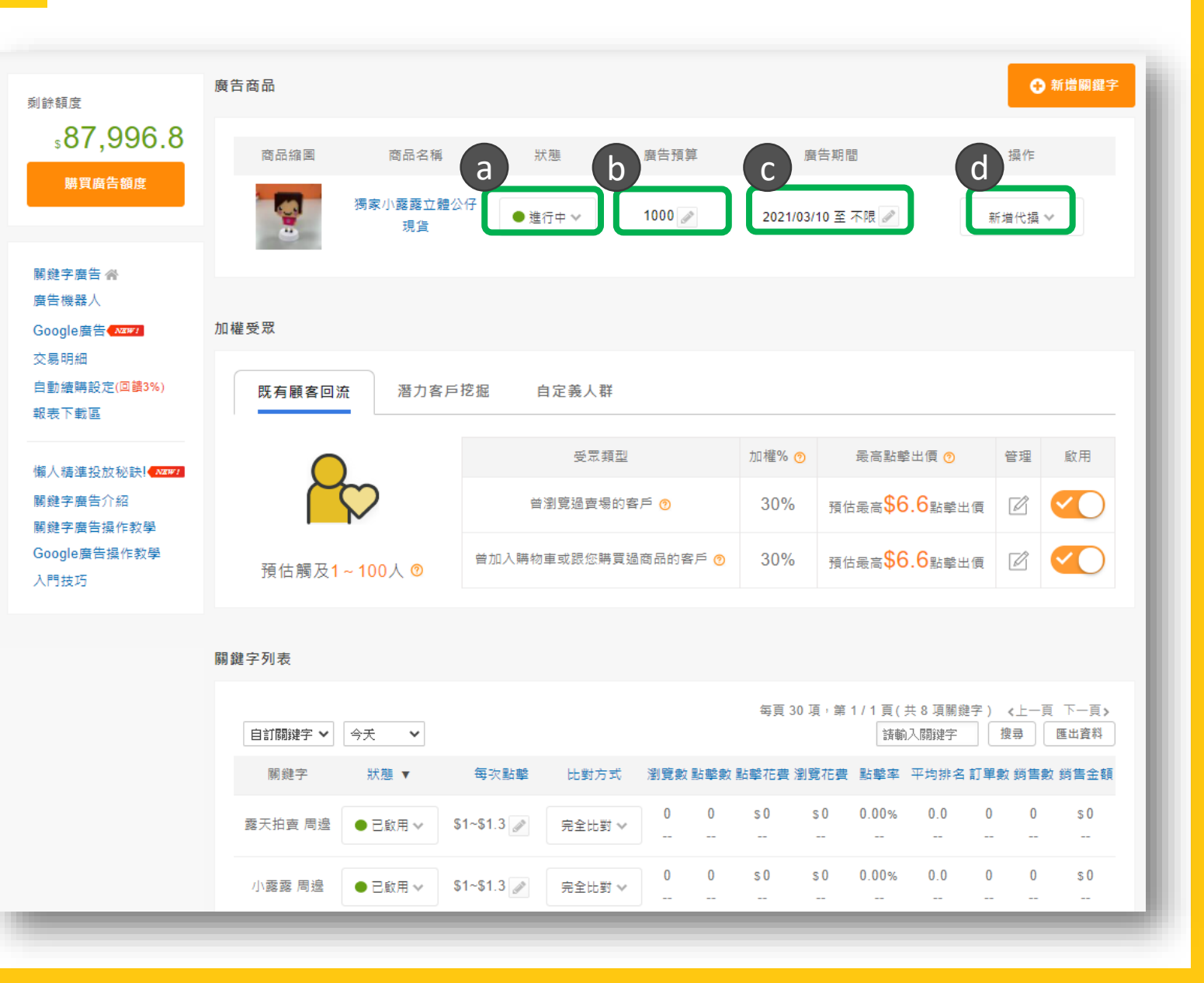
# 管理自訂的關鍵字廣告

- e 如果你想要再添加關鍵字<sup>,</sup> 請點選「新增關鍵字」。
- f 移到 狀態選單,你可以取消 /啟用該關鍵字。
- B 點選編輯鍵 / 可調整每次 點擊出價。
- h 在比對方式欄位,你可以調整關鍵字的比對方式。

|                               | 廣告商品                 |                  |              |           |                                       | е                   | ▲ 新僧關鍵字           |
|-------------------------------|----------------------|------------------|--------------|-----------|---------------------------------------|---------------------|-------------------|
| 剩餘額度                          |                      |                  |              |           |                                       |                     | WINE DAME J       |
| ₅87,990.8                     | 商品編圖 商品名称            | 爯 狀態             | 廣告預算         | 廣行        | 告期間                                   | 操作                  | E                 |
| <u>購買廣告額度</u>                 | <b>资家小露露立</b><br>現貨  | 體公仔 ● 進行中 ∨      | 1000         | 2021/03/1 | 0 至 不限 🥒                              | 新増代                 | <u>₩</u> ∨        |
| 關鍵字廣告 <b>睂</b><br>廣告機器人       |                      |                  |              |           |                                       |                     |                   |
| Google廣告                      | 加權受眾                 |                  |              |           |                                       |                     |                   |
| 交易明細<br>自動續購設定(回饋3%)<br>報表下載區 | 既有顧客回流 潛力和           | 客戶挖掘 自定義人群       |              |           |                                       |                     |                   |
| 懶人精準投放秘訣! <mark>▲∞∞∞</mark> / | 0                    | 受眾類              | 型            | 加權% 👩     | 最高點擊出個                                | 頁 🕜 管理              | 愈用                |
| 關鍵字廣告介紹<br>關鍵字廣告操作教學          |                      | 曾瀏覽過賣場           | 的客戶 🕜        | 30%       | 預估最高 <mark>\$6.6</mark>               | 點擊出價 📝              |                   |
| Google廣告操作教學<br>入門技巧          | 預估觸及 <b>1~100人 ◎</b> | 曾加入購物車或跟您購       | 買過商品的客戶 🥑    | 30%       | 預估最高 <mark>\$6.6</mark>               | 點擊出價 🛛              |                   |
|                               | 關鍵字列表                |                  |              |           |                                       |                     |                   |
|                               | 自訂關鍵字 🖌 🖌 🖌          |                  |              | 每頁 30 項   | <sup>,</sup> 第 1 / 1 頁 ( 共 8<br>[請輸入關 | 項關鍵字) 《上<br>[鍵字] 搜尋 | 一頁 下一頁><br>(應出資料) |
|                               | 關鏈字 ƒ 狀態▼            | g 擊 比對方3         | 北 瀏覽數 點擊數    | 點擊花費 瀏覽   | 花費 點擊率 平均                             | 匀排名 訂單數 銷           | 售數 銷售金額           |
|                               | 露天拍賣 周邊 ● 己歐用 ∨      | \$1~\$1.3 🖉 完全比對 | ↓ 0<br>−− −− | s0 s      | 0 0.00% (                             | 0.0 0               | 0 \$0             |
|                               | 小露露 周邊 ● 己啟用 >       | \$1~\$1.3 🥒 完全比對 | ✓ 0 0<br>    | s0 s<br>  | 0 0.00% (                             | 0.0 0               | 0 \$ 0            |

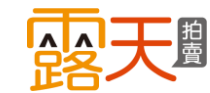

# 管理自訂的關鍵字廣告

剩餘額度

交易明細

入門技巧

在廣告商品的「關鍵字管理」頁面 「加權受眾」區塊,您可以隨時調 整是否要針對特定對象加強曝光。

- 點選不同頁籤,查看加權受眾 a 的設定內容。
- 當受眾狀態已啟用時,可點選 (b) 編輯鍵 🚺 修改加權%。 ,
- 當你啟用並設定加權%,廣告 ( C ) 將會在該受眾加強曝光。

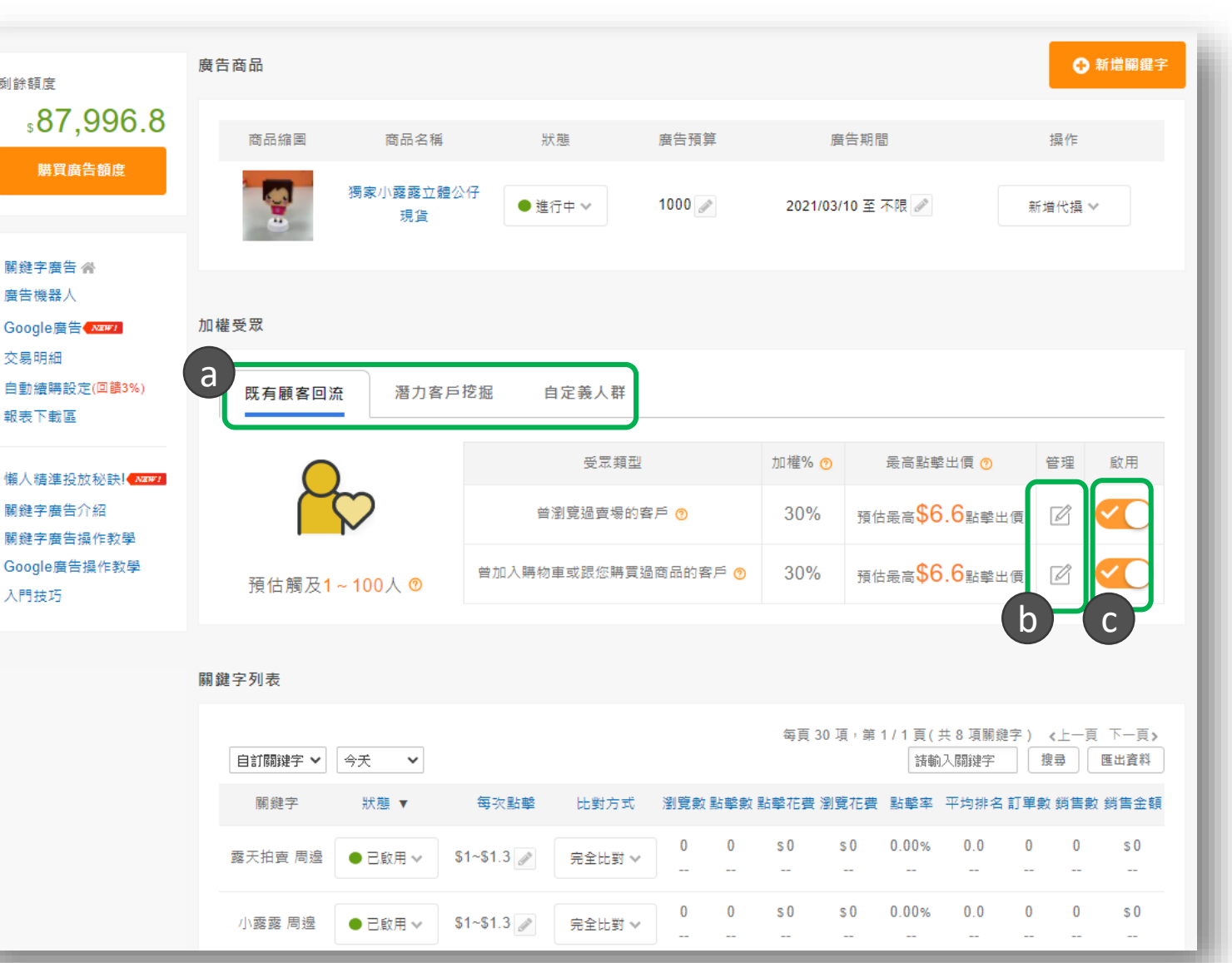

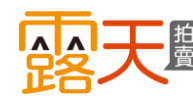

# 如何將正在進行中的廣告,快速完成受眾設定?

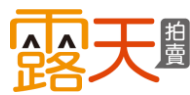

在廣告商品列表頁,你可以選擇 多個商品,使用「批次新增加權 受眾」,更快速地設定。

- a 使用「加權設定狀態」篩選, 查詢廣告是否已設定加權受眾。
- b 勾選多個未使用加權受眾的廣告,點選「批次新增加權受 眾」,就不用逐筆設定,省時 又方便。

★小秘訣: 你可以一鍵勾選未設定加權的廣告 (如圖 ♡所示),將廣告批次新增加權受眾。

| 關鍵字廣告 - 廣告商品列表                                    |             |                                                                                                 |          |                  |              |                    |             |                  |       |     |                            |             |                      |
|---------------------------------------------------|-------------|-------------------------------------------------------------------------------------------------|----------|------------------|--------------|--------------------|-------------|------------------|-------|-----|----------------------------|-------------|----------------------|
| 剩餘額度                                              | 廣告商品        | 列表 📢 【把握大促流量】別譲                                                                                 | 對手來超     | 車,現在啟            | 用加權受罚        | 炅,指定回 <b>餿</b>     | ₹50%¤       | r                |       |     | € 新                        |             |                      |
| s87,996.8<br>購買廣告額度                               | 批交<br>る 加權設 | 新増加權受眾<br>定狀態 ✔ 全部状態   今天   ◆                                                                   | •        |                  |              | 每頁 30              | ) 項,第<br>話載 | 1/5頁(共<br>)入商品名稱 | 129 및 | 夏商品 | ) <b>《</b> 上-<br>_<br>_ 搜尋 | -頁 下-<br>匯出 | -頁 <b>&gt;</b><br>資料 |
| 關鍵字廣告 鮝                                           |             | 商品名稱 / 建立時間                                                                                     | 狀態▲      | 瀏覽數              | 點擊數          | 點擊花費               | 瀏覽<br>花費    | 點擊率              | 訂單數   | 銷售數 | 銷售<br>金額                   | 加權<br>⑦     | 操<br>作<br>⑦          |
| 廣古機茲入<br>Google廣告 (NEW)<br>交易明細<br>中計体時的方/回路10(1) |             | <b>獨家小露露立體公仔 現貨</b><br>時間:2021/03/10 至 不限<br>預算:\$1000                                          | ●<br>進行中 | 44               | 0            | s 0<br>            | s 0         | 0.00%            | 0     | 0   | s 0<br>🗸                   | 己設定         | 管理                   |
| 日動編時設(上(山間3%)<br>報表下載區<br>欄人猜進投放秘訣!               |             | 北歐風實木杯子收納架     時間: 2021/03/09 至     2021/03/16     預算: \$3333                                   | ●<br>進行中 | 1,099<br>+19.59% | 5<br>+66.67% | \$67.6<br>+124.58% | s 0<br>     | 0.45%<br>+36.36% | 0     | 0   | s 0<br>🗸                   | 己設定         | 管理                   |
| 關鍵字廣告介紹<br>關鍵字廣告操作教學<br>Google廣告操作教學<br>入門技巧      | b           | Nike Sportswear Air Force 1           評問: 2021/03/10 至           2021/03/12           預算: \$100 | ●<br>進行中 | 0                | 0            | \$ 0<br>           | \$ O<br>    | 0.00%            | 0     | 0   | s 0<br>                    | 未設定         | 管理                   |
|                                                   | 2           | 小露露測試,請不要下標<br>時間: 2021/03/09 至<br>2021/03/16<br>預算:不限                                          | ●<br>進行中 | 94<br>+54.10%    | 0            | s 0<br>            | s 0<br>     | 0.00%            | 0     | 0   | s 0<br>                    | 未設<br>定     | 管理                   |

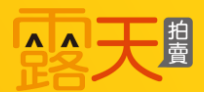

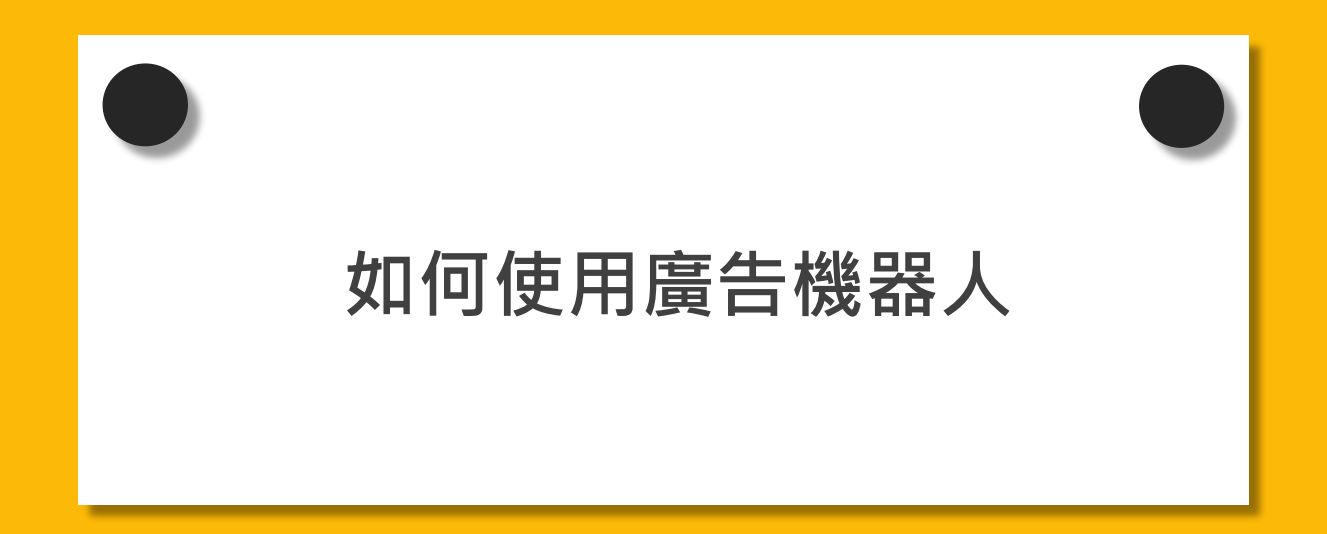

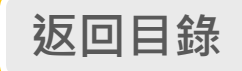

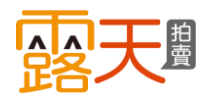

# 有了廣告機器人,就可以...

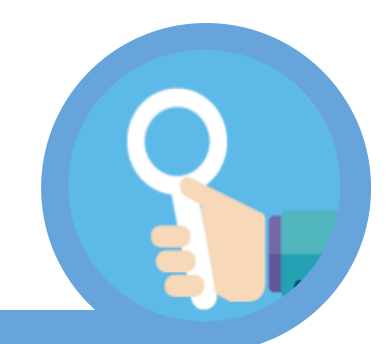

### **幫你設定關鍵字** 不需研究字詞、不必逐筆設定,直接投放成 效可能較好的關鍵字。

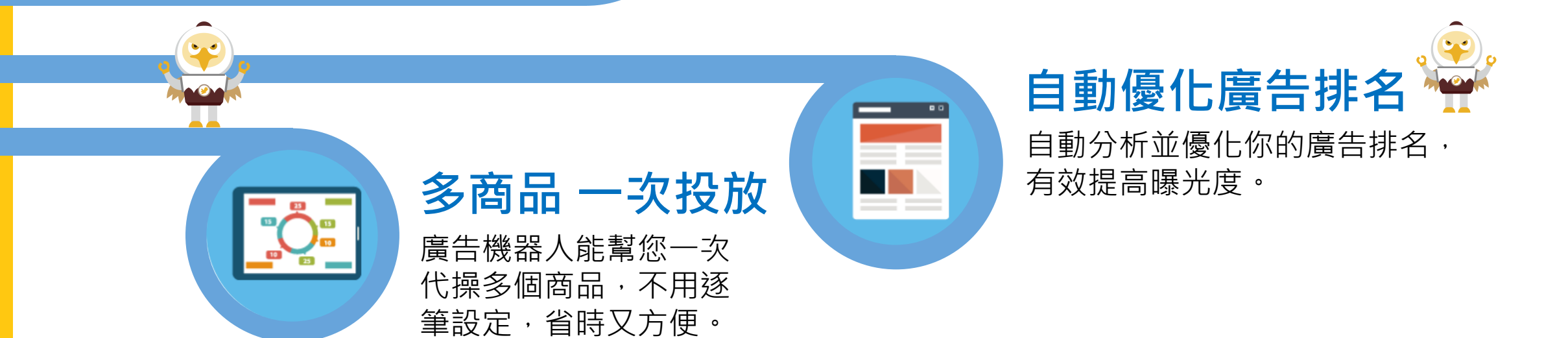

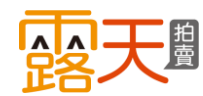

# 使用「廣告機器人」代操

在「廣告商品列表」和「廣告機器人列表」,皆可設定廣告機器人代操。

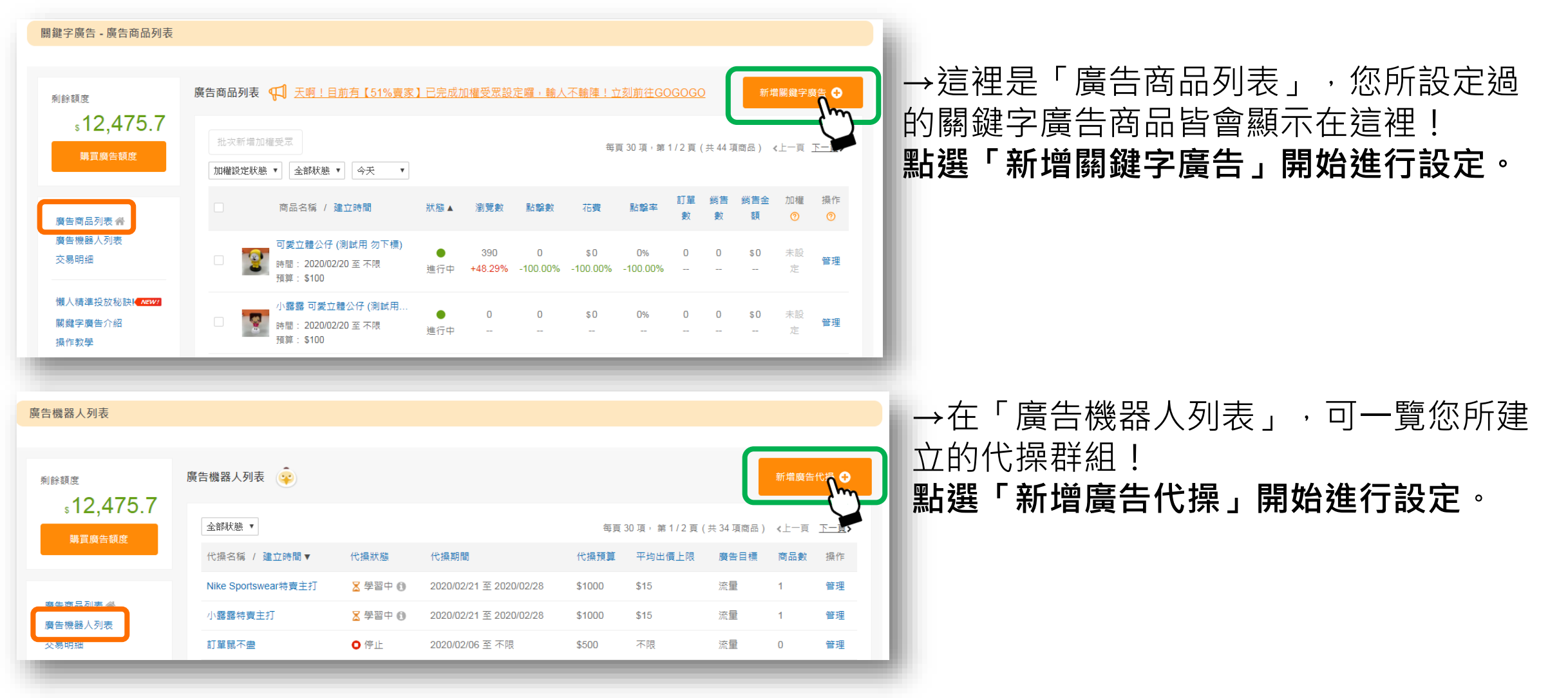

國天學

# 使用「廣告機器人」代操

3 勾選欲使用廣告機器人代 操的商品。
您可選擇單一商品,也可一
次勾選多個商品。

b 選完商品後,請點選「加 入代操服務」。

每個代操服務最多可加入50 個商品。

✓小祕訣: 當你想更快速的投放商品時,可一次 勾選多個商品加入代操服務,不用逐 筆設定,節省設定時間。

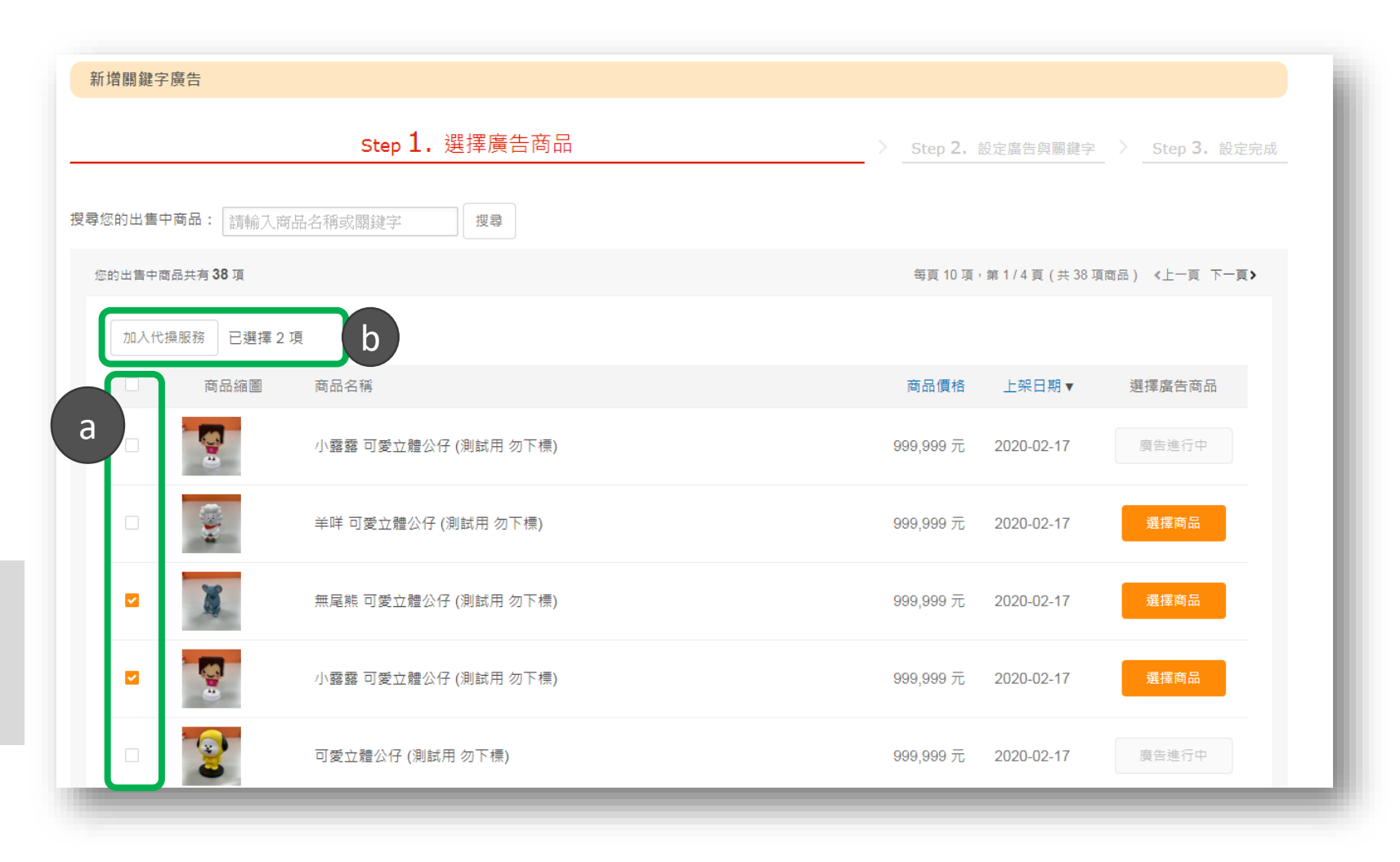

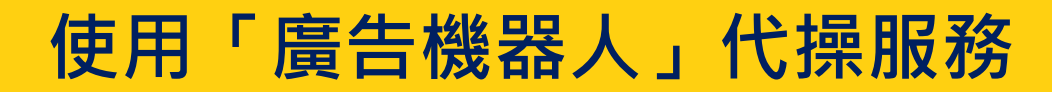

- **a 為你的代操服務設定預算** 當此代操服務的總花費達到 你設定的預算金額,廣告即 停止播放。
- **为你的代操服務設定走期** 當此代操服務的走期已達你 設定的結束日期,廣告即停 止播放。
- **C** 選點交給機器人代操

#### ✓小提醒: 為使代操服務能發揮最大效益,請 您確保帳戶內有足夠的額度唷!

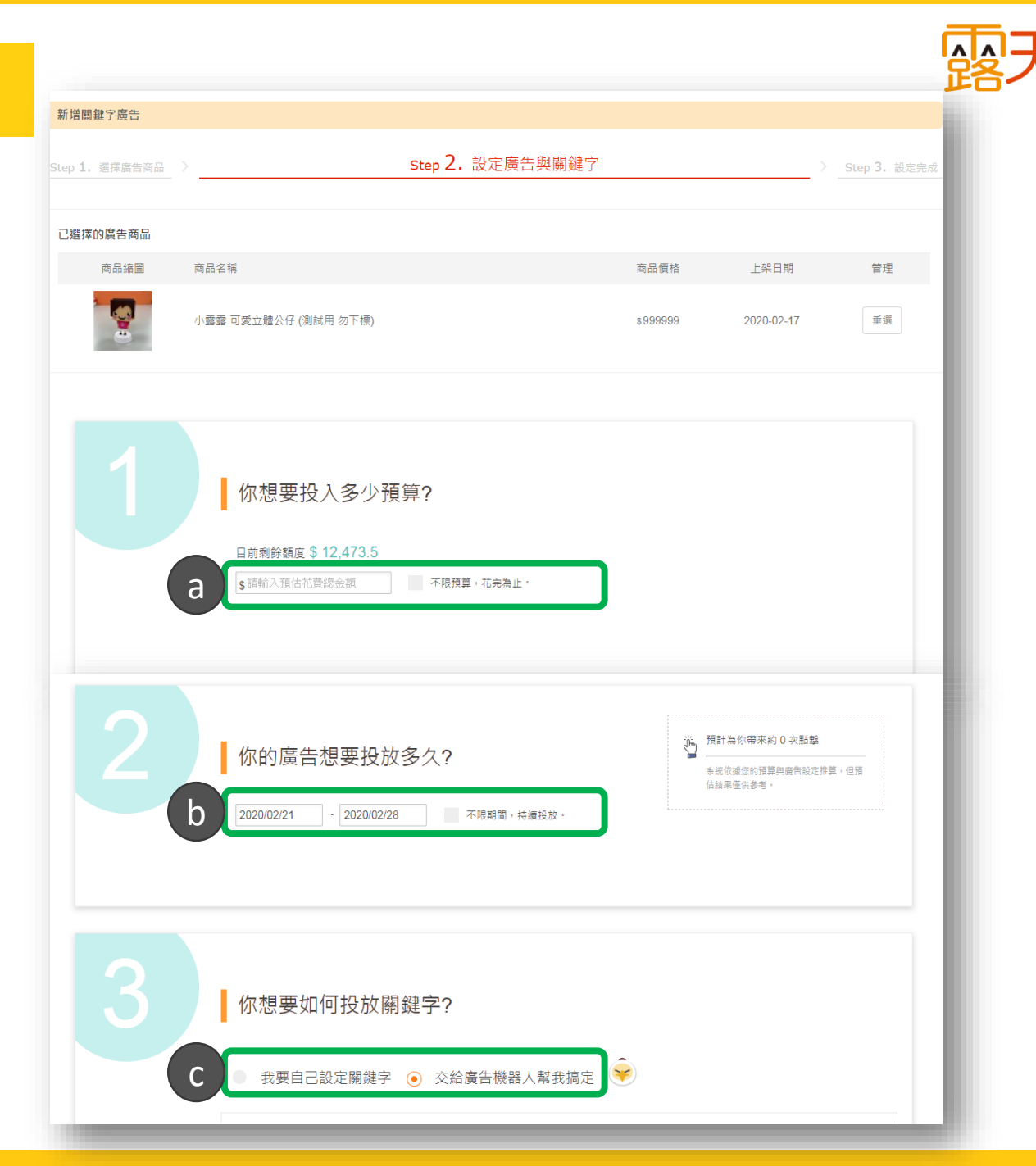

# 使用「廣告機器人」代操服務

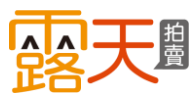

**a**選擇此代操服務的廣告目標

### ▶廣告目標

**獲得更多流量**:代表您希望爭 取較多的曝光數。

**獲取更多訂單轉換**:代表您希 望爭取較多的訂單轉換。

\*目前僅提供「獲得更多流量」的廣告目標。

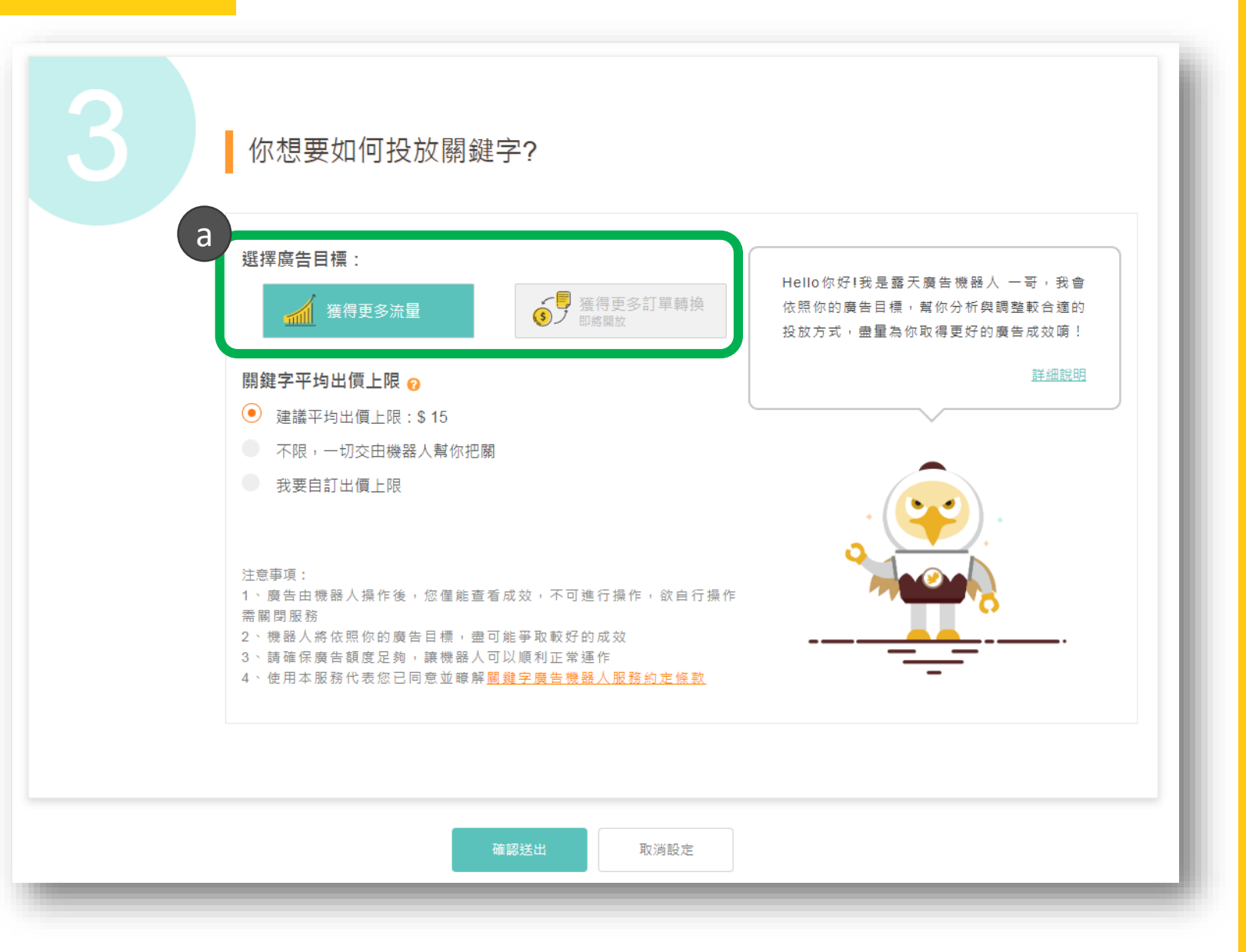

國天

# 使用「廣告機器人」代操服務

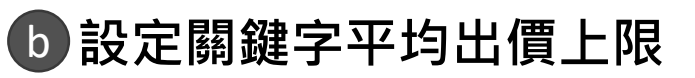

1. 建議平均出價上限 代表加總後平均實際每次點擊費 用將不會高於此出價上限,系統 會視每日的競價程度,每日更新 此出價上限。

#### 2. 不限

代表您願意交給機器人把關,由 機器人以最適合的價格來出價。

### 3. 自訂出價上限

代表加總後平均實際每次點擊費 用將不會高於你設定的平均出價 上限。

#### ✓小祕訣:

您可以使用「建議平均出價上限」,使 廣告曝光在較前面的位置,如果你想控 制預算,可以使用「自訂出價上限」。

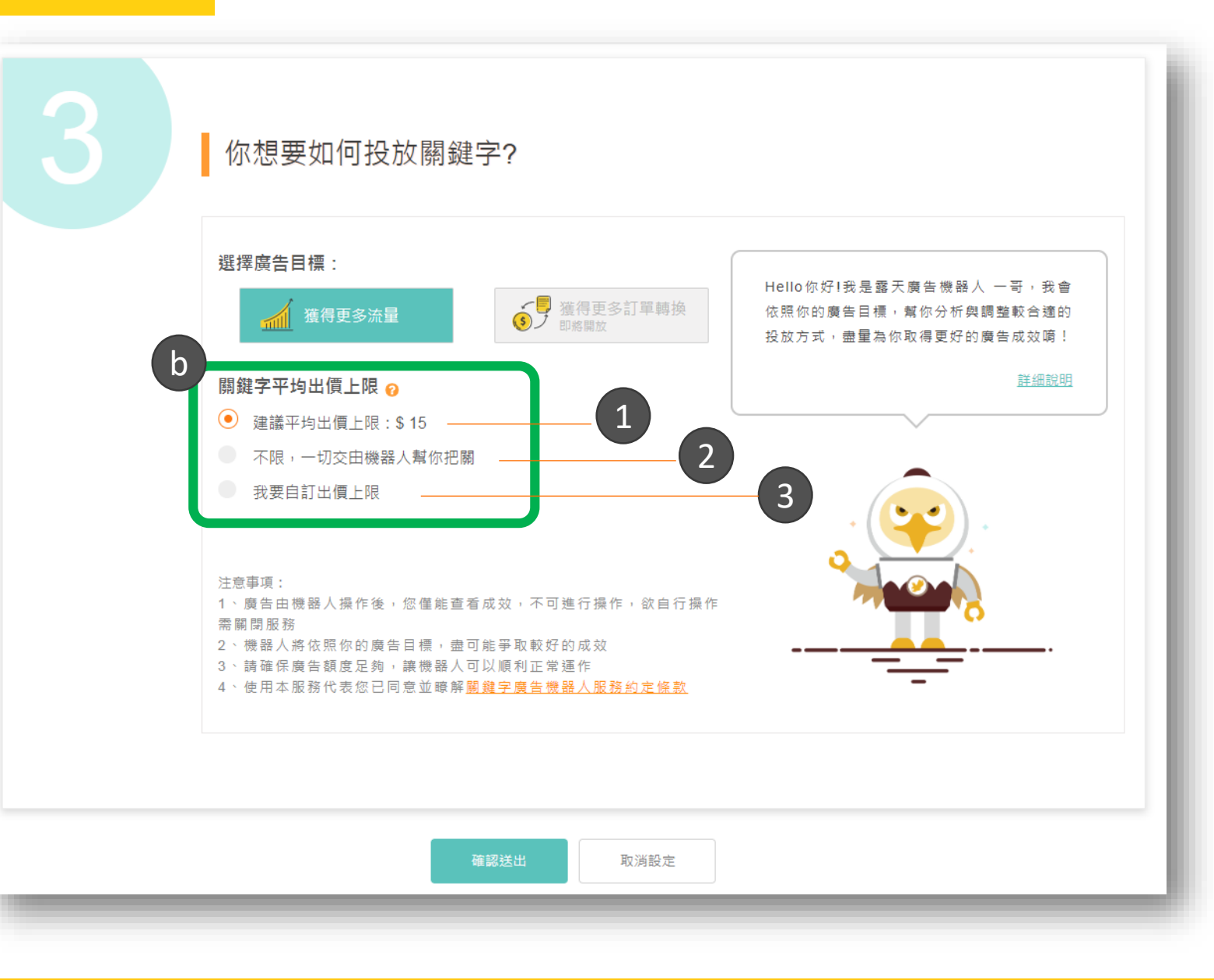

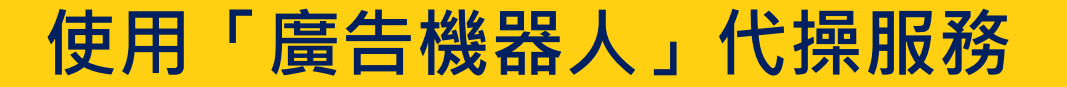

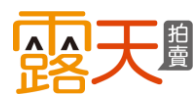

### 點選「<mark>確認送出」</mark>,即可開始享用「廣告機器人」的服務!

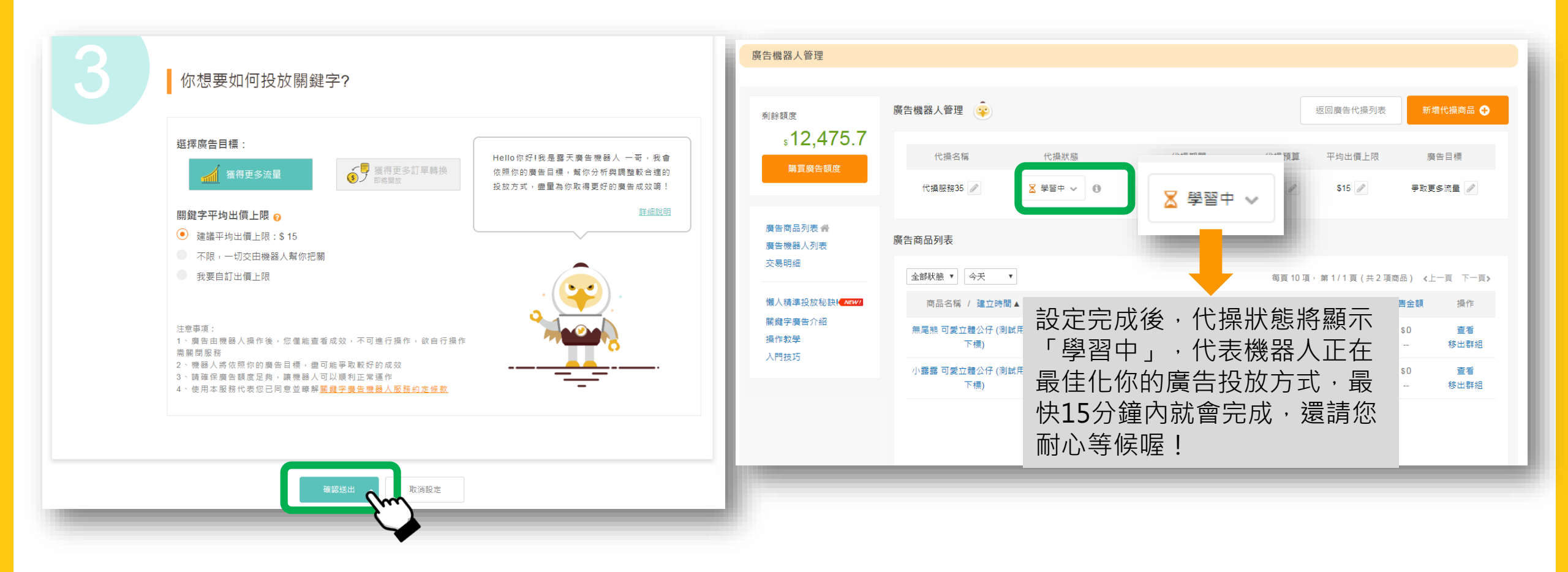

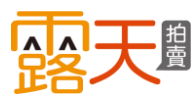

管理我的廣告機器人

在「廣告商品列表」,會顯示您所 有購買過的關鍵字廣告!

- 如果商品正在使用廣告機器人 服務,會顯示所屬的代操服務 名稱。
- b點選「查看」,可一覽這個廣 告商品每個關鍵字的表現狀況。

| 剩餘額度                                                           | 廣告商品列 | 表 📢 【把握大促流量】別讓                                                              | 對手來超!                  | 車,現在啟            | 用加權受問        | <b>訳,指定回</b> 餺     | ₹50%¤    | r                |             |             | 🕂 🕄      | í増關鍵                    | 字廣管         |
|----------------------------------------------------------------|-------|-----------------------------------------------------------------------------|------------------------|------------------|--------------|--------------------|----------|------------------|-------------|-------------|----------|-------------------------|-------------|
| ₅87,996.8<br><sup>勝買磨告額度</sup>                                 | 批次新加  | 着加權受眾                                                                       |                        |                  |              | 每頁 30              | )項,第     | 1/5頁(共           | 129 J       | 頁商品         | ) 《上-    | -頁 下-                   | -頁>         |
|                                                                | 加權設定將 | 状態 ✔ 全部状態 ✔ 今天 ✔                                                            |                        |                  |              |                    | 請載       | )入商品名稱           |             |             | 搜尋       | 匯出                      | 資料          |
| 關鍵字廣告 会                                                        |       | 商品名稱 / 建立時間                                                                 | 狀態▲                    | 瀏覽數              | 點擊數          | 點擊花費               | 瀏覽<br>花費 | 點擊率              | 訂<br>單<br>數 | 銷<br>售<br>數 | 銷售<br>金額 | 加權<br>⑦                 | 操<br>作<br>⑦ |
| 廣古機森∧<br>Google廣告 <mark>(A2007)</mark><br>交易明細<br>自動續購設定(回饋3%) |       | Nike Sportswear Air Force 1<br>時間: 2021/03/10 至 不限<br>预算: 于用<br>代操: 代攝服務200 | ●<br>進行中<br>機器人<br>代操中 | 0<br>            | 0<br>        | s 0<br>            | \$ O<br> | 0.00%            | 0           | 0           | s 0<br>  | b<br><sub>未記</sub><br>定 | 查看          |
| 報表下載區<br>懶人精準投放秘訣! <mark>≪₩₩</mark>                            | •     | 獨家小露露立體公仔 現貨<br>時間: 2021/03/10 至 不限<br>預算: \$1000                           | ●<br>進行中               | 46               | 0            | s 0<br>            | s 0<br>  | 0.00%            | 0           | 0           | s 0      | 已設<br>定                 | 管理          |
| 關鍵字廣告介紹<br>關鍵字廣告操作教學<br>Google廣告操作教學<br>入門技巧                   |       | 北歐風實木杯子收納架<br>時間:2021/03/09 至<br>2021/03/16<br>預算:\$3333                    | ●<br>進行中               | 1,104<br>+20.13% | 5<br>+66.67% | \$67.6<br>+124.58% | s 0<br>  | 0.45%<br>+36.36% | 0           | 0           | s 0      | 己設定                     | 管理          |
|                                                                | 0     | 小露露測試,請不要下標<br>時間:2021/03/09 至<br>2021/03/16                                | ●進行中                   | 94<br>+54.10%    | 0            | s 0                | s 0      | 0.00%            | 0           | 0           | s 0      | 未設定                     | 管理          |

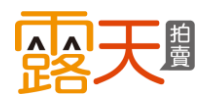

# 管理我的廣告機器人

a 點選「廣告機器人列表」・ 您可一覽已建立的代操服務!

- 利用狀態篩選,快速找到想查 看的廣告。
- C 點選「管理」,可以一覽代操 廣告的成效。
- 如果您想新增代操服務,可點 選「新增廣告代操」,開始進 行設定。

 ✓小提醒:
 廣告商品由機器人代操時,無法自行新增/刪除投放的關鍵字,但您可隨時 查看代操的成效。

| 廣告機器人列表              |                     |             |                         |        |            |           |                |              |
|----------------------|---------------------|-------------|-------------------------|--------|------------|-----------|----------------|--------------|
|                      |                     |             |                         |        |            |           |                |              |
| 利餘額度                 | 廣告機器人列表 🙀           |             |                         |        |            |           | 新增廣告           | 代操 🕂         |
| \$12,473.7<br>購買廣告額度 | 全部狀態 🔻              |             |                         | 每頁     | 30項,第1/2頁( | 共 35 項商品) | ≮上一頁           | <u>下一頁</u> > |
|                      | 代操名稱 / 建立時間▼        | 代操狀態        | 代操期間                    | 代操預算   | 平均出價上限     | 廣告目標      | 商品數            | 操作           |
|                      | 代操服務35              | ∑學習中 🚯      | 2020/02/21 至 不限         | 不限     | \$15       | 流量        | <sup>2</sup> C | 管理           |
| 3 告商品列表 ★<br>廣告機器人列表 | Nike Sportswear特賣主打 | ● 啟動        | 2020/02/21 至 2020/02/28 | \$1000 | \$15       | 流量        | 1              | 管理           |
| 交易明細                 | 小露露特賣主打             | ● 啟動        | 2020/02/21 至 2020/02/28 | \$1000 | \$15       | 流量        | 1              | 管理           |
|                      | 訂單鼠不盡               | ● 停止        | 2020/02/06 至 不限         | \$500  | 不限         | 流量        | 0              | 管理           |
| 關鍵字廣告介紹              | 訂單鼠不盡               | ● 停止        | 2020/02/05 至 不限         | \$500  | 不限         | 流量        | 0              | 管理           |
| 操作教學                 | 業績鼠來寶               | <b>〇</b> 停止 | 2020/02/05 至 不限         | \$250  | 不限         | 流量        | 0              | 管理           |
| 入門技巧                 | 訂單鼠不盡               | <b>〇</b> 停止 | 2020/02/04 至 不限         | \$500  | 不限         | 流量        | 0              | 管理           |
|                      | 訂單鼠不盡               | <b>〇</b> 停止 | 2020/02/04 至 不限         | \$500  | 不限         | 流量        | 0              | 管理           |
|                      | 排序躍升組合包             | ● 停止        | 2020/02/03 至 不限         | \$300  | 不限         | 流量        | 0              | 管理           |

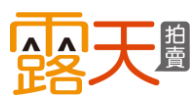

這裡是代操群組的「廣告商品列 表」, 群組內的代操商品皆會顯示 在這裡!

ⓐ 點選 ☑ 可編輯代操名稱。

b 點選選單可調整代操狀態。

- 🕒 點選 💋 可調整代操走期。
- d 點選 ☑ 可調整代操預算。
- e 點選 Z 可調整代操服務的 平均出價上限。
- 點選 ☑ 可調整代操服務的 廣告目標。

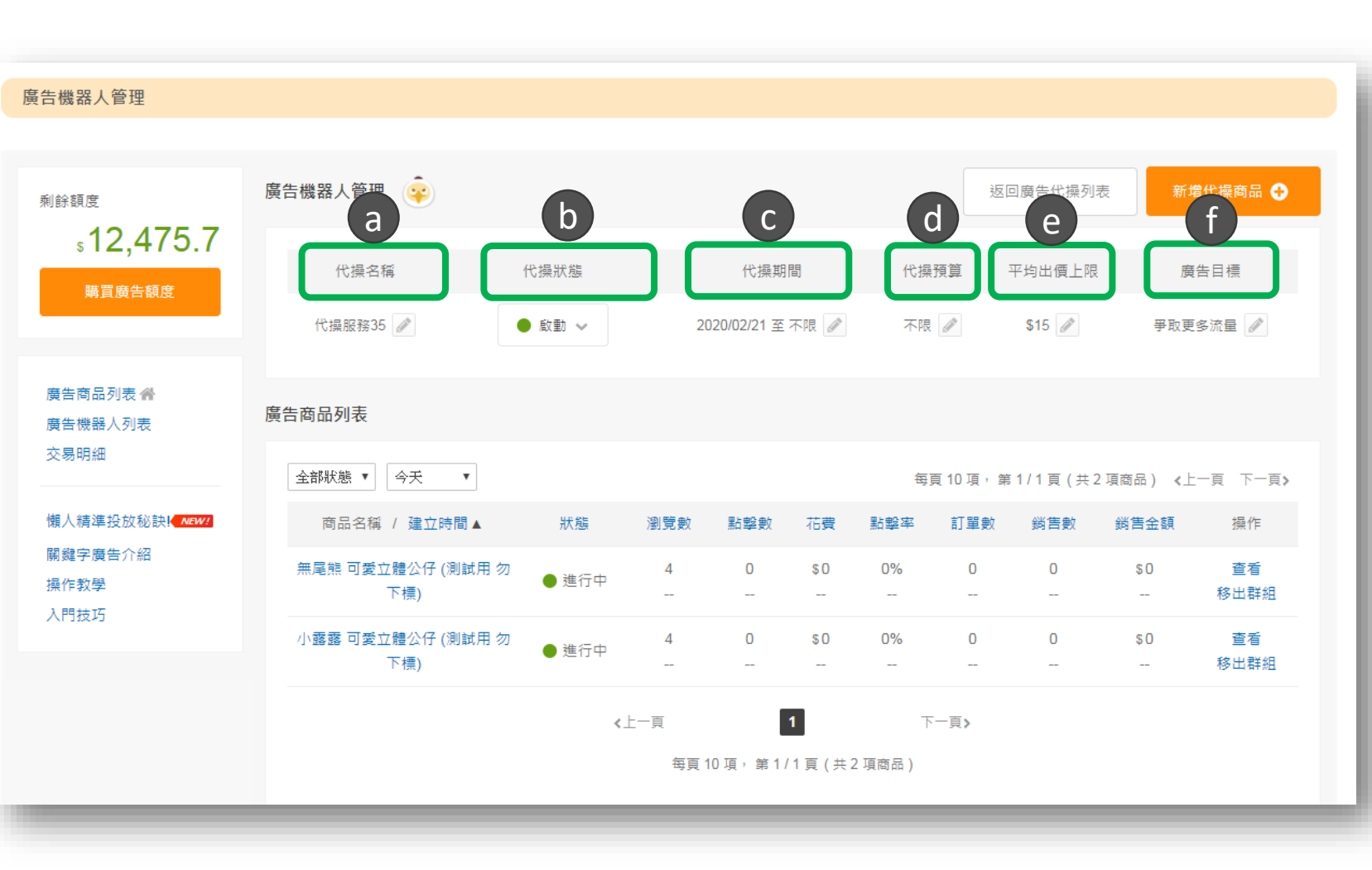

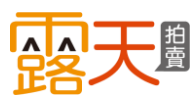

這裡是代操群組的「廣告商品列 表」, 群組內的代操商品皆會顯示 在這裡!

- g 如你想要在這個代操服務中 增加商品・請點選「新増代 操商品」。
- h 點選「查看」,可一覽這個 廣告商品每個關鍵字的代操 成效。
- 如欲將該廣告商品改為自行 操作,可點選「移出群組」, 商品移出後,代操成效仍會 保留在此。

| 廣告機器人管理                          |                          |                |      |                    |          |          |           |                  |           |              |
|----------------------------------|--------------------------|----------------|------|--------------------|----------|----------|-----------|------------------|-----------|--------------|
| 剩餘額度                             | 廣告機器人管理 🏟                |                |      |                    |          |          | 返         | 回廣告代操列第          | g<br>表 新城 | 曽代操商品 🕂      |
| 購買廣告額度                           | 代操名稱<br>代操服務35 ℯ         | 代操狀態<br>● 啟動 ❤ | 20   | 代操期<br>)20/02/21 至 | 間不限 🖉    | 代操       | 預算        | 平均出價上限<br>\$15 🗪 | 廣<br>爭取更  | 告目標<br>多流量 🥒 |
| 廣告商品列表 <b>合</b><br>廣告機器人列表       | 廣告商品列表                   |                |      |                    |          |          |           |                  |           |              |
| 父易明細                             | 全部狀態▼                    |                |      |                    |          | 每〕       | 頁 10 項, 第 | ₹1/1頁(共2         | !項商品) <上  | 一頁下一頁>       |
| 懶人精準投放秘訣! <u>NEW!</u><br>關鍵字廢告介绍 | 商品名稱 / 建立時間▲             | 狀態             | 瀏覽數  | 點擊數                | 花費       | 點擊率      | 訂單數       | 銷售數              | 銷售金額      | 操作           |
| 崩处于(其日) / 和<br>操作教學<br>→ 問母で     | 無尾熊 可愛立體公仔 (測試用 勿<br>下標) | ● 進行中          | 4    | 0                  | \$ O<br> | 0%       | 0         | 0                | s n       | 查看<br>移出群組   |
|                                  | 小露露 可愛立體公仔 (測試用 勿<br>下標) | ● 進行中          | 4    | 0<br>              | \$ O<br> | 0%       | 0<br>     | 0<br>            | \$0<br>(i | 杏云<br>移出群組   |
|                                  |                          | <_             | 上一頁  |                    | 1        | <b>T</b> | 一頁》       |                  |           |              |
|                                  |                          |                | 每頁 1 | 0項,第1/             | 1頁(共)    | 2 項商品)   |           |                  |           |              |

國天學

在廣告商品的管理頁面,可一覽每 個關鍵字的表現數據。

- 加廣告商品正在使用代操機器
   人服務・則會顯示「機器人代 操中」。
- b 當你的商品正在進行機器人代 操時,這裡顯示的預算和走期 皆會顯示不限。(廣告預算和走 期請依所屬的代操群組為準。)
- 顯示所屬的代操群組。
- ┫ 如點選「取消代操」→即可自 行操作廣告。

| ▶ 露天拍賣>我的拍賣>關鍵字廣告>           | 關鍵字管理        |                       |                 |       |      |        |         |         |          |       |     |          |          |
|------------------------------|--------------|-----------------------|-----------------|-------|------|--------|---------|---------|----------|-------|-----|----------|----------|
| 關鍵字廣告 - 關鍵字管理                |              |                       |                 |       |      |        |         |         |          |       |     |          |          |
|                              |              |                       |                 |       |      |        |         |         |          |       |     |          |          |
| 剩餘額度                         | 廣告商品         |                       |                 |       |      |        |         |         |          |       |     |          |          |
| ₅12,473.5                    | 商品縮圖         | 商品名稱                  | a <sup>狀態</sup> | 廣行    | 告預算  | b      | 告期間     |         |          | C 代操者 | 名稱  | d        | 操作       |
| 購買廣告額度                       | 「「「」」        | 露露 可愛立體<br>子 (測試用 勿下  | ● 進行中           | ר (   | 不限   | 2020/0 | 2/21 至: | 不限      | <u>ן</u> | 小露露特  | 賣主打 |          | 以消代操     |
|                              |              | . 標)                  | 機器人代操           |       |      |        |         |         | J        |       |     |          |          |
| 廣告商品列表 <b>睂</b><br>廣告機器人列表   |              |                       |                 |       |      |        |         |         |          |       |     |          |          |
| 交易明細                         | 關鍵字列表        |                       |                 |       |      |        |         |         |          |       |     |          |          |
| 懶人精準投放秘訣 <b>、<u>Mew</u>!</b> | <u>수</u> 황 · | <del>₹</del> <b>▼</b> |                 |       |      |        | 每百 30   | 百,笋     | 1/1百     | (共ら頂殿 | 総支) | ノトー百     | 下一百、     |
| 關鍵字廣告介紹<br><sup>現作約88</sup>  | 關鍵字          |                       | 模式              | 每次點擊  | 比對方式 | 瀏覽數    | よりの     | 花費!     | 點擊率      | 平均排名  | 訂單數 | 、<br>銷售數 | 銷售金額     |
| 入門技巧                         | 立體公存         | ▲ □ 取消                | 白訂              | \$1.4 | 다수나봐 | 0      | 0       | \$0     | 0%       | 0.0   | 0   | 0        | \$0      |
|                              |              |                       |                 | ψ1.4  | 元主心到 |        |         |         |          |       |     |          |          |
|                              | pvc 公仔       | 0 已取消                 | 代操              | \$1   | 廣泛比對 | 0      | 0       | \$0<br> | 0%<br>   | 0.0   | 0   | 0        | \$ O<br> |
|                              | pvc公仔        | 0 已取消                 | 代操              | \$1   | 完全比對 | 0      | 0       | \$0     | 0%       | 0.0   | 0   | 0        | \$0      |
|                              |              |                       |                 |       |      |        |         |         |          |       |     |          |          |

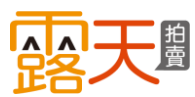

# 管理我的廣告機器人

### 這裡是您的廣告機器人列表頁

### a 不同的剩餘額度級別,將有不 一樣的代操群組播出數上限。

當剩餘額度達特定範圍,而您進行中的 代操群組數量超過該播出數量上限時, 相關頁面將顯示提醒訊息。

#### 您可對應下表代操群組播出數上限

| 關鍵字廣告<br>剩餘額度   | 代操群組<br>播出數上限 |
|-----------------|---------------|
| \$10,000以上      | 200個          |
| \$5,000~\$9,999 | 100個          |
| \$1,000~\$4,999 | 50個           |
| \$1~\$999       | 5個            |
| \$0             | 0個            |

| <sub>餘額度</sub><br>s10,020.7 | 廣告機器人列表 ♀   | 代操服務受到播出限制中 ▲                                           |
|-----------------------------|-------------|---------------------------------------------------------|
| 購買廣告額度                      | 全部狀態 🖌      | 每頁 30 項 <sup>,</sup> 第 1 / 7 頁 (共 204 項商品) 《上一頁 下一頁》    |
|                             | 代操名稱 / 建立時間 | ×                                                       |
|                             | 代操服務204     |                                                         |
| 網鍵字廣告 脅<br>廣告機器人            | 代操服務203     | 印历不中起府文通山胶向中                                            |
| Google廣告(NIWI               | 代操服務202     |                                                         |
|                             | 代操服務201     | 由於您的廣告額度未達使用門檻,廣告將會受到播出限制,如需使用                          |
| 目動網購設足(回費3%)<br>服表下載區       | 代操服務200     | 更多代操服務亚確保您的廣告可有效播出,請前往儲值 或 關閉其他                         |
|                             | 代操服務199     | "「成到十」的代探研組。何日门偏值後,问不成到"学自十」的代探<br>群組,將會自動依照您的建立時間陸續啟用。 |
| 欄人精準投放秘訣! <b>▲ ▲ ₩/</b>     | 代操服務198     |                                                         |
| <b>阁鍵字廣告操作教學</b>            | 代操服務197     | 代操群組使用門檻請參閱操作手冊                                         |
| Google廣告操作教學                | 代操服務196     |                                                         |
| N 33673                     | 代操服務195     |                                                         |
|                             | 代操服務194     | 我知道了    前往儲值                                            |

此僅影響代操群組的播出數量,並不影響您新增代操群組。

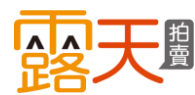

# 管理我的廣告機器人

a 當您的廣告機器人列表頁代操服務受到 播出限制時,如欲播出更多的代操群組 請先儲值至指定的額度區間內,或是關 閉其他「啟動中」的代操群組。

建議您可以先留意每個代操群組裡是否 都有廣告商品數。

舉例:當下剩餘額度為\$3,000,啟動中的代 操群組30個

★您仍可新增代操群組,但系統僅為您播出 最多50個代操群組(此依您新增的順序陸續啟 用)。儲值額度至\$10,000以上時,即可播出 最多200個代操群組。

★若您的剩餘額度幾天後落到\$1~\$999區間 時,當下啟動中的代操群組還是會正常播出, 但您再次新增的代操群組將會受到播出限制, 建議您前往儲值至指定的額度區間享用更多 代操服務。

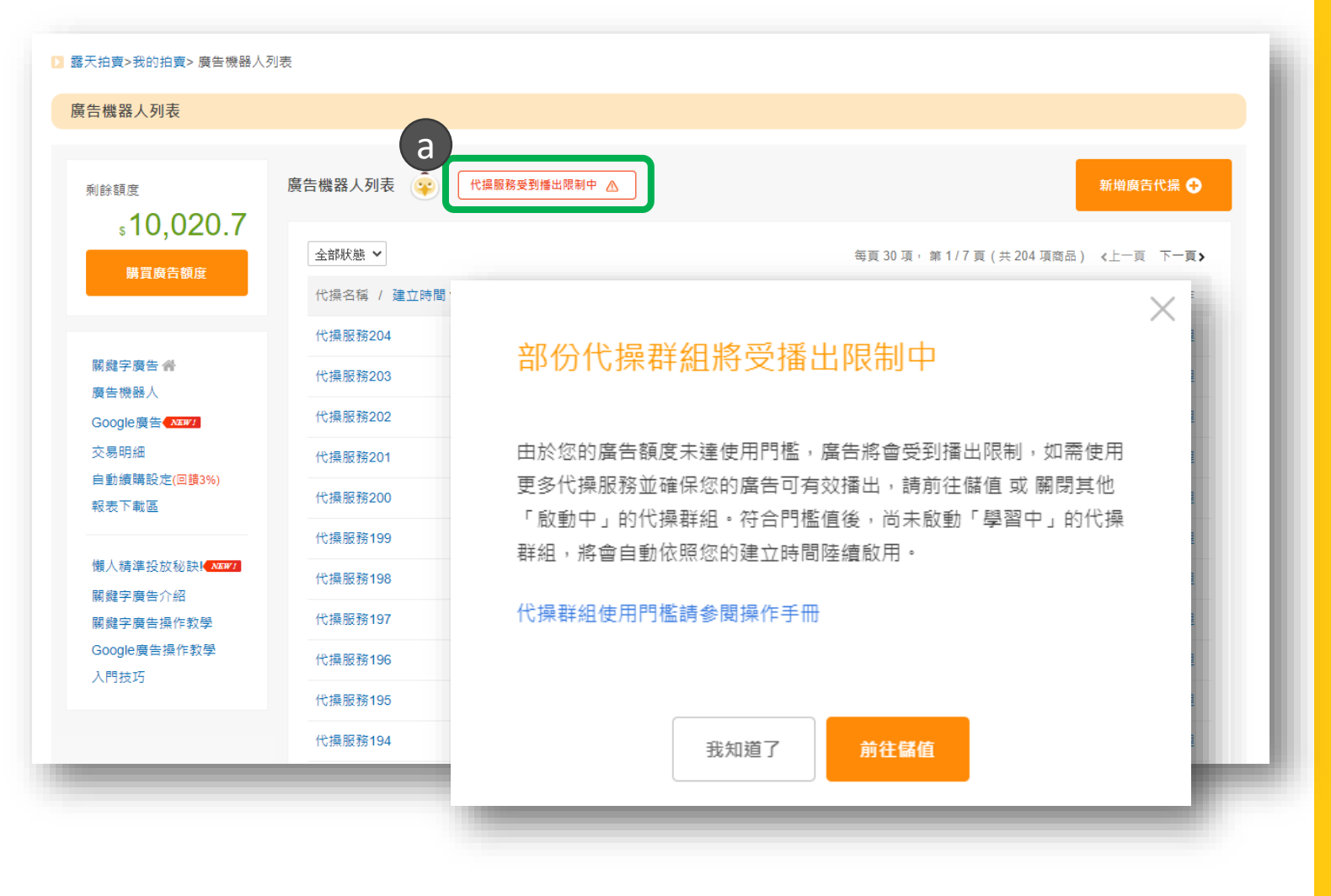

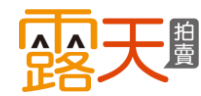

### 四大步驟,輕鬆使用露天關鍵字廣告操作!

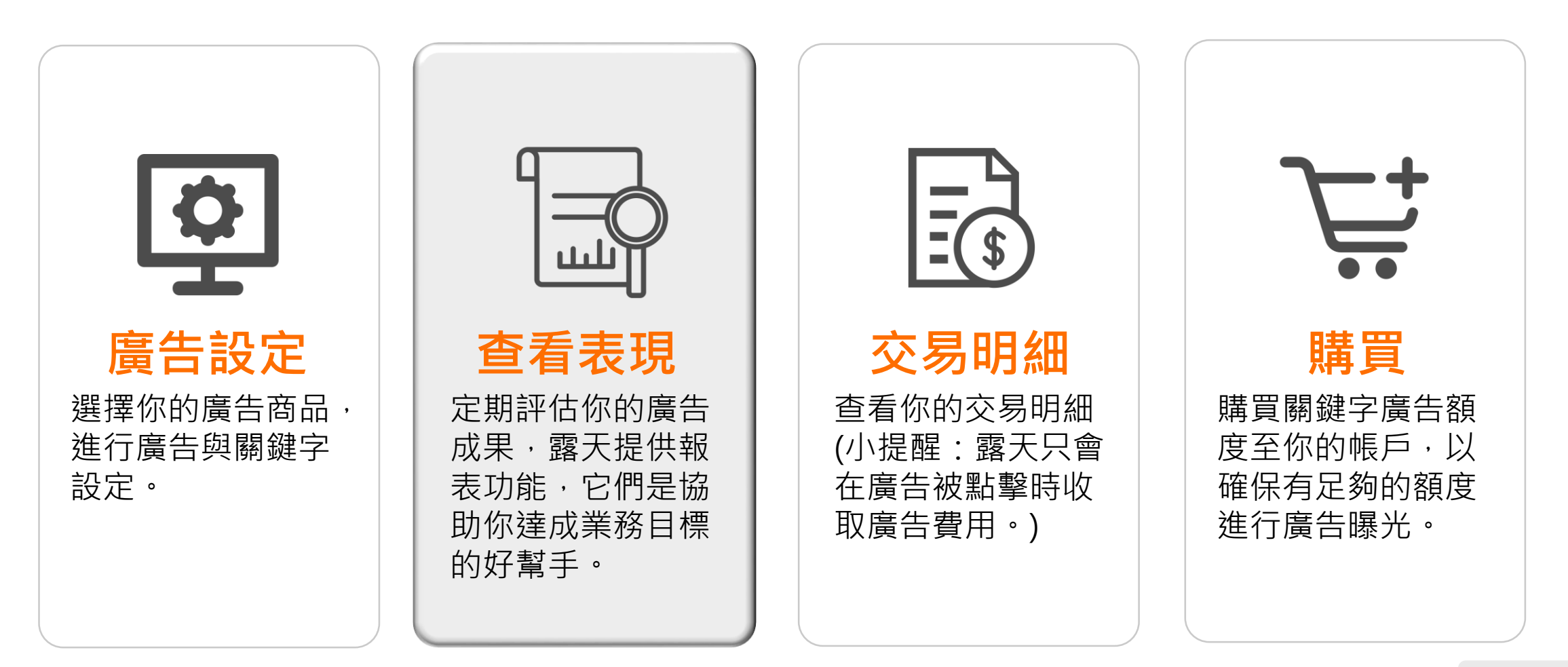

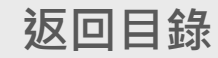

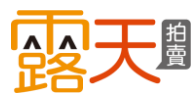

在「廣告商品列表」,可一覽每個 關鍵字廣告商品的表現!

- a 依照廣告播放狀態·查看廣 告表現
- 使用日期選單,查看特定期 間的廣告表現 自訂日期或歷史查詢能夠讓您檢視最

近180天的數據,單次查詢區間最長為1個月,建議賣家定期下載保存。

- 使用搜尋欄位,快速找到特定商品
- ①利用匯出資料功能,協助你 對廣告做進一步的資料分析
- ●點選「查看/管理」,瀏覽 關鍵字的成效。

| 鍵字廣告 - 廣告商品列表                                      |             |                                                                            |          |                  |              |                    |               |                  |             |             |           |                    |                  |
|----------------------------------------------------|-------------|----------------------------------------------------------------------------|----------|------------------|--------------|--------------------|---------------|------------------|-------------|-------------|-----------|--------------------|------------------|
| 剩餘額度                                               | 廣告商品列表      | ♥↓【把握大促流量】別讓                                                               | 對手來超]    | 車,現在啟            | 用加權受緊        | <b>眾,指定回</b> 饋     | ŧ50%∎         | r                |             |             | 🕀 新       | 増關鍵                | 字廣告              |
| s87,996.8<br>購買廣告額度                                | 批次新增加加權設定狀態 | □權受 a b                                                                    |          |                  |              | 每頁                 | C<br>第<br>請輸) | 1/5頁(共<br>入商品名稱  | 129 項       | (商品)        | <上-<br>搜尋 | <sub>頁</sub> C     | <b>)</b> 、<br>資料 |
| 關鍵字廣告 <b>希</b><br>廣告機器人                            |             | 進行中<br>ř年<br>行本<br>造行中<br>市天<br>最近7天<br>最近30天<br>自訂日期<br>同日期<br>歴史<br>香賀   | 狀態▲      | 瀏覽數              | 點擊數          | 點擊花費               | 瀏覽<br>花費      | 點擊率              | 訂<br>單<br>數 | 銷<br>售<br>數 | 銷售<br>金額  | <sup>加權</sup><br>e | 操<br>作<br>⑦      |
| Google廣告 <mark>/xw?</mark><br>交易明細<br>自動續購設完(回講3%) |             | 海家小醫醫工程公行 現員<br>時間: 2021/03/10 至 不限<br>預算: \$1000                          | ●<br>進行中 | 0                | 0            | \$ O<br>           | \$0<br>       | 0.00%            | 0<br>       | 0           | \$0<br>   | 已設定                | 管理               |
| 報表下載區<br>欄人精準投放秘訣!                                 | □ 🍂         | 北歐風實木杯子收納架<br>時間: 2021/03/09 至<br>2021/03/16<br>預算: \$3333                 | ●<br>進行中 | 1,030<br>+12.08% | 5<br>+66.67% | \$67.6<br>+124.58% | \$ O<br>      | 0.49%<br>+48.48% | 0           | 0<br>       | \$0<br>   | 已設<br>定            | 管理               |
| 關鍵字廣告介紹<br>關鍵字廣告操作教學<br>Google廣告操作教學<br>入門技巧       |             | Nike Sportswear Air Force 1<br>時間: 2021/03/10 至<br>2021/03/12<br>預算: \$100 | ●<br>進行中 | 0                | 0            | \$ O<br>           | \$0<br>       | 0.00%            | 0           | 0<br>       | \$ O<br>  | 未設<br>定            | 管理               |
|                                                    |             | 小露露測試,請不要下標<br>時間:2021/03/09 至<br>2021/03/16<br>預算:不限                      | ●<br>進行中 | 88<br>+44.26%    | 0            | \$ O<br>           | \$0<br>       | 0.00%            | 0<br>       | 0<br>       | \$ O<br>  | 未設定                | 管理               |

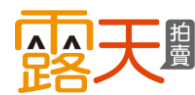

# 查看我的廣告表現

在「廣告商品列表」,當廣告出現 品質分數偏低的訊息,代表您設定 的某些關鍵字關聯程度或點擊率偏 低,建議您立即進行查看並調整!

\*目前僅自行設定的廣告會出現此提示訊息,使用代操的廣告商品不會 顯示。

| 關鍵字廣告 - 廣告商品列表                                               |      |                           |                                                                          |                        |                       |              |                    |               |                  |             |             |                     |              |                   |
|--------------------------------------------------------------|------|---------------------------|--------------------------------------------------------------------------|------------------------|-----------------------|--------------|--------------------|---------------|------------------|-------------|-------------|---------------------|--------------|-------------------|
| 剩餘額度                                                         | 廣告商品 | 品列表                       | ♥ 【把握大促流量】                                                               | 刂讓對手來超聲                | 車,現在啟                 | 用加權受緊        | <b>眾,指定回</b> 饋     | <b>≹</b> 50%⊯ |                  |             |             | 🕀 新                 | 増關鍵          | 字廣告               |
| s87,996.8<br>購買廣告額度                                          | 批書   | <mark>夊新増加</mark><br>設定狀態 | <ul> <li>權受眾</li> <li>◆ 全部狀態 ◆ 今天</li> </ul>                             | ~                      |                       |              | 每頁 3(              | )項,第<br>請輸2   | 1/5頁(共<br>商品名稱   | 129 J       | 夏商品         | ) <b>、</b> 上一<br>搜尋 | -頁 下-<br>(匯出 | -頁 <b>〉</b><br>資料 |
| 關鍵字廣告合                                                       |      |                           | 商品名稱 / 建立時間                                                              | 狀態▲                    | 瀏覽數                   | 點擊數          | 點擊花費               | 瀏覽<br>花費      | 點擊率              | 訂<br>單<br>數 | 銷<br>售<br>數 | 銷售<br>金額            | 加權<br>⑦      | 操<br>作<br>⑦       |
| 廣古機器人<br>Google廣告 <mark>■X5₩7</mark><br>交易明細<br>中新傳聴訊字(回歸2%) |      | 8                         | 獨家小露露立體公仔 現貨<br>時間:2021/03/10 至 不限<br>預算: \$1000                         | ●<br>進行中               | 0                     | 0            | \$ O<br>           | \$ O<br>      | 0.00%            | 0           | 0           | \$ 0<br>~           | 已設<br>定      | 管理                |
| 自動鎮腐敗足(回歸3%)<br>報表下載區<br>懶人精準投放秘訣!( <u>XXW/</u>              |      | a de la                   | 北歐風實木杯子收納架<br>時間: 2021/03/09 至<br>2021/03/16<br>預算: \$3333               | ●<br>進行中               | 1,030<br>+12.08%      | 5<br>+66.67% | \$67.6<br>+124.58% | \$ O<br>      | 0.49%<br>+48.48% | 0           | 0           | \$0<br>✓            | 己設定          | 管理                |
| 關鍵字廣告介紹<br>關鍵字廣告操作教學<br>Google廣告操作教學<br>入門技巧                 |      | 1                         | Nike Sportswear Air Force<br>時間: 2021/03/10 至<br>2021/03/12<br>預算: \$100 | <b>2 1</b><br>●<br>進行中 | 0                     | 0            | \$ O<br>           | \$ O<br>      | 0.00%            | 0           | 0           | \$ O<br>            | 未設定          | 管理                |
|                                                              |      | 2                         | 小露露測試,請不要下標<br>時間:2021/03/09 至<br>2021/03/16<br>預算:不限                    | <br>進行中<br>品質分數條       | 1200<br>+44.26%<br>氰低 | 0            | \$ O<br>           | \$5.4<br>     | · 0.00%<br>      | 0<br>       | 0<br>       | \$0<br>             | 未設定          | 管<br>理            |

查看我的廣告表現

在廣告商品的「關鍵字管理」頁面, 可以一覽每個關鍵字的表現狀況, 這裡的廣告商品關鍵字列表區分為 兩種成效:

### ① 手動設定

自行手動設定的廣告關鍵字成 效會顯示在此列表。

**b** 自動關聯

啟用自動關聯功能曝光你的廣 告之買家搜尋字,該字詞成效 會顯示在此列表。

你可以觀察自動關聯的關鍵字成效,將 成效較好的字手動新增成為你的廣告關 鍵字。代表你將買家較慣用的搜尋字變 成你的廣告關鍵字了。

什麼是「自動關聯」功能?(見P.26說明)

| 剩餘額度                                          | 廣告商品                |                 |            |            |             |                                   | G         | 新増關鍵字                     |
|-----------------------------------------------|---------------------|-----------------|------------|------------|-------------|-----------------------------------|-----------|---------------------------|
| s87,996.8<br>購買廣告額度                           | 商品編圖                | 商品名稱            | 狀態         | 廣告預算       | 廣           | 告期間                               | 操作        |                           |
| 服命之事生 🖉                                       | ()<br>()            | 獨家小露露立體公仔<br>現貨 | ● 進行中 ∨    | 1000 🥒     | 2021/03/1   | 10 至 不限 🥒                         | 新増代操      | ~                         |
| 腐姓子属白<br>廣告機器人<br>Google廣告 <mark>(∧∞∞/</mark> | 加權受眾                |                 |            |            |             |                                   |           |                           |
| 交易明細<br>自動續購設定(回饋3%)<br>報表下載區                 | 既有顧客回溯              | 潜力客戶挖掘          | 自定義人群      |            |             |                                   |           |                           |
| 懶人精準投放秘訣!                                     |                     |                 | 受眾類        | 型          | 加權% 🧑       | 最高點擊出價 꼥                          | 管理        | 啟用                        |
| 關鍵字廣告介紹<br>關鍵字廣告操作教學                          |                     |                 | 曾瀏覽過賣場的    | 的客戶 🕜      | 30%         | 預估最高 <mark>\$6.6</mark> 點擊出價      | Ø         |                           |
| Google廣告操作教學<br>入門技巧                          | 預估觸及 <mark>1</mark> | ~ 100人 ⑦        | 加入購物車或跟您購買 | 買過商品的客戶 🕜  | 30%         | 預估最高 <mark>\$6.6</mark> 點擊出價      | Ø         |                           |
| a                                             | 閣鍵字列表<br>手動設定       | 自動關聯 🗿          |            |            |             |                                   |           |                           |
|                                               | 自訂關鍵字 🖌             | 今天 🗸            |            |            | 每頁 30 項     | - 第 1 / 1 頁 ( 共9 項關鍵字 )<br>請輸入關鍵字 | <上─<br>搜尋 | 頁 下一頁 <b>&gt;</b><br>歴出資料 |
|                                               | 關鍵字                 | 狀態 ▼   每次點點     | 월 比對方式     | 瀏覽數 點擊數 點點 | 瑿花費 瀏覽花     | 讀 點擊率 平均排名 訂單                     | 數 銷售      | 數 銷售金額                    |
|                                               | 露天拍賣 周邊             | ● 己取消 ∨ \$1 🥖   | ▶ 完全比對 ∨   | 0 0        | \$0 \$0<br> | 0.00% 0.0 0                       | 0         | \$ O<br>                  |

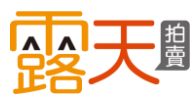

# 查看我的廣告表現

- a 依照關鍵字的設定模式,篩 選關鍵字的廣告表現
- 使用時間選單,查看關鍵字 在特定期間的表現
- 利用搜尋欄位,找到特定關
   鍵字的表現
- 點擊匯出資料功能,協助你 對廣告做進一步的資料分析

✓小秘訣: 如果你想找出最大瀏覽數的廣告商品,可點擊 欄位中的瀏覽數來進行排序,其他欄位同理。

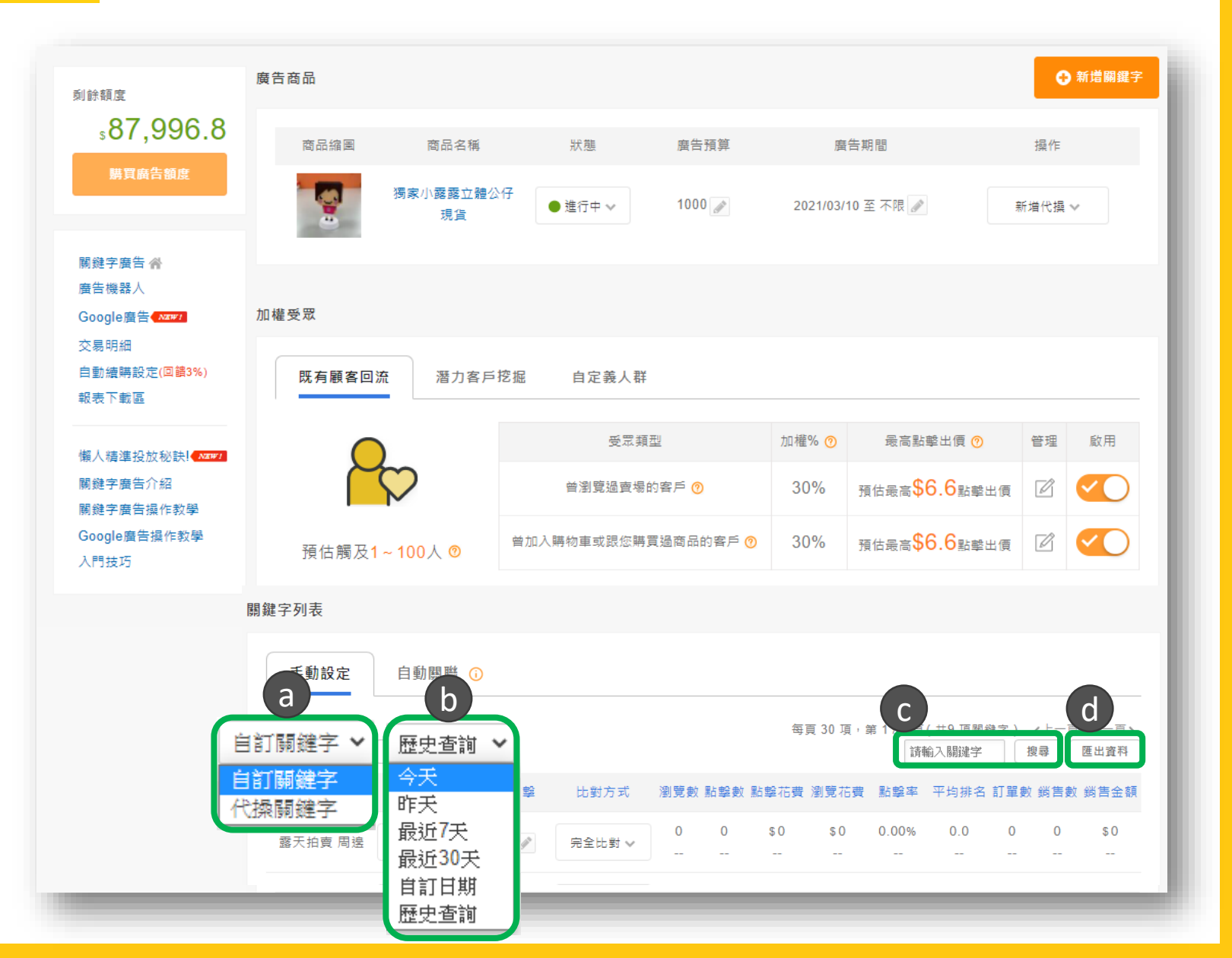

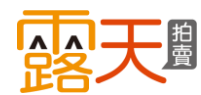

查看我的廣告表現

當你設定的關鍵字出現「品質分數 偏」訊息,代表此關鍵字關聯程度 或點擊率偏低,您的廣告將被加收 瀏覽費用。

#### ▶什麼是瀏覽費用

當日超過10次有效曝光,且關鍵字的點擊 率(CTR)低於0.5%時,將加收此費用。

\*一段時間內同一用戶的重複曝光紀錄, 系統將不計瀏覽費。

\*目前僅對自行設定的廣告酌收。

| 商品縮圖     | 商品名稱              |                | 狀態     | 廣告予   | 頁算    |          | 廣告期        | 間          |                  |          | 操作        |              |
|----------|-------------------|----------------|--------|-------|-------|----------|------------|------------|------------------|----------|-----------|--------------|
| <b>9</b> | 小露露測試,請不<br>下標    | <del>要</del> ● | 進行中 ∨  | 不限    |       | 2021/(   | )3/09 至 20 | )21/03/16  | ſ                | 新均       | 曽代操 ∨     | ,            |
| 關鍵字列表    |                   |                |        |       |       |          |            |            |                  |          |           |              |
| 手動設定     | 自動關聯 🕠            |                |        |       |       |          |            |            |                  |          |           |              |
| 自訂關鍵字 🖌  | 今天 🗸              |                |        |       |       | 每        | 頁 30 項,會   | 第1/1頁<br>講 | (共9 項關領<br>輸入關鍵字 | 縫字)<br>担 | <上一頁<br>國 | 下一頁><br>匯出資料 |
| 關鍵字      | 狀態 ▼ 毎            | 次點擊            | 比對方式   | 瀏覽數   | 點擊數   | 點擊花費     | 瀏覽花費       | 點擊率        | 平均排名             | 訂單數      | 鋿售數       | 鋿售金額         |
| 露天拍賣 周邊  | ● 己啟用 ~<br>品質分數偏低 | \$1 🥒          | 完全比對 🗸 | 1200  | 0<br> | \$O<br>  | \$5.4<br>  | 0.00%      | 0.0              | 0<br>    | 0<br>     | \$0<br>      |
| 小露露 周邊   | ● 己愈用 ~           | \$1 🥒          | 完全比對 ∨ |       | 0     | \$U<br>  | \$0<br>    | 0.00%      | 0.0              |          | 0         | \$U<br>      |
| 小露露 扭蛋   | ●已啟用 ∨            | \$1 🖋          | 完全比對 🗸 | 0     | 0     | \$0      | \$ O<br>   | 0.00%      | 0.0              | 0        | 0         | \$0          |
| 小露露 公仔   | ●已愈用∨             | \$1 🖉          | 完全比對 ∨ | 0     | 0     | \$ O     | \$ O<br>   | 0.00%      | 0.0              | 0        | 0         | \$ O<br>     |
|          |                   |                |        |       |       |          |            |            |                  |          |           |              |
| 小露露      | ● 己啟用 ✔ \$3       | 3.1 🧪          | 廣泛比對 ∨ | 0<br> | 0     | \$ O<br> | \$ O<br>   | 0.00%      | 0.0              | 0        | 0         | \$ O<br>     |

# 查看我的廣告表現

### ▶瀏覽費用酌收方式

| 當日超過10次<br>有效瀏覽後 | 每次有效<br>瀏覽費用 |
|------------------|--------------|
| 點擊率 = 0%         | \$0.02       |
| 0% < 點擊率 ≤ 0.1%  | \$0.018      |
| 0.1% <點擊率≤0.3%   | \$0.014      |
| 0.3% <點擊率≤0.5%   | \$0.01       |

範例一:某廣告關鍵字當日有效瀏覽數為500,點擊 數為0,則點擊率為0%,則當日的瀏覽費用為 500x\$0.02=\$10

範例二:某廣告關鍵字當日有效瀏覽數為1,800·點 擊數為5·則點擊率為0.27%·則當日的瀏覽費用為 1,800x\$0.014=\$25.2

範例三:某廣告使用**代操模式**,當日某關鍵字有效 瀏覽數為1800,點擊數為5,則點擊率為0.27%,並 不會產生瀏覽費用。

|   | 商品縮圖                                  | 商品名稱                                                                                                    | 狀態                                                               | 廣告預算                             |                                              | 廣告期                                        | 間                                   |                                          |                                  | 操作                      |                                                     |
|---|---------------------------------------|----------------------------------------------------------------------------------------------------|------------------------------------------------------------------|----------------------------------|----------------------------------------------|--------------------------------------------|-------------------------------------|------------------------------------------|----------------------------------|-------------------------|-----------------------------------------------------|
|   |                                       | 小露露測試,請不要<br>下標                                                                                                    | ● 進行中 ∨                                                          | 不限                               | 2021/0                                       | 03/09 至 20                                 | 021/03/16                           | ſ                                        | 新堆                               | 曾代操 ✔                   |                                                     |
| 鰯 | 書字列表                                  |                                                                                                    |                                                                  |                                  |                                              |                                            |                                     |                                          |                                  |                         |                                                     |
|   | 手動設定                                  | 自動關聯 🕠                                                                                                    |                                                                  |                                  |                                              |                                            |                                     |                                          |                                  |                         |                                                     |
|   | 自訂關鍵字 🗸                               | 今天 ▼                                                                                                    |                                                                  |                                  | 每]                                           | 頁 30 項,                                    | 第1/1頁<br>請                          | ( 共9 項關)<br>俞入關鍵字                        | 遵字)                              | (上一頁<br>]尋              | 下一頁》<br>匯出資料                                        |
|   | <b></b> 解 鍵字                          | 狀態▼ 母沢點                                                                                                    | 擊 比對万式                                                           | 瀏寛敷 點擊數                          | 新整花費                                         | 瀏覽佔費                                       | 新期本                                 | - 半均雅光                                   | = 〒 曲7                           | 拍告數                     | 销售全額                                                |
| - |                                       |                                                                                                    |                                                                  |                                  |                                              |                                            |                                     | 123201                                   | HJ # 9X                          | 20 H 20                 | 393 144 212 874                                     |
|   | 露天拍賣 周邊                               | ● 己啟用 <b>~</b> \$1<br>品質分數偏低                                                                                                    | ☞ 完全比對 ∨                                                         | 1200 0                           | \$ O<br>                                     | \$5.4<br>                                  | 0.00%                               | 0.0                                      | می بند (۱)<br>                   | 0                       | \$0<br>                                             |
|   | 露天拍賣 周邊<br>小露露 周邊                     | ●已啟用 <b>◆</b> 2<br>品質分數偏低<br>● 2 啟用 <b>◆</b> \$1                                                                                      | <ul> <li>✓ 完全比對 ∨     <li></li></li></ul>                        | 1200 0<br>                       | \$0<br><br>\$0<br>                           | \$5.4<br><br>\$0<br>                       | 0.00%                               | 0.0                                      | 0<br><br>U<br>                   | 0<br><br>0<br>          | \$0<br><br>\$0<br>                                  |
|   | 露天拍賣 周邊<br>小露露 周邊<br>小露露 扭蛋           | <ul> <li>● 己歐用 → \$1</li> <li>品質分數偏低</li> <li>● 己歐用 → \$1</li> <li>● 己歐用 → \$1</li> </ul>                                             | 完全比對 V       完全比對 V       完全比對 V       完全比對 V                    | 1200 0<br><br><br>0 0<br>        | \$ 0<br><br>\$ 0<br><br>\$ 0<br>             | \$5.4<br><br>\$0<br><br>\$0<br>            | 0.00% 0.00% 0.00%                   | 0.0<br><br>0.0<br><br>0.0<br>            | 0<br><br>0<br><br>0<br>          | 0<br><br>0<br>          | \$0<br><br>\$0<br><br>\$0<br>                       |
|   | 露天拍賣 周邊<br>小露露 周邊<br>小露露 扭蛋<br>小露露 公仔 | <ul> <li>● 己啟用 ×</li> <li>品質分數偏低</li> <li>● 己啟用 ×</li> <li>\$1</li> <li>● 己啟用 ×</li> <li>\$1</li> <li>● 己啟用 ×</li> <li>\$1</li> </ul> | <ul> <li>♀     <li>完全比對 ∨     <li> <li></li></li></li></li></ul> | 1200 0<br><br>0 0<br><br>0 0<br> | \$ 0<br><br>\$ 0<br><br>\$ 0<br><br>\$ 0<br> | \$5.4<br><br>\$0<br><br>\$0<br><br>\$0<br> | 0.00%<br><br>0.00%<br><br>0.00%<br> | 0.0<br><br>0.0<br><br>0.0<br><br>0.0<br> | 0<br><br>0<br><br>0<br><br>0<br> | 0<br><br>0<br><br>0<br> | \$0<br><br>\$0<br><br>\$0<br><br>\$0<br><br>\$0<br> |

露天拍賣保留隨時修改本服務條款的權利,修改後的服務條款將公佈在本網站上,不另外個別通知。

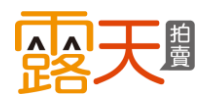

查看我的廣告表現

您可嘗試以下方法,維持較好的廣告品質分數,避免增加廣告瀏覽費用:

### ▶ 強化商品競爭力

- 1. 商品標題簡潔易讀,不濫用無關字詞
- 商品圖畫質清晰,首圖可搭配簡短優惠訊息, 但文案不超過圖片的1/3
- 3. 商品上架在正確的類別

### ▶ 提升廣告點擊率

- 1. 廣告設定與商品關聯度較高的關鍵字
- 2. 搜尋意圖明確的字詞或詞組·建議改成完全比 對方式
- 3. 嘗試設定加權受眾,加強曝光給對你商品有較 高興趣的買家
- 4. 搭上節慶順風車,在流量高峰時期,運用熱門 關鍵字增加曝光並適時調整出價
- 5. 如果您的預算有限,可停止使用瀏覽數和點擊 率較低的關鍵字。

更完整的優化教學請點我

|    | 商品縮圖                    | 商品名稱                                                          | ł                                                    | 狀態                                   | 廣告預                     | 算                       |                                          | 廣告期                                      | 間                                   |                                          |                         | 操作                      |                                          |
|----|-------------------------|---------------------------------------------------------------|------------------------------------------------------|--------------------------------------|-------------------------|-------------------------|------------------------------------------|------------------------------------------|-------------------------------------|------------------------------------------|-------------------------|-------------------------|------------------------------------------|
|    | 9                       | 小露露測試,<br>下標                                                  | 请不要                                                  | 進行中 🗸                                | 不限                      | dit.                    | 2021/                                    | 03/09 至 20                               | )21/03/16                           | (j)                                      | 新垟                      | 曽代操 ∨                   |                                          |
| 關翁 | 建字列表                    |                                                               |                                                      |                                      |                         |                         |                                          |                                          |                                     |                                          |                         |                         |                                          |
|    | 手動設定                    | 自動關聯                                                          | Ō                                                    |                                      |                         |                         |                                          |                                          |                                     |                                          |                         |                         |                                          |
|    | 自訂關鍵字 🖌                 | 今天 🗸                                                          |                                                      |                                      |                         |                         | 每                                        | 頁 30 項,會                                 | 第1/1頁<br>請                          | (共9 項關<br>俞入關鍵字                          | 縫字)<br>                 | <上─頁<br>國               | 下一頁》<br>匯出資料                             |
|    | 關鍵字                     | 狀態 ▼                                                          | 每次點擊                                                 | 比對方式                                 | 瀏覽數                     | 貼擊數                     | 點擊花費                                     | 瀏覽花費                                     | 點擊率                                 | 平均排名                                     | 訂單數                     | 銷售數                     | 銷售金額                                     |
| ſ  | 露天拍賣 周邊                 | ● 己啟用 ∨<br>品質分數偏低                                             | \$1 💉                                                | 完全比對 🗸                               | 1200                    | 0<br>                   | \$ O<br>                                 | \$5.4<br>                                | 0.00%                               | 0.0                                      | 0<br>                   | 0                       | \$ O<br>                                 |
|    | 小露露 周邊                  | ●已啟用~                                                         |                                                      |                                      |                         |                         |                                          |                                          |                                     |                                          |                         |                         |                                          |
|    |                         |                                                               | \$1 💉                                                | 完全比對 ∨                               |                         |                         | \$U<br>                                  | \$U<br>                                  | 0.00%                               | 0.0                                      |                         | 0                       | \$U<br>                                  |
|    | 小露露 扭蛋                  | ●己愈用∨                                                         | \$1                                                  | 完全比對 ><br>完全比對 >                     | 0<br><br>0<br>          | 0                       | \$0<br><br>\$0<br>                       | \$0<br><br>\$0<br>                       | 0.00%<br><br>0.00%<br>              | 0.0<br><br>0.0<br>                       | 0<br><br>0<br>          | 0                       | \$0<br><br>\$0<br>                       |
|    | 小露露 扭蛋<br>小露露 公仔        | <ul> <li>● 己啟用 ∨</li> <li>● 己啟用 ∨</li> </ul>                  | \$1<br>\$1<br>\$1<br>\$1<br>\$1<br>\$1<br>\$1<br>\$1 | 完全比對 ∨<br>完全比對 ∨<br>完全比對 ∨           | 0<br><br>0<br>          | 0<br><br>0<br>          | \$0<br><br>\$0<br><br>\$0<br>            | \$0<br><br>\$0<br><br>\$0<br>            | 0.00%<br><br>0.00%<br><br>0.00%<br> | 0.0                                      | 0<br><br>0<br>          | 0<br><br>0<br>          | \$0<br><br>\$0<br><br>\$0<br>            |
|    | 小露露 扭蛋<br>小露露 公仔<br>小露露 | <ul> <li>● 己飯用 ∨</li> <li>● 己飯用 ∨</li> <li>● 己飯用 ∨</li> </ul> | \$1<br>\$1<br>\$1<br>\$1<br>\$3.1<br>\$3.1           | 完全比對 ∨<br>完全比對 ∨<br>完全比對 ∨<br>廣泛比對 ∨ | 0<br><br>0<br><br>0<br> | 0<br><br>0<br><br>0<br> | \$0<br><br>\$0<br><br>\$0<br><br>\$0<br> | \$0<br><br>\$0<br><br>\$0<br><br>\$0<br> | 0.00%<br><br>0.00%<br><br>0.00%<br> | 0.0<br><br>0.0<br><br>0.0<br><br>0.0<br> | 0<br><br>0<br><br>0<br> | 0<br><br>0<br><br>0<br> | \$0<br><br>\$0<br><br>\$0<br><br>\$0<br> |

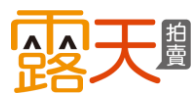

#### √小秘訣:

1.設定廣告後,定期觀察是很重要的步
 驟,建議您至少每天檢視一次廣告成效。
 如果廣告成效不符合您的預期,您可以
 適時優化廣告並更頻繁的檢視成效。

2.點擊率是衡量廣告成效是否良好的重要指標,通常較高點擊率的關鍵字會讓商品有更好的廣告品質分數和廣告排序, 進而讓商品有更佳的曝光度。

#### 關鍵字廣告 - 廣告商品列表 廣告商品列表 📢 【把握大促流量】別讓對手來超車,現在啟用加權受眾,指定回饋50% 🖛 新增關鍵字廣告 剩餘額度 \$87,996.8 批次新增加權受眾 每頁 30 項, 第1/5頁(共129 項商品) 《上一頁 下一頁》 購買廣告額度 加權設定狀態 ~ 全部狀態 ~ 今天 請輸入商品名稱 搜尋 匯出資料 ~ 訂 瀏覽 加權 壨 商品名稱 / 建立時間 點擊數 點擊花費 點墼率 作 狀態▲ 瀏覽數 花費 閣鍵字廣告 鹶 0 廣告機器人 獨家小露露立體公仔 現貨 Google廣告(NEW! 0 **\$**0 \$0 0.00% 時間: 2021/03/10 至 不限 進行中 交易明細 **預算: \$1000** 自動續購設定(回饋3%) 北歐風寶木杯子收納架 報表下載區 1,030 5 \$67.6 \$0 0.49% 0 0 \$0 已設 管 時間: 2021/03/09 至 2021/03/16 進行中 +12.08% +66.67% +124.58% 預算: \$3333 懶人精準投放秘訣!<u>NZW</u>1 關鍵字廣告介紹 Nike Sportswear Air Force 1 關鍵字廣告操作教學 0 0 \$0 **S** 0 0.00% 時間: 2021/03/10 至 進行中 2021/03/12 Google廣告操作教學 **預算: \$100** 入門技巧 小露露測試,請不要下標 \$5.4 <sub>0.00%</sub> 1200 0 **\$**0 0 0 \$0 未設 管 時間: 2021/03/09 至 進行中 +44.26% 2021/03/16 理 預算: 不限 品質分數偏低

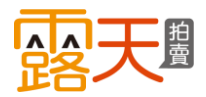

### 相關數據說明:

| 關鍵字   | 狀態 ▼    | 每次點擊  | 比對方式   | 瀏覽數   | 點擊數   | 點擊花費     | 瀏覽花費    | 點擊率   | 平均排名 | 訂單數   | 銷售數 | 鋿售金額     |
|-------|---------|-------|--------|-------|-------|----------|---------|-------|------|-------|-----|----------|
| 小露露公仔 | ● 已啟用 ∨ | \$1 🔊 | 完全比對 🗸 | 0     | 0     | \$ O<br> | \$      | 0.00% | 0.0  | 0     | 0   | \$ O<br> |
| 小露露   | ● 已啟用 ∨ | \$3 🥒 | 廣泛比對 ✔ | 0<br> | 0<br> | \$ O<br> | \$0<br> | 0.00% | 0.0  | 0<br> | 0   | \$ O<br> |

瀏覽數:代表你的廣告出現在搜尋結果頁,曝光給用戶的次數。

點 擊 數:指有多少人點擊您的廣告。(系統會排除同一用戶在固定時間內的重複點擊。)

點擊費用:這是指廣告被點擊的花費總和。

瀏覽費用:這是指廣告瀏覽費用總和,當日有效曝光100次後,關鍵字的點擊率(CTR)低於0.3%時,將加收此費用。

點 擊 率:代表曝光期間,有多少人點擊您的廣告的比例。(例如:100次曝光、被點擊1次,點擊率即為1%)。

平均排名:在廣告期間,你的廣告與其他廣告相較之下的平均排名。當排名越高,展示位置則越前面。

訂 單 數:當用戶點擊廣告後,7天內所產生的訂單數加總。

銷 售 數:當用戶點擊廣告後,7天內所產生的訂單商品數加總。

銷售金額:當用戶點擊廣告後,7天內所產生的訂單金額加總。

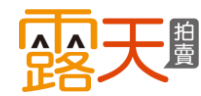

### 四大步驟,輕鬆使用露天關鍵字廣告操作!

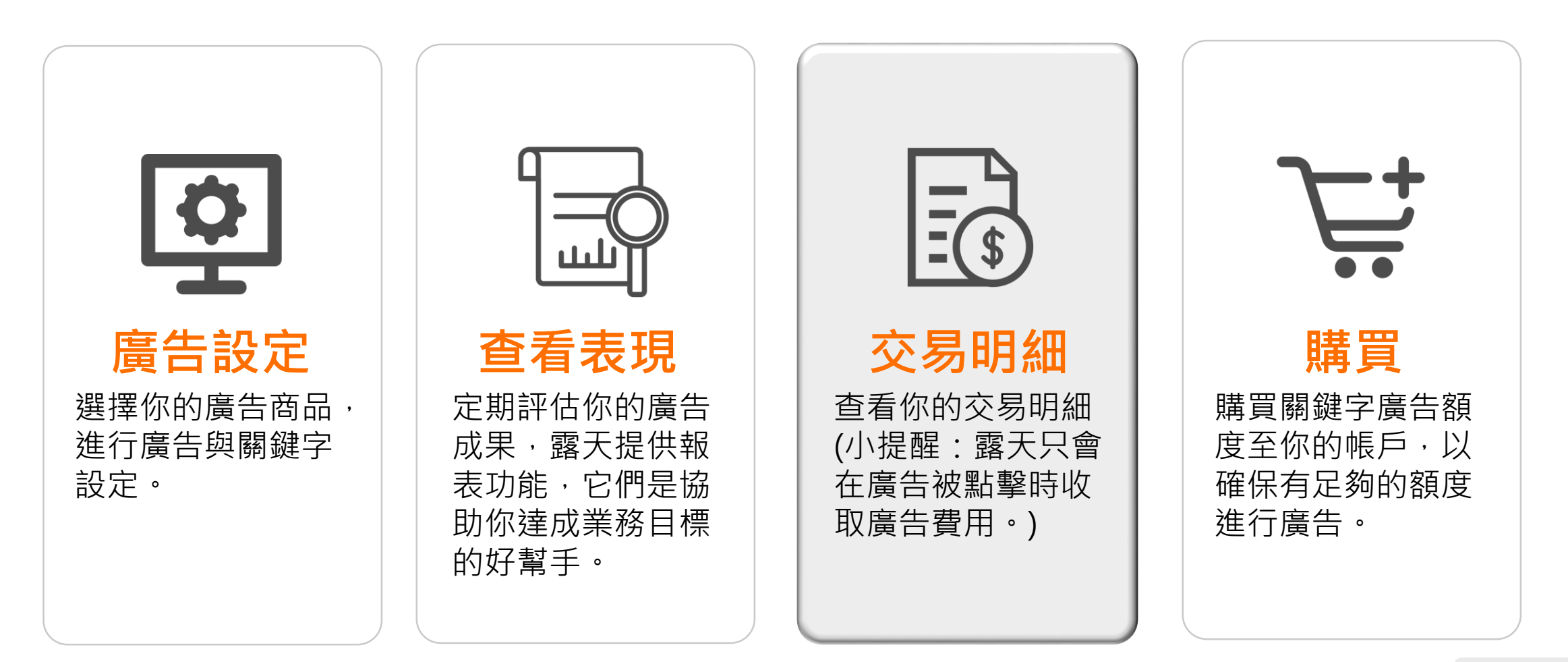

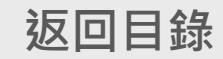

## 查看我的交易明細

國天豐

點選「交易明細」,你可以查 看已購買的廣告額度與使用紀 錄!

- 這裡會顯示您目前為止所剩餘
   的廣告額度。額度不足時,系
   統將會發信提醒您盡快購買廣
   告額度,以避免影響您的廣告
   播放。
- b 點選「購買紀錄」或「使用紀錄」查看你的交易明細與使用 狀況。
- **c**使用日期選單,可快速查詢特定期間的紀錄。

| 關鍵字廣告 - 交易明細                          |                               |                       |         |
|---------------------------------------|-------------------------------|-----------------------|---------|
|                                       |                               |                       |         |
| a<br><sub>剩餘額度</sub><br>s12,473.5     | 購買記録 使用紀錄 b<br>查詢 最近 30 天 ~ C |                       |         |
| · · · · · · · · · · · · · · · · · · · | 日期                            | 摘要                    | 總額      |
|                                       | 2021-07-08                    | 代操15品衝刺案              | +\$101  |
| 關鍵字廣告                                 | 2021-07-08                    | 購買廣告額度                | +\$999  |
| 廣告機器人<br>Google廣告 <del>(NEW!</del>    | 2021-07-08                    | 代操15品衝刺案              | +\$101  |
| 交易明細                                  | 2021-07-08                    | 購買廣告額度                | +\$999  |
| 自動續購設定(回饋3%)<br>報表下載區                 | 2021-07-07                    | 代操15品衝刺案              | +\$101  |
|                                       | 2021-07-07                    | 購買廣告額度                | +\$999  |
| 懶人精準投放秘訣! <b>《NEW</b> !               | 2021-07-06                    | 代操15品衝刺案              | +\$101  |
| 關鍵字廣告介紹<br>關鍵字廣告操作教學                  | 2021-07-06                    | 購買廣告額度                | +\$999  |
| 入門技巧                                  | 2021-06-15                    | 2021.06_注目商品+RTB合購案贈點 | +\$150  |
|                                       | 2021-06-15                    | 購買廣告額度                | +\$50   |
|                                       |                               | 最近 30 天 累積總額          | +\$4800 |
|                                       |                               | <上一頁 <b>1</b> 2 下一頁▶  |         |

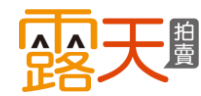

### 四大步驟,輕鬆使用露天關鍵字廣告操作!

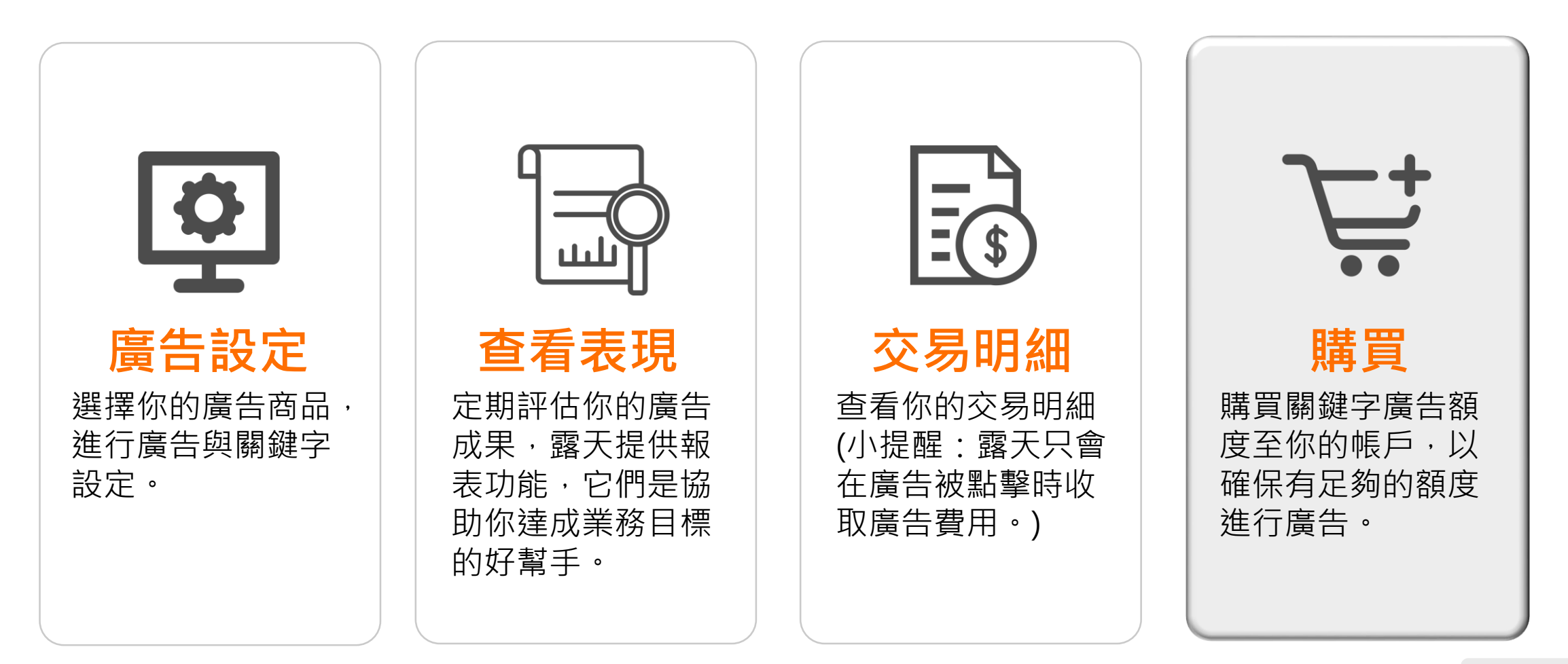

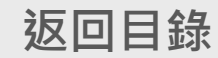

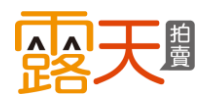

### 購買廣告額度

### 露天關鍵字廣告需使用「廣告額度」才能順利進行,你可直接在廣告頁面購買廣告額度。

| 國鍵字廣告 - 廣告商品列表                                        |                                                                     |                                               |                                          |                                     | 購買廣告額度                                       |                 |                                  |                 |
|-------------------------------------------------------|---------------------------------------------------------------------|-----------------------------------------------|------------------------------------------|-------------------------------------|----------------------------------------------|-----------------|----------------------------------|-----------------|
| 利餘類度<br><b></b>                                       | 廣告商品列表 ♥️ 【把握大促流量】別<br>批次新增加權受眾                                     | <sup>真</sup> 對手來超車,現在啟用加權受                    | 眾,指定回饋50%☞<br>每頁 30 項,第1/5頁(共1           | ◆ 新増調鍵字奏告 29 項商品) <上一頁 下一頁>         | <b>利</b> 餘額度                                 | 2 < 開啟自動續轉服務,當約 | <u>音告額度不足時,</u> 系統自動幫你儲值!每次續購享最高 | 3%額度回饋! 立即開通    |
| 開鍵字廣告合                                                | DAMBRADENASY ◆ 王品PACASY ◆ マス<br>商品名稱 / 建立時間                         | ·<br>狀態▲ 瀏覽數 點擊數                              | 19年2人19月1日日1日<br>諸章<br>監撃花費<br>花費<br>監撃率 | 訂 銷 銷售 加權 操       單售 金額 ⑦       數 數 | 願録字腹告 希<br>廣告機器人<br>Counter 素先               | 請選擇要購買的廣告額度     | 慶告額度<br>s100                     | 售價<br>100 元     |
| 廣古機器入<br>Google廣告(MARY)<br>交易明細                       | □ 3/3 3/3 3/3 3/3 3/3 3/3 3/3 3/3 3/3 3/                            | ● 0 0<br>進行中                                  | \$0 \$0 0.00%<br>                        | 0 0 \$0 已設 管<br>定 理                 | 交易明細<br>自動績購設定(回讀3%)                         | 0               | \$500                            | 500元            |
| 目動損痛設定(回線3%)<br>報表下載區                                 | 北歐恩實木杯子收納架                                                          | ● 1,030 5<br>進行中 +12.08% +66.67%              | \$67.6 \$0 0.49%<br>+124.58% +48.48%     | 0 0 \$0 已設 管<br>定 理                 | 報表下戦區<br>備人精準投放秘訣↓                           |                 | \$3000                           | 3000元           |
| 爾八稱學投放他族≹ ₩22<br>關鍵字廣告介紹<br>關鍵字廣告操作教學<br>Google廣告操作教學 | Nike Sportswear Air Force *<br>● ● ● 時間: 2021/03/10 至<br>2021/03/12 | <ul> <li>0</li> <li>0</li> <li>進行中</li> </ul> | \$0 \$0 0.00%                            | 0 0 \$0 未設 管<br>定 理                 | 關鍵字廣告介紹<br>關鍵字廣告操作教學<br>Google廣告操作教學<br>λ問共巧 |                 | \$5000<br>\$10000                | 5000元<br>10000元 |
| 入門技巧                                                  | 預算:\$100<br>小露露測試,請不要下價<br>時間:2021/03/09 至<br>2021/03/16<br>預算:不限   | ● 88 0<br>進行中 +44.26%                         | \$0 \$0 0.00%                            | 0 0 \$0 未設 管<br>定 理                 | 1482111                                      | 0               | 50000<br>下一步                     | 50000 7E        |

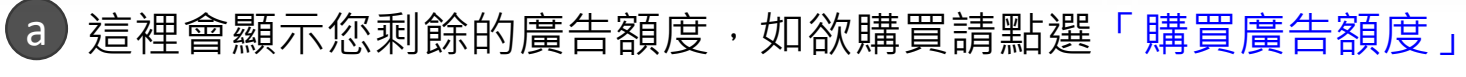

**b** 選擇您要購買的額度,點選「下一步」進行購買

# 購買廣告額度

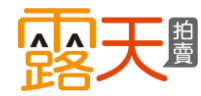

### 確認你的結帳金額,並選擇繳費方式。

#### 🖸 露天拍賣

#### ◆廣告尚未購買完成,請使用「信用卡」或「露天點數」立即繳費!

您目前尚有「累積費用」0。請連同本次廣告費用 100 元一併繳費,否則將取消本次購買。(查看計費中心-費用紀錄)

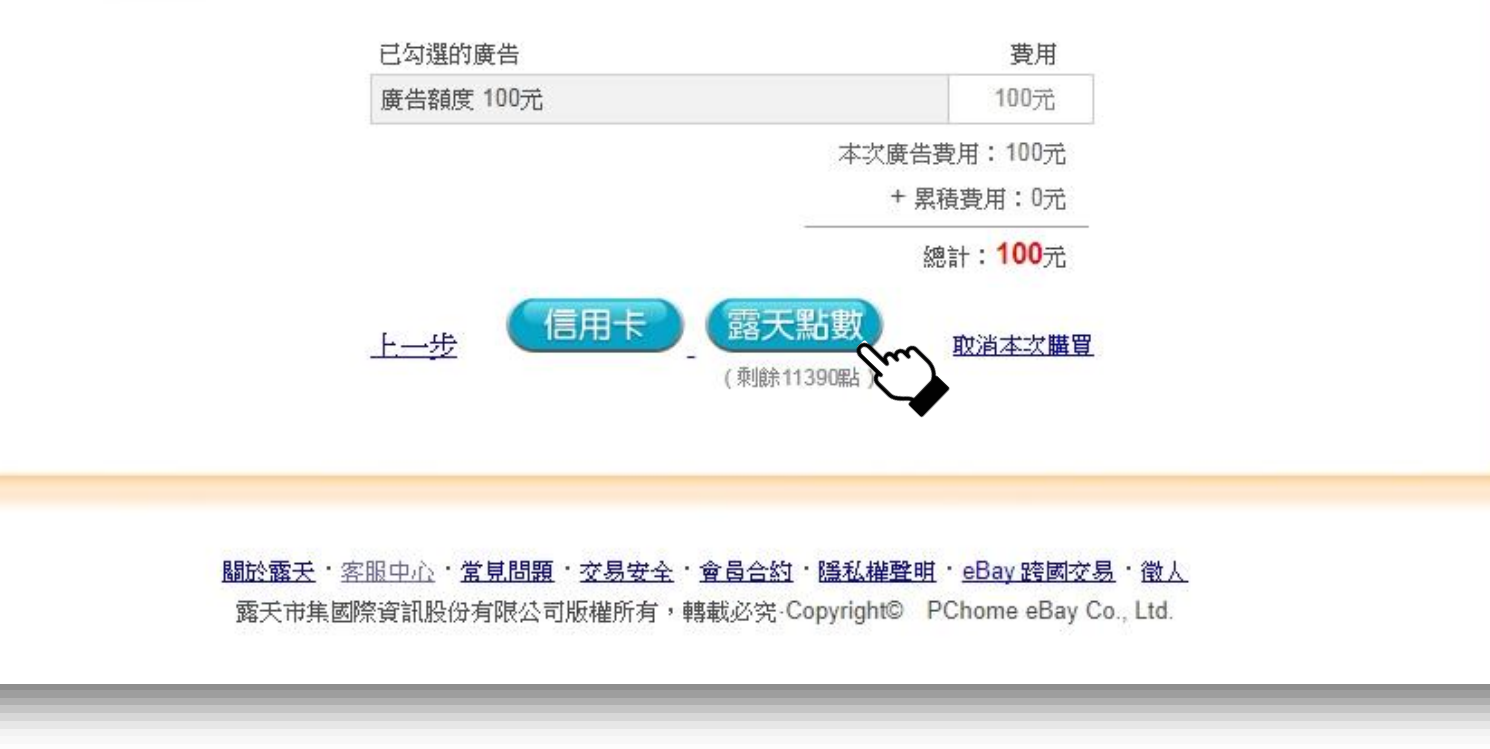

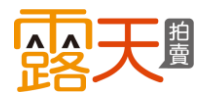

購買廣告額度

### 確認你的繳費資訊後,請點選「確定送出」。

| 民拍賣服 | 務費                                                 |                                                      |            |
|------|----------------------------------------------------|------------------------------------------------------|------------|
|      |                                                    |                                                      |            |
|      | 繳費資訊                                               |                                                      |            |
|      | 通知時                                                | 書田之稱                                                 | 確總全頦       |
|      | 2017-12-08 10:22                                   | 露天拍賣服務費                                              | NT\$ 100 元 |
|      |                                                    |                                                      | 激費方式: 露天點數 |
|      |                                                    |                                                      |            |
|      |                                                    | 確定送出 取消,重選繳費方:                                       | ζ,         |
|      | <ul> <li>總費後費用明細儲存在</li> <li>已開立的會員載具發票</li> </ul> | 計費中心 - 繳費紀錄列表已。<br>,可在單數月的7號前,申請前兩個月開立的發票紙本(電子發票說明頁日 | ₫)∘        |
|      |                                                    |                                                      |            |

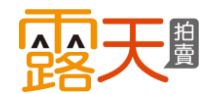

# 購買廣告額度

### 結帳後即完成購買嘍!你可以到關鍵字廣告「交易明細」或「計費中心-繳費紀錄列表」查詢 購買紀錄,並確認廣告剩餘額度。

|                                                                                                    |                                         | 露天拍賣 > 我的拍賣 > 關鍵字廣告 > 交易                                                                                                    | 易明細                                                                                                    | 閣鍵字                                                                                                    | 廣告_                                              | 「交易                                     | 旧月新日                                   |
|----------------------------------------------------------------------------------------------------|-----------------------------------------|----------------------------------------------------------------------------------------------------|----------------------------------------------------------------------------------------------------|----------------------------------------------------------------------------------------------------|--------------------------------------------------|-----------------------------------------|----------------------------------------|
|                                                                                                    |                                         | 關鍵字廣告 - 交易明細                                                                                                    |                                                                                                    |                                                                                                    |                                                  |                                         |                                        |
| ✓ 恭喜:繳費成功!廣告購買成功! 您已經繳費成功,廣告也已購買完成。 費用明細可至「計費中心.繳費紀錄列表」或至關鍵字廣告「交易明細」3 鏈字廣告」開始建立商品關聯廣告。                                                                                                    | 查詢;您也可前往「盟                              | <sup>剩餘額度</sup><br>s 1,185.2<br>購買廣告額度                                                                                                    | 請買紀錄 使用紀錄 查销 最近 30 天 ∨                                                                                                    |                                                                                                    | 撞磁                                               |                                         | 領導                                     |
| ▶ 以下是您本次購買的廣告紀錄:                                                                                                    |                                         |                                                                                                    | 2017-12-08                                                                                                    | 購買                                                                                                    | 買廣告額度                                            |                                         | + \$ 10                                |
|                                                                                                    |                                         | 廣告商品列表 🏫                                                                                                    | 2017-12-04                                                                                                    | 購買                                                                                                    | 買廣告額度                                            |                                         | + \$ 10/                               |
|                                                                                                    |                                         | 父杨明祖                                                                                                    | 00101000                                                                                                    | *** 🖽                                                                                                    | 四底出始座                                            |                                         | + \$ 10                                |
| <b>已購買的廣告</b><br>購買日期 底坐給刑                                                                                                    | <b>廣</b> 生 海 田                          |                                                                                                    | 2017-11-30                                                                                                    | 1991 <u>-</u>                                                                                                    | 見見口相見入                                           |                                         |                                        |
| 已購買的廣告       購買日期     廣告類型       2017-12-08     廣告額度 100元                                                                                                    | <b>廣告費用</b><br>100元                     |                                                                                                    | 2017-11-30                                                                                                    | Pirk                                                                                                    | 月.庚. 口 相见文                                       | _                                       |                                        |
| <ul> <li> <b>已購買的廣告</b><br/>購買日期         廣告類型         </li> <li>         2017-12-08         廣告額度 100元         </li> <li>         此交消費總計:共         </li> </ul>                                                                                | 廣告費用<br>100元<br><b>1筆,費用100元</b>        | 2 露天拍賣 > 我的拍賣 > 計費中心 - 繳3<br>1 二 喪 一 止 、                                                                                                    | 2017-11-30<br>費紀錄列表                                                                                                    | 計費中                                                                                                    | 心-線                                              | 費紀論                                     | 錄列表                                    |
| <ul> <li> <b>已購買的廣告</b><br/>購買日期 廣告類型         <ul> <li>2017-12-08 廣告額度 100元</li> <li>             此次消費總計:共         </li> </ul> </li> <li>         费用明細:<br/>通知時間: 2017-12-08 10:25<br/>世ににすず、ロロブロロロロロロロロロロロロロロロロロロロロロロロロロロロロロロロロロロ</li></ul> | <u>廣告費用</u><br>100元<br><b>1筆・費用100元</b> | 2 露天拍賣 > 我的拍賣 > 計費中心 - 線3<br>計費中心<br>費用記錄                                                                                                    | 2017-11-30<br>費紀錄列表<br>微費紀錄列表 <u>信用卡自動扣款管理</u>                                                                                                    | 東京<br>計費中<br><sup>支付連論額自動總納管理</sup>                                                                                                    | 小小-總                                             | 收費紀錄                                    | 錄列表                                    |
| <ul> <li> <b>已購買的廣告</b><br/>購買日期 廣告類型         <ul> <li>2017-12-08 廣告額度 100元</li> <li></li></ul></li></ul>                                                                                                    | 廣告費用<br>100元<br><b>1筆・費用100元</b>        | <ul> <li>二二二二二二二二二二二二二二二二二二二二二二二二二二二二二二二二二二二二</li></ul>                                                                                         | 2017-11-30<br>費紀錄列表<br><b>激費名贷款列表</b> <u>信用卡自動扣款管理</u><br>數費時間 > 費用編號                                                                                                   | □用目<br>計費中<br>支付連論額自動繳納管理<br>費用名稱                                                                                                    | 100 - 約5000000000000000000000000000000000        | 費紀到                                     | 錄列表<br><sub>消費明細發</sub> 第              |
| C購買的廣告<br>購買日期 廣告類型<br>2017-12-08 廣告額度 100元<br>此交消費總計:共<br>▶ 費用明細:<br>通知時間: 2017-12-08 10:25<br>-費用編號: P17120800154729<br>-費用4稱: 廣告服務<br>·應繳金額: 100元                                                                                         | <u>廣告費用</u><br>100元<br><b>1筆・費用100元</b> | <ul> <li>3 露天拍賣 &gt; 我的拍賣 &gt; 計費中心 - 繳3</li> <li>計費中心</li> <li>費用記錄</li> <li>通知時間</li> <li>2017-12-08 10:25</li> <li>2017</li> </ul>           | 2017-11-30<br>費記錄列表<br><b>激費記錄列表</b><br><u>信用卡自動扣款管理</u><br>数費時間 × 登用編號<br>7-12-08 10:25 P17120800154729 +                                                              | 支付連給額自動繳納管理         支用名稱         廣天拍賣服務費                                                                                                    | RUB E HINDX<br>ノレー約<br>金額<br>100元                |                                         | 錄列表<br><sup>消費明細酸第</sup>               |
| <ul> <li> <b>已購買的廣告</b><br/><b>購</b>買日期 廣告類型         <ul> <li>2017-12-08 廣告額度 100元</li> <li></li></ul></li></ul>                                                                                                    | <u>廣告費用</u><br>100元<br><b>1筆,費用100元</b> | <ul> <li>二 露天拍賣 &gt; 我的拍賣 &gt; 計費中心 - 嫩3</li> <li>計費中心</li> <li> <u>             番田紀絵</u><br/><u> </u></li></ul>                                | 2017-11-30<br>費紀録列表<br>数費名録列表 <u>信用卡自動扣款管理</u><br>数費時間 × <u>支用編號</u><br>7-12-08 10:25 P17120800154729 +<br>7-12-07 17:23 P17120700094966 *                              | 政策     政策       支付連給額自動繳納管理       支付連給額自動繳納管理       費用名稱       費用名稱       寬天拍賣服務費       寬天拍賣服務費                                                                                                    | RUE E HINOX<br>金額<br>100元<br>600元                | 牧費紀3<br><sup>激費方式</sup><br>露天點數<br>露天點數 | 錄列表<br><sup>消費明細酸料</sup><br>           |
| 購買日期       廣告類型         2017-12-08       廣告額度 100元         比次消費總計:共         ・費用明細:       ・通知時間: 2017-12-08 10:25         ・費用編號:       P17120800154729         ・費用名稱:       廣告服務         ・應繳金額:       100元         ・繳費方式:       露天點數          | <u>廣告費用</u><br>100元<br><b>1筆・費用100元</b> | 2 露天拍賣 > 我的拍賣 > 計費中心 - 練3<br>計費中心                                                                                                    | 2017-11-30<br>費記録列表<br>数費名誌列表<br>1<br>12-07 17:23<br>2017-11-30<br>1<br>1<br>1<br>1<br>1<br>1<br>1<br>1<br>1<br>1<br>1<br>1<br>1                                        | 政策     政策       支付連餘額自動繳納營理       支付連餘額自動繳納營理       支付連餘額自動繳納營理       支付連餘額自動繳納營理       支付連餘額自動繳納營理       支付連餘額自動繳納營理       支付連該額自動繳納營理       支付連該額自動繳納營理       支付連該額自動繳納營理       支付連該額自動繳納營理       支付連該額自動繳納營理       支付連該額自動繳納營理       支付連該額自動繳納營理       支付連該額自動繳納營理       支付連該額自動總納營理       支付連該額自動總納營理       支付連該額自動總納營理       支付連該額自動總納營理       支付連該額自動總納營理       支付連該額自動總納營理       支付連該額自動總納營理       支付連該額自動總納營理       支付連該額自動總納營理       支付連該額自動總納營理       支付連該額自動總納營理       支付連該額自動總納營理       支付連該額自動總納營理       支付連該額目       支付連該額目       支付連該額目       支援目       支援目       支援目       支援目       支援目       支援目       支援目       支援目       支援目       支援目       支援目       支援目       支援目       支援目       支援目       支援目       支援目       支援目       支援目       支援目       支援目       支援目       支援目       支援目       支援目 | RUE E HINOX                                      | 牧費紀3<br>激費方式<br>露天點數<br>露天點數            | 歳 列 表<br><sup>消費明細發3</sup><br><br><br> |
| 時間日期       廣告類型         2017-12-08       廣告額度 100元         比沈清費總計:共       此次清費總計:共          ・ 費用明細:            ・ 費用明細:           ・ 費用編號:           ・ 費用編號:           ・ 費用名稱:           ・ 一整大学方式:           ・ 一級費方式:                          | <u>廣告費用</u><br>100元<br><b>1筆・費用100元</b> | <ul> <li>二 露天拍賣 &gt; 我的拍賣 &gt; 計費中心 - 總3</li> <li>計費中心</li> <li>2017-12-08 10:25</li> <li>2017-12-07 16:34</li> <li>2017-12-07 16:34</li> </ul> | 費記録列表     信用卡自動扣款管理       数費時間 ×     支用編號       7-12-07 17:23     P17120800154729 *       7-12-07 16:44     P17120700094966 *       7-12-07 16:34     P17120700093592 * | 政策         政策           支付連給額自動繳納管理         支用之稱           支付連給額自動繳納管理         費用之稱           支方拍賣服務費         露天拍賣服務費           露天拍賣服務費         露天拍賣服務費           第天拍賣服務費         露天拍賣服務費                                                                                                    | RUE E HINOX<br>金額<br>100元<br>600元<br>600元<br>50元 | <b>牧費 紀</b>                             | 錄列表<br><sup>消费明細發9</sup><br><br><br>   |

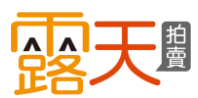

# 購買廣告額度

你可以設定廣告額度「自動續 購」功能,確保你的廣告能夠 順利且不間斷的投放。

- a 點選「自動續購設定」入口
- **b** 點選按鈕啟用自動續購功能
- C 當廣告額度少於最低額度(可 自行設定)時,會自動儲值你 所選定的儲值金額
- 截定完成後,點選立即開通

啟用自動續購,需先開通「信用卡自動 扣款」功能,如果您未開通,系統將會 隨後將您導向開通頁面。

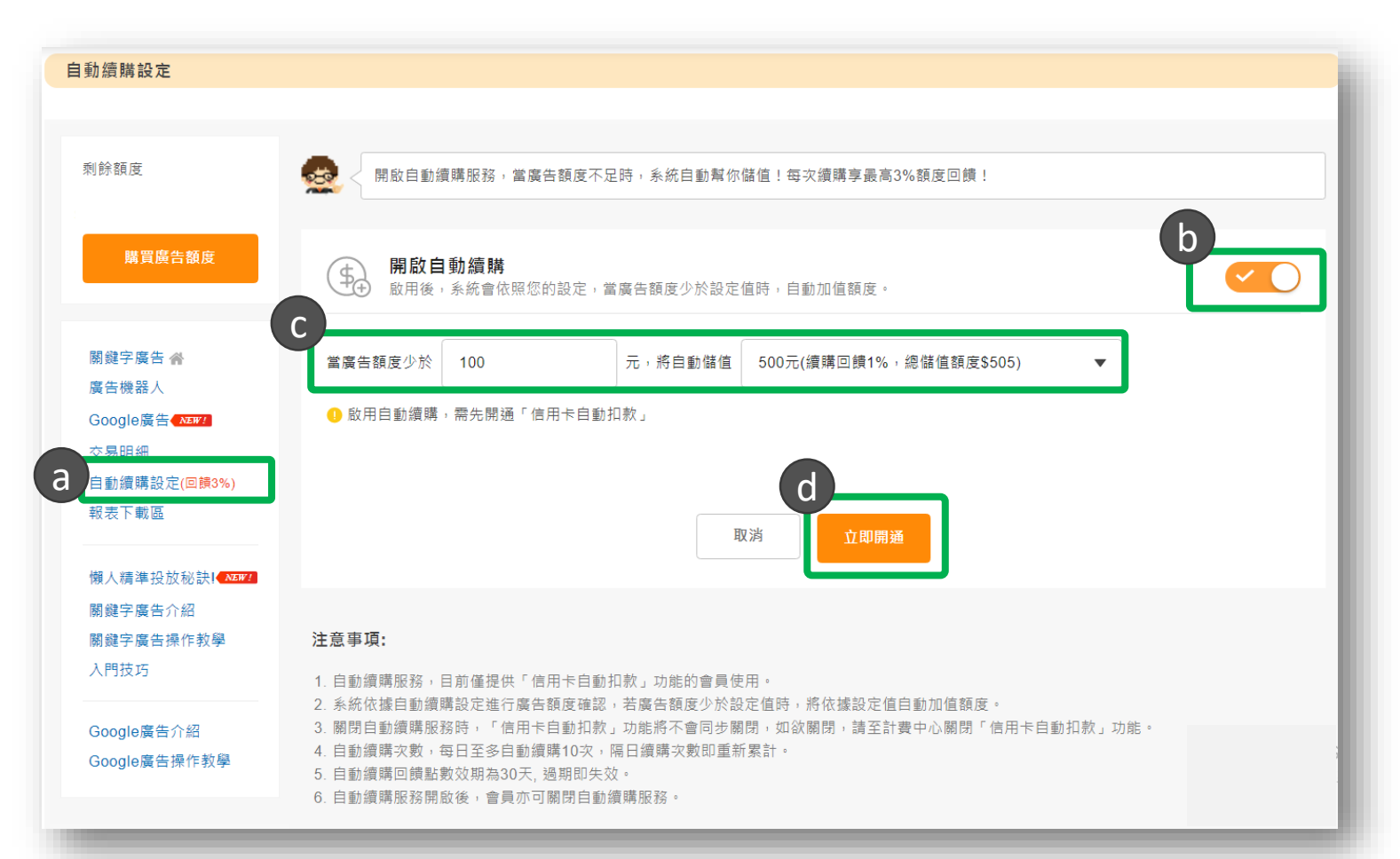

自動續購功能提供儲值金額之3%回饋,露天拍賣保留隨時修改本服務條款的權利
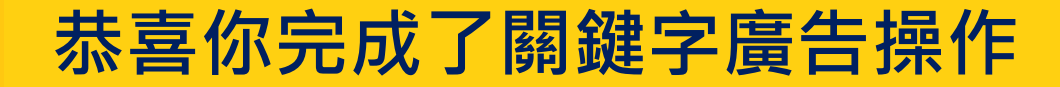

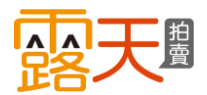

# 對關鍵字廣告還有其他疑問麼? 來看看常見的問與答!

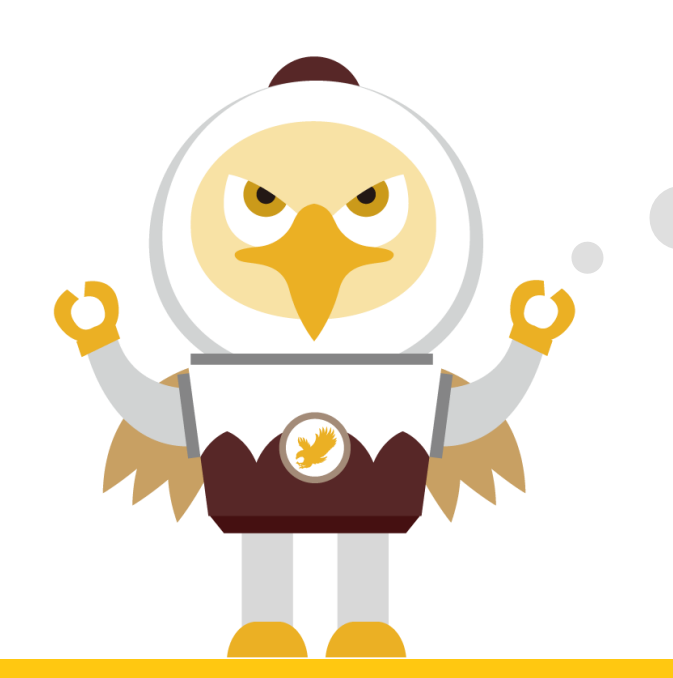

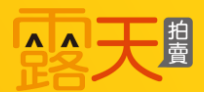

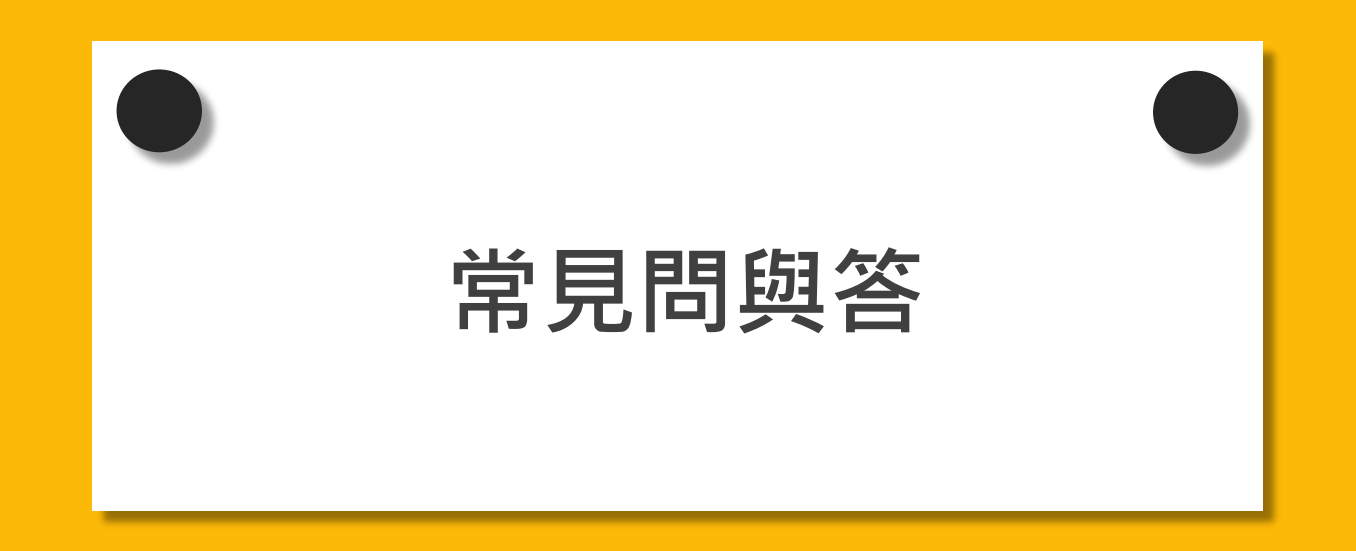

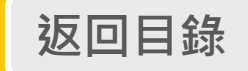

常見問與答

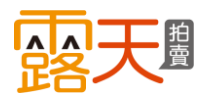

### 1. 一個廣告商品可以設定幾個關鍵字呢? 最多可以設定50個關鍵字。

### 2. 當關鍵字廣告進行中時,我可以再調整廣告內容嗎? 可以的!廣告進行期間,你可以調整你的總預算、每次點擊出價、新增或刪除關鍵字, 也可隨時暫停或是延長廣告時間,但您無法修改廣告開始時間。

#### 3. 如何在計畫時間內, 有效操作關鍵字廣告呢?

建議您選擇與商品較相關的關鍵字,並為您的廣告設定受眾。當買家在搜尋商品時,就更有可能按下 您的廣告。

4. 廣告設定完成後,多久可以看到廣告呢?您可設定特定期間開跑,也可當天開始,即不限日期。如果您不限日期,完成設定後廣告即會啟動,一直到您的預算或額度用完為止。

#### 5. 單次點擊成本是怎麼計算的呢?

您的點擊出價是代表您願意支付的最高金額。系統會計算您出現在廣告版位最低所需的金額。 實際的點擊成本通常會等於或低於您的點擊出價。

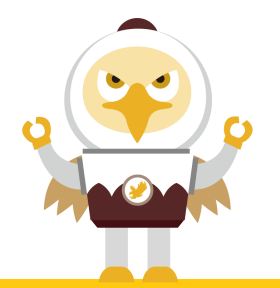

常見問與答

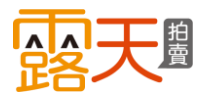

#### 6. 我可以知道我的廣告成效嗎?

你可以透過關鍵字廣告系統頁面查看,檢視你的廣告瀏覽數、點擊率和訂單數等資料。 建議您至少每天檢視一次廣告成效。如果廣告成效不符合您的預期,您可以適時優化廣告並更頻繁的 檢視成效。

7.如何我的關鍵字廣告被同一個用戶重覆點擊怎麼辦? 系統有防範的偵測機制,當同個用戶重覆點擊廣告,系統會偵測為無效點擊,將不計廣告花費!

#### 8. 購買廣告額度後,是否可退款?

當廣告額度購買成功後,將無法做取消或是退費的動作喔。還請賣家多多留意。 相關廣告政策您可參考連結說明:http://www.ruten.com.tw/system/server\_center.htm?000600040025

#### 9. 廣告購買後,誤將商品下架該如何恢復播放?

當商品下架時(商品售完、賣家自行下架、未設定自動重新刊登而下架、露天下架), 廣告將隨之結束,你的廣告額度也不會再被扣除。 如欲再次啟動廣告,待商品重新上架後,即可再次設定廣告。

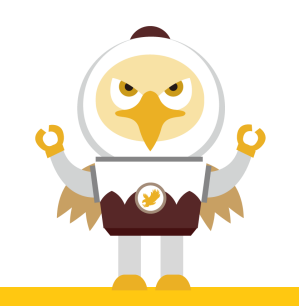

# 常見問與答-設定廣告受眾

#### 1. 設定廣告受眾有什麼優勢?

將關鍵字廣告進一步設定廣告受眾,針對你商品有高度購買意願的買家讓排序往前強力曝光,增加成交機會。

#### 2. 可以選擇哪些廣告受眾對象來進行設定呢?

目前提供三種加權受眾對象可供設定:

(1)既有客戶

(2) 潛力客戶

(3)自定義受眾人群

### 3. 我可以隨時使用廣告受眾的功能嗎?

當廣告在自行操作的模式下,你可以隨時啟用或關閉廣告受眾的功能。

### 4. 若商品已開啟廣告機器人服務,還能設定廣告受眾嗎? 不行唷!目前僅提供自行操作的模式可設定廣告受眾喔!

5. 我可以同時選擇三種類型的廣告受眾嗎? 可以的!同個商品可以同時設定三種受眾方式,增加更多曝光。

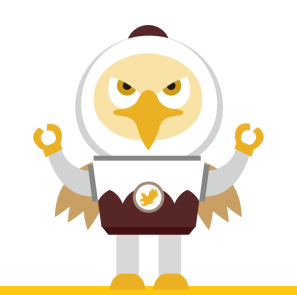

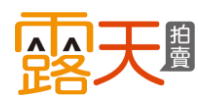

# 6. 決定加權出價後還可以修改增加出價嗎? 可以的!你可以隨時調整你的廣告加權%,以保持商品曝光最佳化。

#### 7. 商品加權出價後,多久會生效呢?

系統將在2個小時以內生效,若您的商品為全新上架商品,系統需一段時間為您分析受眾資料,最晚於 隔天生效。

#### 8. 可以一次將多個商品設定受眾嗎?

可以的!您可以勾選加權狀態為未設定且進行中商品,點選批次新增加權受眾,輕鬆完成受眾設定。

# 9. 為何我無法輸入廣告受眾的加權%?

請先將該受眾類型點選啟用鍵,即可輸入加權%嘍!

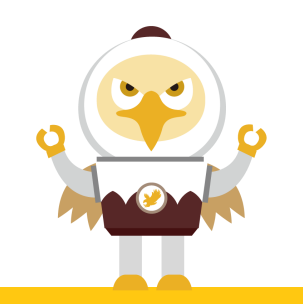

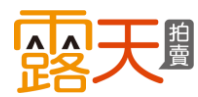

# 常見問與答-關於廣告機器人

## 1. 一個代操群組可以加入幾個廣告商品呢? 最多可以加入50個廣告商品。

#### 2. 一個廣告商品可以加入幾個代操群組呢?

一個廣告商品僅能加入一個代操群組唷! 如欲將商品移至別的群組,需先移出原本所屬的群組喔!

#### 3. 代操群組建立後,我可以再調整群組的設定嗎?

可以的!當群組尚未啟動或是進行代操時,你可以調整群組名稱、走期、預算等。 如果該群組已停止代操,僅能查看該群組的廣告成效,無法調整喔!

4. 代操群組建立後,可再新增群組內的廣告商品嗎?

可以的!當群組尚未啟動或是進行代操時,都可以新增廣告商品! 如果該群組已停止代操,僅能查看該群組的廣告成效,無法調整喔!

**5.**廣告商品可以改為自行操作嗎? 可以的!將您的廣告商品移出代操群組即可!

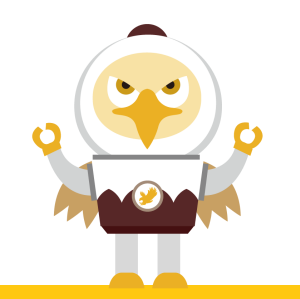

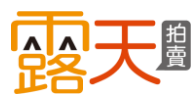

6.完成廣告機器人設定後,多久可以看到廣告呢? 您可設定特定期間開跑,也可當天開始,即不限日期。 如果您不限日期,完成設定後最快15分鐘內啟動代操服務。

7.當廣告商品交給廣告機器人時,我可以調整廣告商品的關鍵字和出價麼? 為使廣告機器人廣告投放最佳化,投放期間無法自行調整廣告商品內容。 如欲調整,需將廣告商品移出代操群組喔!

8. 如果我有代操群組正在進行,但帳戶內額度用完了,機器人會停止代操嗎? 不會唷!額度用完時,代操狀態仍會顯示為啟動,但您的廣告商品將無法曝光,請您 確保帳戶內有足夠的額度!

#### 9. 我可以知道我的廣告商品的代操成效嗎?

你可以至關鍵字廣告「廣告機器人列表」查看,檢視廣告瀏覽數、點擊率和訂單數等 資料,隨時掌握代操成效!

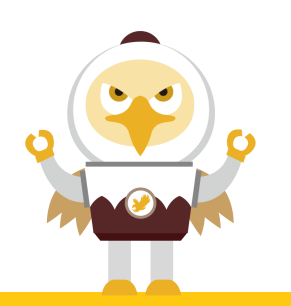

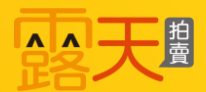

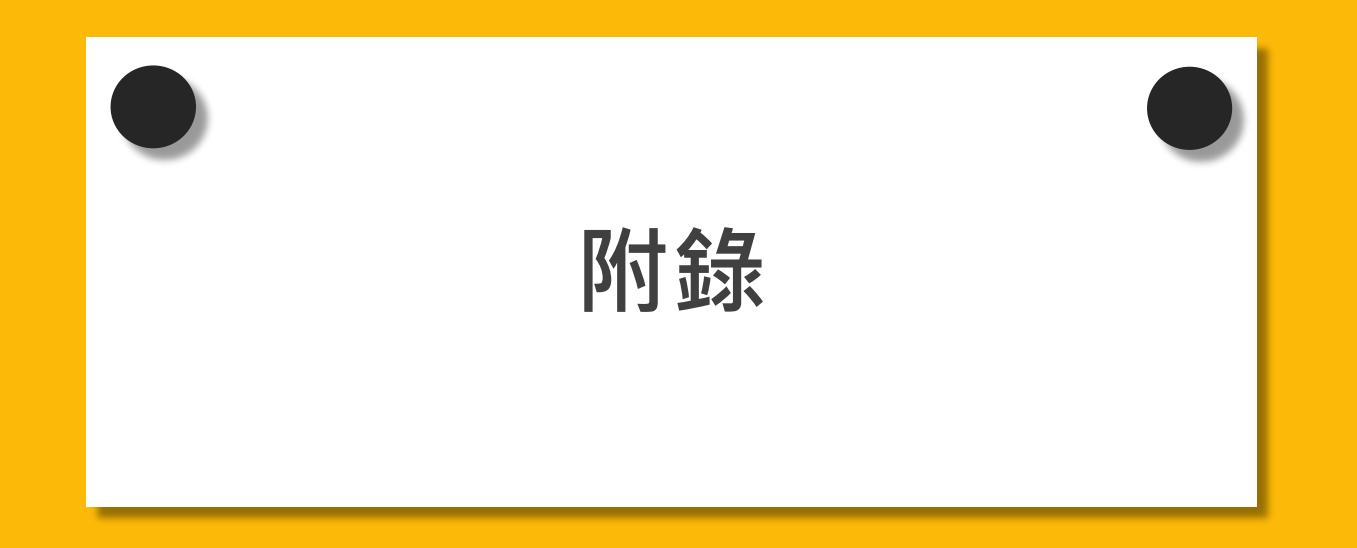

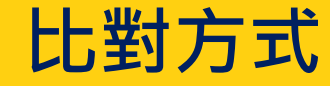

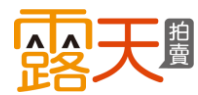

### 您可設定每一個關鍵字的比對方式,系統預設為「廣泛比對」。

✔廣泛比對:

當買家搜尋的字詞與你所設定的關鍵字部份相符,就會出現你的廣告。

#### ✔完全比對:

只有買家搜尋關鍵字完全相符時,才會出現你的廣告。

| 關鍵字                 | 比對方式 | 「會」帶出廣告的<br>搜尋關鍵字                 |
|---------------------|------|-----------------------------------|
| <b>(範例)</b><br>飛行外套 | 廣泛比對 | 外套<br>飛行 外套<br>飛行外套 黑色 ●<br>飛行款外套 |
|                     | 完全比對 | 飛行外套                              |

如果短期內想獲得大量曝光, 可使用「廣泛比對」,增加 被買家搜尋到的可能性喔!

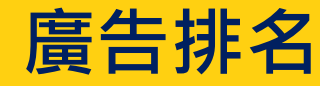

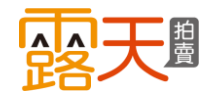

### 廣告排名取決於你的 廣告品質分數 和 每次點擊出價 可能有其他賣家與您一樣,購買相同的關鍵字廣告,且出現在相同的搜尋結果頁面, 而系統會根據這兩項要素計算出你的廣告排名!

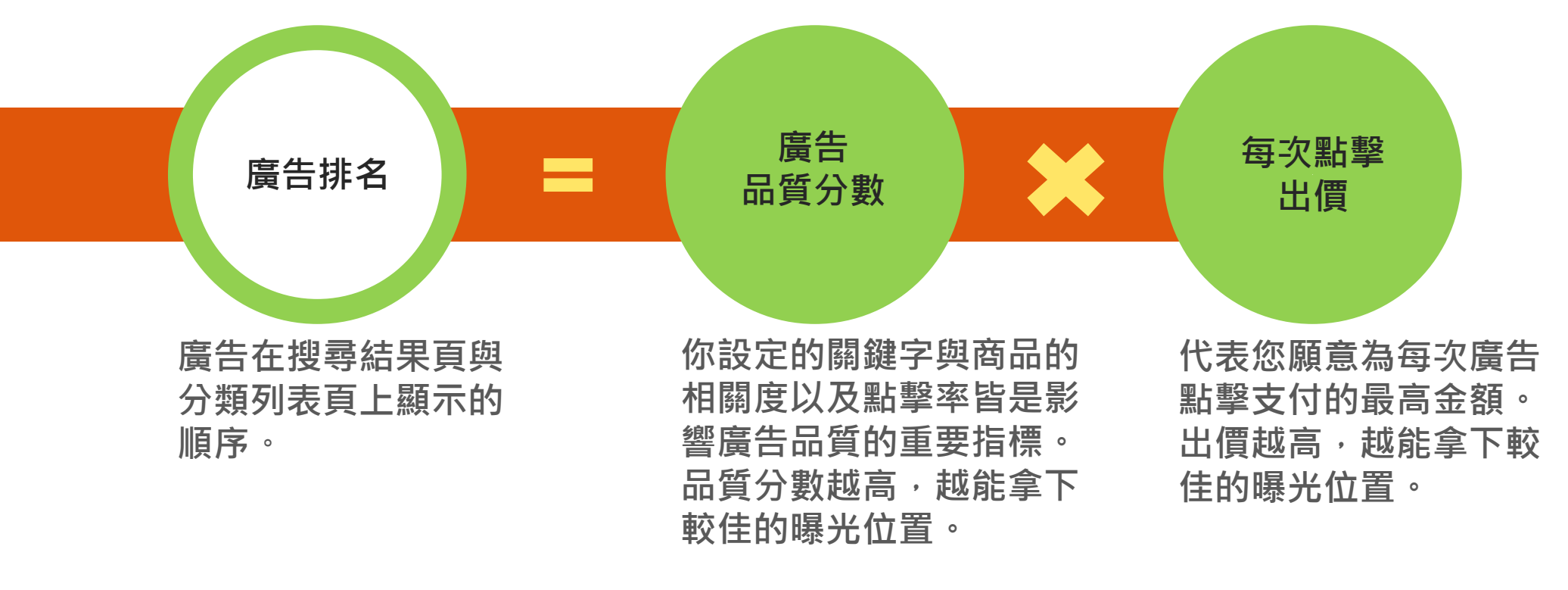

# 廣告排名越高,代表買家更有可能看到您的廣告。

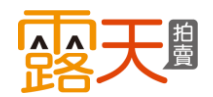

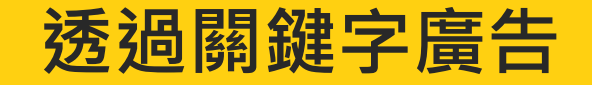

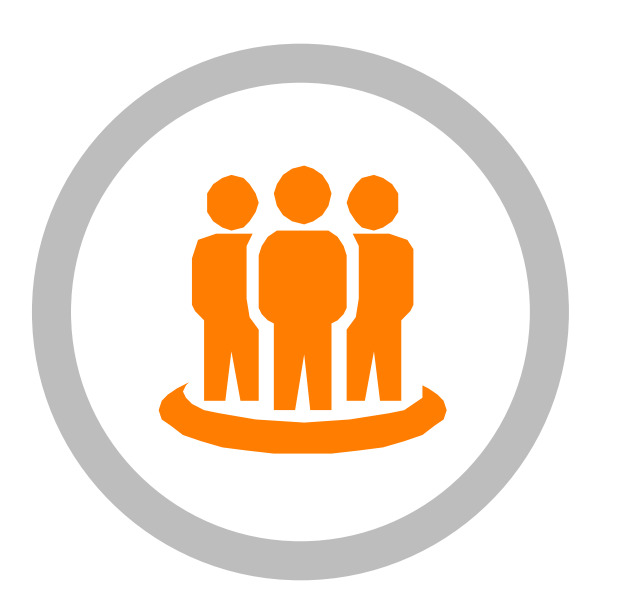

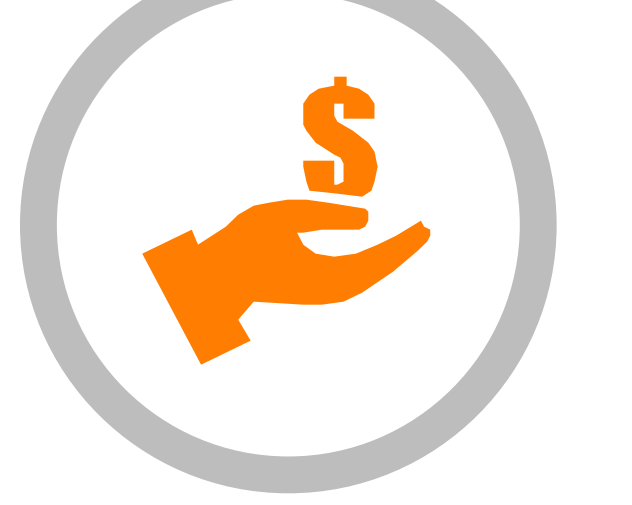

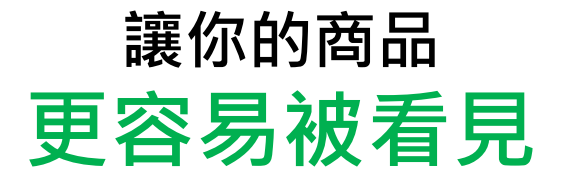

# 每個訪客都代表一張 可能的訂單

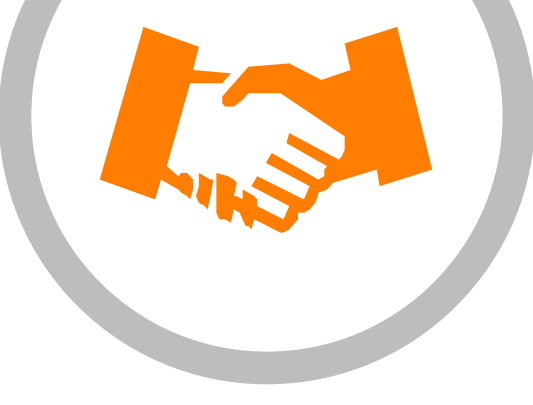

# 當流量/人潮越多 成交機率越大

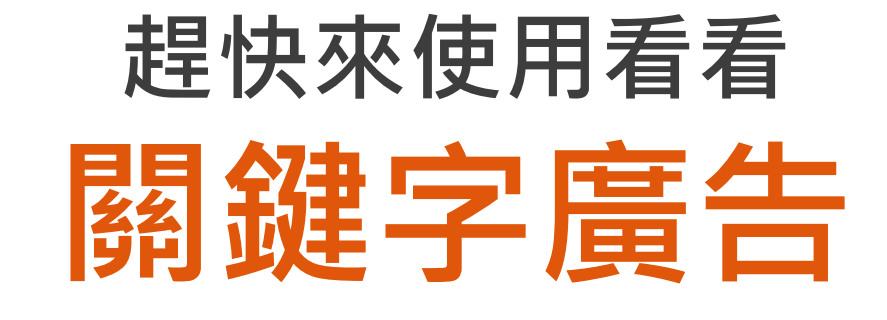

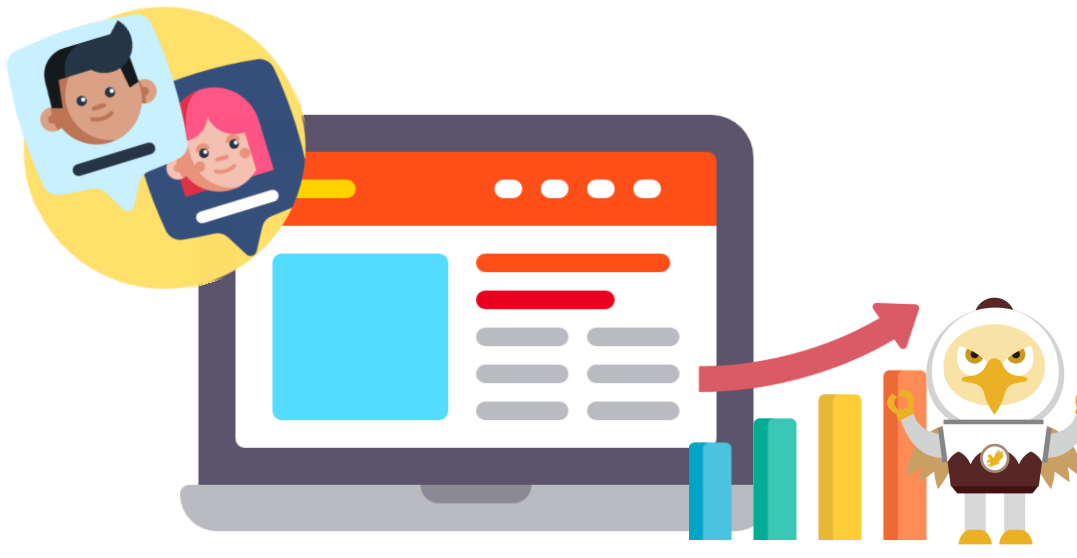

版權所有,轉載必究·Copyright© PChome eBay Co., Ltd